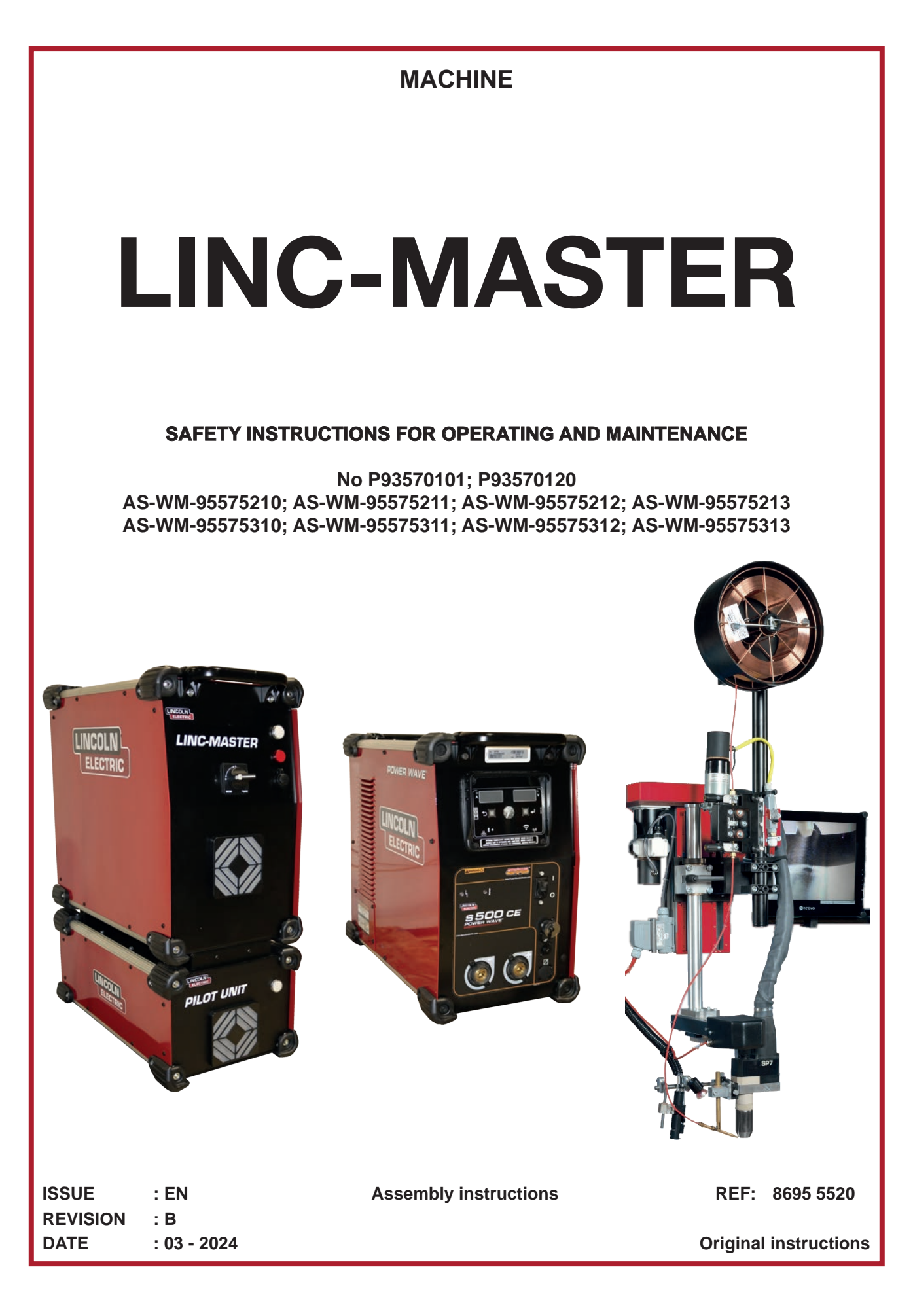

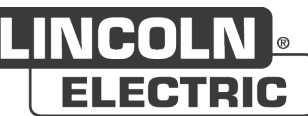

Thank you very much for the trust you have shown by choosing this piece of equipment. It will give you trouble-free service if it is used and maintained as recommended.

Its design, component specifications and manufacturing are in accordance with applicable European directives.

Please refer to the CE declaration enclosed to identify the directives applicable to it.

The manufacturer shall not be liable for any combination of parts not recommended by it.

For your safety, please follow the non-limitative list of recommendations and obligations, a large part of which are included in the Labour Code.

Please inform your supplier if you find any error in this instruction manual.

II Ì

# **Table of contents**

| A - IDENTIFICATION                                                    | 1  |
|-----------------------------------------------------------------------|----|
| B - SAFETY INSTRUCTIONS                                               | 2  |
| 1 - Limits of use of the machine or the installation                  | 2  |
| 2 - Residual risks                                                    | 4  |
| C - DESCRIPTION                                                       | 8  |
| 1 - Description                                                       | 8  |
| 1.1 TIG and PLASMA installation                                       | 8  |
| 2 - Basic installation                                                | 8  |
| 2.1 POWERWAVE S500 power source                                       | 9  |
| 2.2 POWERWAVE Advanced Module                                         | 9  |
| 2.3 T/P CONTROLLER                                                    | 9  |
| 2.4 BRT unit                                                          | 9  |
| 2.5 LINC-MASTER automatic control unit                                | 9  |
| 2.6 PILOT UNIT                                                        | 10 |
| 2.7 Basic bundle                                                      | 10 |
| 3 - Supplements                                                       | 10 |
| 3.1 Gas controller                                                    | 10 |
| 3.2 PLASMA RDM gas flow regulator                                     | 10 |
| 3.3 OSCILLARC PLUS for TIG welding                                    | 11 |
| 3.4 FRIOJET 300w cooling unit                                         | 11 |
| 3.5 Welding head supplement                                           | 12 |
| 3.6 Welding torch                                                     | 13 |
| 3.7 Wire feed device                                                  | 13 |
| 3.8 Arc Voltage Control - AVC                                         | 14 |
| 3.9 Video camera                                                      | 14 |
| 4 - Energies required for the installation                            | 14 |
| 4.1Electrical system                                                  | 14 |
| 4.2 Fluid                                                             | 15 |
| 4.3 Gas                                                               | 15 |
| 5 - Dimensions of the equipment of the basic installation             | 15 |
| 5.1 POWERWAVE S500 power source                                       | 15 |
| 5.2 POWERWAVE Advanced Module                                         | 15 |
| 5.3 T/P CONTROLLER                                                    | 15 |
| 5.4 BRT unit                                                          | 16 |
| 5.5 LINC-MASTER automatic control unit                                | 16 |
| 5.6 PILOT UNIT                                                        | 16 |
| 6 - Limit of supply                                                   | 17 |
| D - ASSEMBLY AND INSTALLATION                                         | 18 |
| 1 - Slinging of installation components                               | 18 |
| 2 - POWERWAVE S500/Advanced Module assembly                           | 19 |
| 3 - LINC-MASTER/PILOT UNIT assembly                                   | 19 |
| 4 - BRT unit assembly                                                 | 20 |
| 5 - Assembly of the T/P CONTROLLER                                    | 20 |
| 6 - Assembly of installation supplements                              | 20 |
| 7 - Connection of the POWERWAVE S500 power source and LINC-MASTER box | 21 |
| 7.1 Emergency stop line connection                                    | 22 |

| 8 - Gas connection                                             | 22 |
|----------------------------------------------------------------|----|
| 9 - Coolant unit connection                                    | 22 |
| 10 - Connection of installation components                     | 22 |
| 10.1 PLASMA RDM or double-flow TIG installation                | 24 |
| 10.2 Simple TIG installation                                   | 25 |
| 10.3 Bypass TIG installation                                   | 26 |
| 10.4 TIG/Advanced Module installation                          | 27 |
| 10.5 BRT connection                                            | 28 |
| 10.6 Connection of power source secondary                      | 31 |
| 10.7 Console connection                                        | 32 |
| E - OPERATING MANUAL                                           |    |
| 1 - Front of LINC-MASTER unit and PILOT UNIT                   | 33 |
| 2 - Starting up and shutting down the LINC-MASTER installation | 33 |
| 3 - Control console                                            | 34 |
| 4 - Welding cycles                                             | 37 |
| 4.1 Welding settings                                           | 37 |
| 4.2 DC PLASMA timing chart                                     | 39 |
| 4.3 DC TIG timing chart                                        | 40 |
| 4.4 AC TIG timing chart                                        | 41 |
| 4.5 Pulsed AC TIG timing chart                                 | 42 |
| 4.6 Gas test                                                   | 43 |
| 5 - Programming                                                | 44 |
| 5.1 Starting up                                                | 44 |
| 5.2 Menu: Configuration                                        | 46 |
| 5.3 Menu: Programming                                          | 52 |
| 5.4 Type of welding movement                                   | 54 |
| 5.5 Possibility for setting up the welding cycle               | 60 |
| 5.6 Menu: Edit                                                 | 64 |
| 5.7 Display during a cycle                                     | 68 |
| 5.8 Warning message                                            | 71 |
| 5.9 Password                                                   | 76 |
| F - MAINTENANCE                                                | 77 |
| 1 - Care                                                       | 77 |
| 1.1 Maintenance schedule                                       | 78 |
| 2 - Troubleshooting                                            | 79 |
| 2.1 Troubleshooting chart                                      | 79 |
| 2.2 Basic interface board                                      | 80 |
| 2.3 Analogue interface board                                   | 82 |
| 3 - Spare parts                                                | 83 |
| 3.1 T/P CONTROLLER                                             | 84 |
| 3.2 BRT unit                                                   | 86 |
| 3.3 LINC-MASTER and PILOT UNIT                                 | 88 |
| 3.4 Basic bundle                                               | 90 |
| PERSONAL NOTES                                                 | 92 |

IV

# **INFORMATION**

This technical literature is intended for the following machines or products:

- LINC-MASTER 10-metre installation
- LINC-MASTER 17-metre installation, including:
  - AS-WM-95575210 🖝 PLASMA pack
  - AS-WM-95575211 CPLASMA pack + Disconnecting cabinet
  - AS-WM-95575212 
     PLASMA pack + Disconnecting cabinet + VISIOARC
  - AS-WM-95575213 CPLASMA pack + Disconnecting cabinet + VISIOARC + Power-operated wire
- LINC-MASTER 22-metre installation, including:
  - AS-WM-95575310 🖝 PLASMA pack
  - AS-WM-95575311 

    PLASMA pack + Disconnecting cabinet
  - AS-WM-95575312 

     PLASMA pack + Disconnecting cabinet + VISIOARC
  - AS-WM-95575313 CPLASMA pack + Disconnecting cabinet + VISIOARC + Power-operated wire
- LINC-MASTER 25-metre installation
- LINC-MASTER 30-metre installation

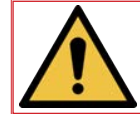

These instructions and the product covered by them refer to applicable standards.

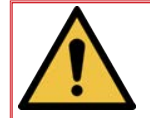

Please read this document carefully before you install, use or maintain the machine. Keep this document in a safe place for future reference. This document must follow the machine described if there is a change in ownership of the machine and accompany it up to demolition.

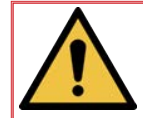

#### Display and pressure gauge:

Measurement instruments or displays of voltage, intensity, speed, accuracy etc. are to be considered as indicators, whether they are analogue or digital.

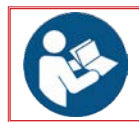

For operating instructions, adjustments, troubleshooting and spare parts, please refer to the special instructions for safe operating and maintenance.

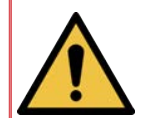

The installation is an assembly of several products. Please read all the sections of the literature before starting to use the machine, as they contain information about residual risks and the ways to protect yourself from all its components.

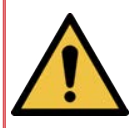

In spite of all the measures applied, invisible residual risks may still remain. Residual risks can be reduced if the safety instructions are observed, the machine is used as recommended and general service instructions are followed.

# REVISIONS

| REVISION    | : B | DATE | : 03/24 |
|-------------|-----|------|---------|
| DESCRIPTION |     |      | PAGE    |
| Update      |     |      | All     |

# **MEANING OF SYMBOLS**

|   | Reading the manual/instructions is mandatory. |          | Indicates a hazard.                                                                     |
|---|-----------------------------------------------|----------|-----------------------------------------------------------------------------------------|
|   | Mandatory use of safety shoes.                | 4        | Warning of an electricity risk or hazard.                                               |
|   | Mandatory use of hearing protection.          | <u>A</u> | Warning of a risk or hazard due to an obstacle on the floor.                            |
|   | Mandatory use of a safety helmet.             |          | Warning of a risk or hazard of falling with a level change.                             |
|   | Mandatory use of safety gloves.               |          | Warning of a risk or hazard due to suspended loads.                                     |
|   | Mandatory use of safety glasses.              |          | Warning of a risk or hazard due to a hot surface.                                       |
|   | Mandatory use of a safety visor.              |          | Warning of a risk or hazard due to moving mechanical parts.                             |
|   | Mandatory use of safety clothing.             |          | Warning of a risk or hazard due to a closing movement of mechanical parts of a machine. |
|   | Make sure you clean the working zone.         |          | Warning of a risk or hazard due to laser radiation.                                     |
|   | Mandatory use of breathing protection.        |          | Warning of a risk or hazard due to an obstacle at a height.                             |
|   | Visual inspection required.                   |          | Warning of a risk or hazard due to the presence of a pointed part.                      |
|   | Indicates a lubrication operation.            |          | Wearers of pacemakers may not be admitted in the designated area.                       |
| × | Requires maintenance action.                  |          |                                                                                         |

The information below should be provided in all correspondence.

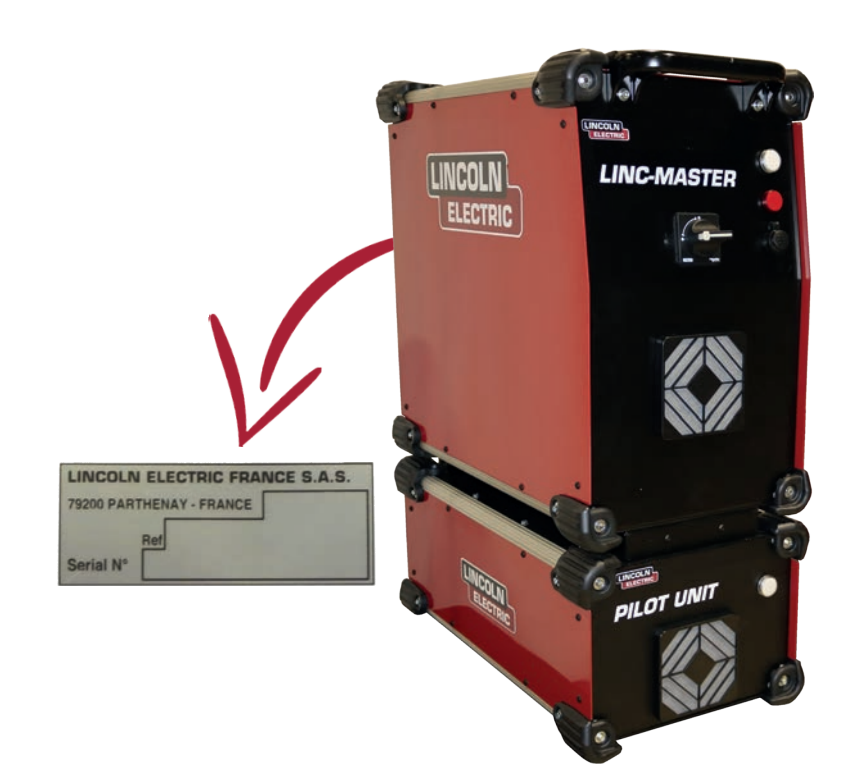

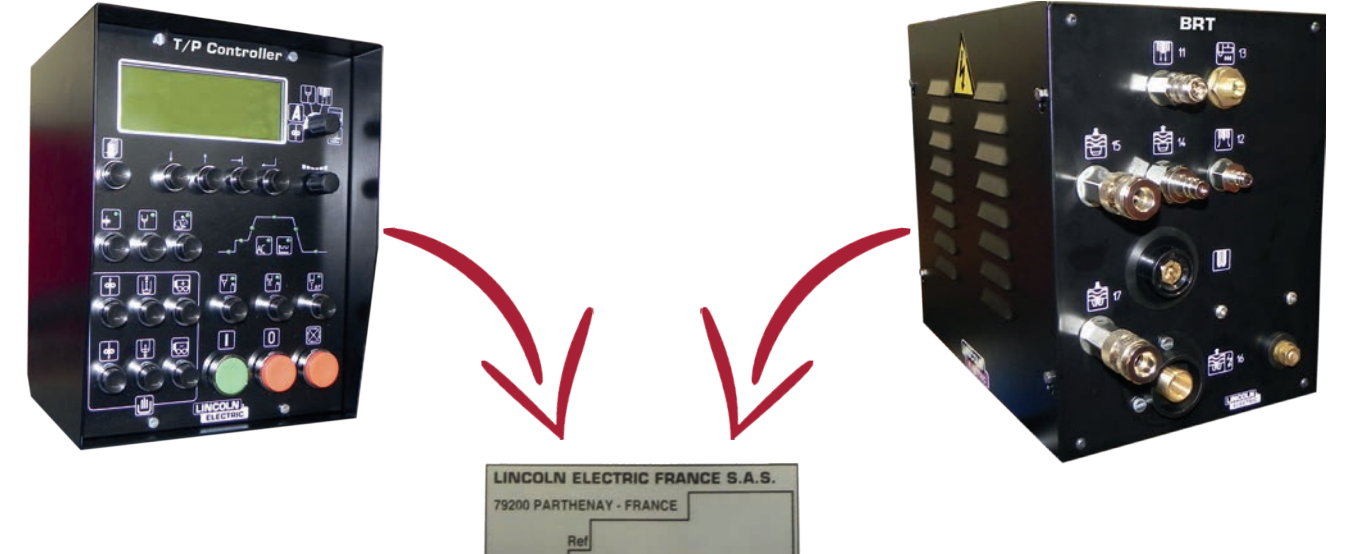

1

rial N

# **B - SAFETY INSTRUCTIONS**

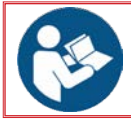

For general safety instructions, please refer to the specific manual supplied with the equipment.

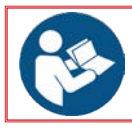

Please refer to the layout drawing supplied with the machine (or installation).

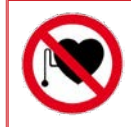

**HIGH-INTENSITY MAGNETIC FIELDS that could affect vital support systems**. Wearers of cardiac pacemakers, defibrillators and other vital assistance medical devices must not approach the inductor or inductors in the machine. If necessary, wearers of such devices must first seek medical advice before working in the vicinity of the machine.

#### 1 - Limits of use of the machine or the installation

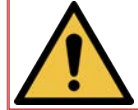

The limits of use of the machine (or installation) are provided in the different documents; please review them carefully before starting to use the machine (or installation).

For safety reasons, and in the light of our current knowledge of customer processes, the working area may be occupied only by one individual.

The machine (or installation) may only be operated by a single person above the age of 18 and trained in operating and use-related risks.

The machine (or installation) may only be used for welding applications; any other use of the machine is forbidden.

The machine (or installation) is designed for indoor use. It may not be used outdoors.

The workshop must be adequately lit and ventilated.

The dimensions and weights of the workpieces must be appropriate for the machine (or installation).

Loading and unloading may only be carried out outside the welding cycle.

The energy supply must imperatively comply with recommendations.

The customer must supply and install a device for isolating each source of energy (electricity, air, gas and water). The devices must be clearly identified. They must be of the locking type.

The machine (or installation) is designed for professional use.

Before use, the operator must make sure that there is no risk of collision with personnel.

The use of Personal Protective Equipment (PPE) and work clothing covering the body is mandatory in the work area. Do not wear a tie and keep your hair tied back securely.

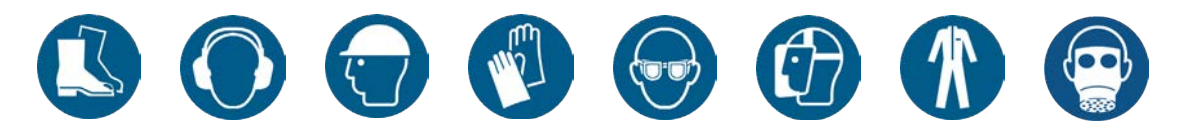

Make sure that no part of the machine can come within less than 500 mm from an obstacle. Important: the operator passage way must absolutely be clear over a minimum width of 800 mm. **The floor should be marked out.** 

While accessing the marked area, a worker could be hit by a part of the installation.

For any extended absence, the operator must shut off the supply of utilities (electricity and fluids).

Maintenance may only be carried out by experienced personnel who are trained in machine-related risks.

Access to the machine (or installation) must be left free for maintenance (e.g. no workpiece etc.).

The frequency of such maintenance is indicated for production in one work shift per day (i.e. 8 hours a day).

Consumables must be changed based on their wear and tear.

Visually inspect the overall condition of the installation and the working area twice a shift, or with every change of production.

The maintenance schedule must absolutely be followed. We recommend putting in place a traced system for tracking all your maintenance operations.

All maintenance must be carried out by specialised personnel who have read and understood these instructions.

**Electricity technician** 

Qualified operator with the ability to work in normal conditions on electrical parts for regulation, maintenance and repair.

Mechanical technician

Specialised technician authorised to carry out complex and exceptional mechanical operations.

# 2 - Residual risks

Based on the results of the risk assessment, a few elements have emerged where there was no "technical" solution for eliminating risk or making it negligible.

In spite of all the care that has gone into the designing of our machines (or installations), some risk areas remain. To control these risks, the customer must pay particular attention to them, ensure that the instructions are applied and define any additional measures that may be necessary in view of its own internal operating procedures.

Therefore, you will find below a guidance list of residual risks.

Training of operators in safety and in the use of the machine from their operating position will better address these residual risks.

We recommend putting place workstation instructions that remind users of the presence or otherwise of residual risks in the working area.

#### 2.1 - Residual risks - General

#### Environment risk - slipping and/or falling

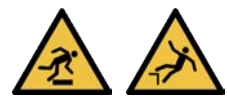

The working and safety area must be clear of all obstacles.

The working area must be kept clean and cleaned regularly.

The machine must undergo periodic maintenance (see maintenance instructions of each piece of equipment).

Waste consumables must be cleaned.

The operator must pay special attention to cables and rolling tracks on the ground.

The operator must use the necessary personal protective equipment (helmet, gloves, safety shoes, mask and work clothing).

### Falling from heights:

In order to be protected from falling from heights and for access to high parts, the operator must use access means that comply with applicable standards.

For all work at heights, the use of personal protective equipment (helmet, gloves, safety shoes, mask, ear muffs and harness) is indispensable.

For all work at heights, the operator must be trained in the use of means for accessing high locations.

#### Mechanical risk - Impacts, shearing, crushing

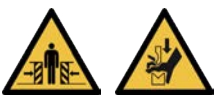

The operator may not wear loose clothing or a tie, must have their hair tied back and use personal protective equipment (helmet, gloves, safety shoes, mask and work clothing).

The operator must make sure that nobody else is close to the machine before starting.

The operator's working position is before the control console.

The machine safety areas must not be crossed.

The operator must be trained in the use of the machine, and all personnel must be aware of residual risks.

Catching between an obstacle and the machine - Access to a moving part.

The operator must use personal protective equipment, (helmet, gloves, safety shoes, mask and work clothing).

The operator's working position is before the control console.

The operator must make sure nobody is present in the machine working area or safety area before using it.

The operator must make sure that all the machine guards are in place before using it.

The operator must be trained in the use of the machine, and all personnel must be aware of residual risks.

#### Anchoring failure of handling equipment

The machine may not be modified.

The machine is not designed for anchoring lifting equipment.

Any change in the machine location must be made by LINCOLN ELECTRIC or authorised personnel.

### Presence of a person under the load

The operator must be trained and approved for the use of handling equipment. The operator must be trained in the use of the machine, and all personnel must be aware of residual risks.

# Mechanical risk - Puncturing or piercing

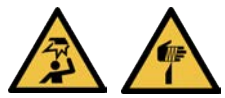

The use of personal protective equipment (helmet, gloves, safety shoes, mask, ear muffs) is indispensable.

The operator must be trained in the use of the machine and all personnel must be aware of residual risks.

# 2.2 - Residual risks - Process

# Electrical risk - Splattering of molten particles

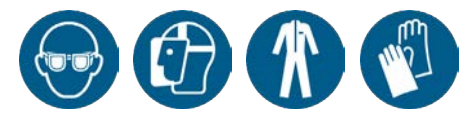

#### Splattering of molten material on flammable materials or personnel:

The working area must be kept clean and cleaned regularly.

Put guards in place around the torches depending on the working environment.

The use of personal protective equipment (helmet, gloves, safety shoes, mask, ear muffs, fire-resistant work clothing) is indispensable.

The operator must be trained in the use of the machine, and all personnel must be aware of residual risks.

#### Ergonomics risk - Fatigue

Loading of heavy coils on coil carriers at a height:

The operator must use appropriate handling means.

The operator must be trained in the use of the machine, and all personnel must be aware of residual risks.

#### Material and product risks - Poisoning

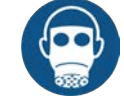

#### Fumes/gas discharged by the process:

Provide for the use of extraction equipment (to be supplied by the customer).

The use of personal protective equipment (helmet, gloves, safety shoes, mask, ear muffs) is indispensable.

The operator must be trained in the use of the machine, and all personnel must be aware of residual risks.

#### Mechanical risk - Puncturing or piercing

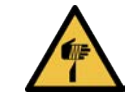

Contact between the end of the filler wire and a part of the body

The use of personal protective equipment (helmet, gloves, safety shoes, mask, ear muffs) is indispensable.

The operator must be trained in the use of the machine and all personnel must be aware of residual risks.

#### Radiation risk - Eye and skin injuries

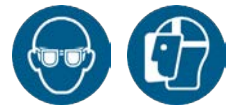

#### <u>Arc flash</u>

Put guards in place around the torches depending on the working environment.

The use of personal protective equipment (helmet, gloves, safety shoes, mask, ear muffs) is indispensable.

The operator must be trained in the use of the machine and all personnel must be aware of residual risks.

# Thermal risk - Burns

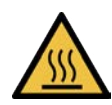

Part of the body in contact with a hot part (torch/workpiece etc.)

The use of personal protective equipment (helmet, gloves, safety shoes, mask, ear muffs) is indispensable.

The operator must be trained in the use of the machine and all personnel must be aware of residual risks.

Noise risk - Fatigue

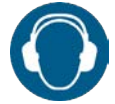

Process noise

The use of personal protective equipment (helmet, gloves, safety shoes, mask, ear muffs) is indispensable.

The operator must be trained in the use of the machine and all personnel must be aware of residual risks.

#### Mechanical risk - Crushing

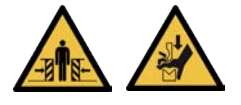

# Handling of gas cylinders and/or racks

Gas cylinders must be transported securely strapped to a truck. Racks are to be transported with appropriate handling equipment (e.g. travelling crane, lift truck).

The operator must be trained and approved for the use of handling equipment. The use of personal protective equipment (helmet, gloves, safety shoes, mask, ear muffs) is indispensable.

#### Material and product risk - Explosion

<u>Storage of gas cylinders and/or racks near the machine</u> Storage must be sufficiently distant from the welding area and other sources of heat, in a ventilated location.

6

Cylinders must be secured.

The operator must be trained and personnel must be aware of how gas is used.

#### 1 - Description

#### 1.1 TIG and PLASMA installation

The installation is made up of:

- a POWERWAVE \$500 power source,
- a LINC-MASTER automatic control unit
- · a **PILOT UNIT** (for plasma welding),
- a T/P CONTROLLER welding control console,
- · a BRT torch/high-frequency (HF) connection unit,
- installation bundles (available in several sizes, 10m,17m, 22m, 25m or 30m),
- a **MEC4** TIG torch (500A/100%),
- an SP7 PLASMA torch (450A/100%),
- · a gas controller unit,
- a cold or hot wire feed system,
- an arc voltage control system,
- a **POWERWAVE Advanced Module**,
- · a movement control system,
- · a video arc viewing system,
- a TIG arc magnetic deviation or oscillation system.

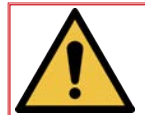

The supply of these components depends on the ordered options.

# 2 - Basic installation

It is made up of the following:

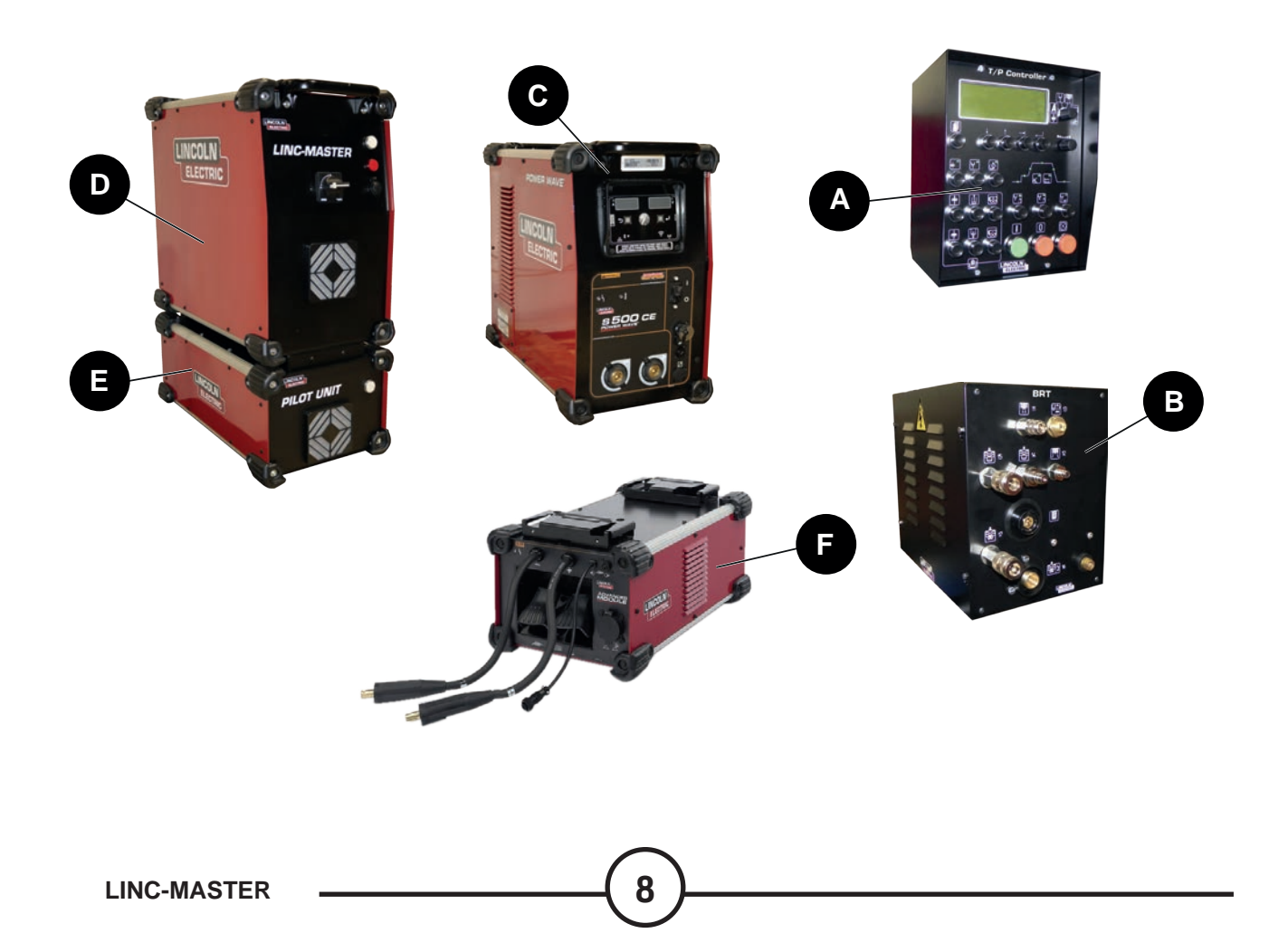

|   | Components                                                                                              | Part number                                                   |
|---|----------------------------------------------------------------------------------------------------|---------------------------------------------------------------|
| Α | T/P CONTROLLER control console                                                                          | W000377989                                                    |
| В | BRT unit                                                                                                | W000352133                                                    |
| С | Power source:<br>• POWERWAVE S500 UL-CSA<br>• POWERWAVE S500 CE<br>• POWERWAVE S500 CCC                 | K2904-1<br>K3168-1<br>K2904-2                                 |
| D | LINC-MASTER automatic control unit                                                                      | P93570101                                                     |
| Е | PILOT UNIT                                                                                              | P93570120                                                     |
| F | POWERWAVE Advanced Module                                                                               | K3685-1                                                       |
|   | Bundle versions:<br>• 10 metres or<br>• 17 metres or<br>• 22 metres or<br>• 25 metres or<br>• 30 metres | P95577290<br>P95577291<br>P95577292<br>P95577293<br>P95577294 |

#### 2.1 POWERWAVE S500 power source

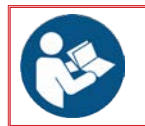

Please refer to the document:

IM10456: POWER WAVE S500 UL-CSA; POWER WAVE S500 CE; POWER WAVE S500 CCC

### 2.2 POWERWAVE Advanced Module

Please refer to the document:

IM10149: POWERWAVE Advanced Module

# 2.3 T/P CONTROLLER

This control console is used for the complete management of the TIG or PLASMA welding cycle. An LCD display, buttons and an encoder make it possible to programme cycles, modify them during welding and display measurements.

For welding: cycle start and stop control, immediate cycle stop, gas purge, wire feeding selection and arc voltage control.

This module communicates with the **LINC-MASTER** automatic control unit through an optical link and can be moved to a remote location up to 30 metres.

#### 2.4 BRT unit

This component acts as the interface between the welding bundle from the power source and the welding torch. It comprises HF (High Frequency) for striking the pilot arc for plasma processes and the welding arc for TIG.

#### 2.5 LINC-MASTER automatic control unit

This unit is made up of the following:

- Base for distributing power supplies
- PC104 board (W000373162)
- Analogue board (W000377988) for analogue inputs/outputs
- Interface board (W000141596) for logical inputs/outputs
- · Gateway board (AS-WS-C5703350)
- Mechanical and electrical pre-arrangement for receiving the variable drives that control the wire feed motors, arc voltage control and magnetic deviation.

q

### 2.6 PILOT UNIT

This unit is used for creating and maintaining the arc during the plasma process during and away from welding.

This unit is made up of a power base made up of a 25A auxiliary source.

#### 2.7 Basic bundle

The basic installation bundle allows the use of TIG and/or PLASMA processes. The installation may be delivered with bundles measuring 10, 17, 22, 25 or 30 metres.

# 3 - Supplements

#### 3.1 Gas controller

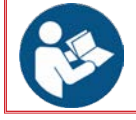

Please refer to the document:

· 86955511: Supplemental gas controller

The W000273158 controller can manage up to two types of gas (annular, trailing shield, backing etc.).

It is equipped as standard with a 10-38 l/min ball flow meter associated with a solenoid valve.

The second gas control function is provided by the auxiliary line W000273159 which is also fitted with a 10-38 l/min flow meter and a solenoid valve.

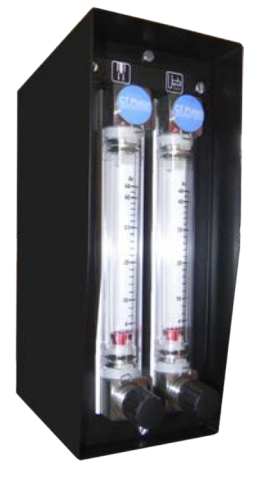

#### 3.2 PLASMA RDM gas flow regulator

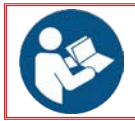

Please refer to the document: • 86955535: PLASMA RDM

This control system allows the fine adjustment of the plasmagenic gas from 0.1 to 10 l/min and perfect keyhole closure by gradually reducing the flow of plasmagenic gas at the end of welding.

10

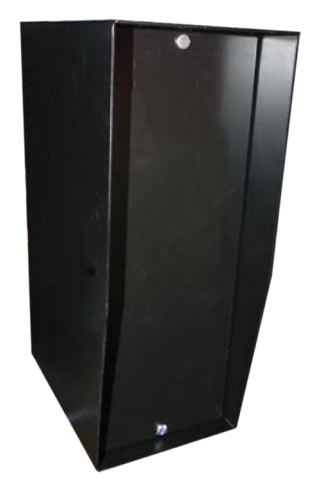

LINC-MASTER

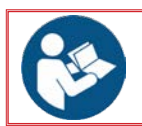

Please refer to the document: • 86955566: OSCILLARC PLUS

#### Arc deviation:

This technique is used to electrically deviate the TIG arc forwards along the centre line of the weld and thus increase the speed by 30 to 50 % when the thickness is below 2 mm.

#### Arc oscillation:

Arc oscillation is used to deposit metal on areas that are less than 15 mm wide, to fill bevels or rebuild the surface coating.

#### 3.4 FRIOJET 300w cooling unit

(internet internet in

Please refer to the document: • 86954939: FRIOJET 300w

The **FRIOJET 300w** cooling unit is compact, with a constant supply of coolant in a closed circuit, to cool **SP7** or **MEC4** torches.

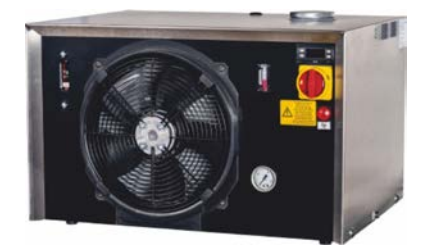

It is an indispensable element for the proper working of the torches.

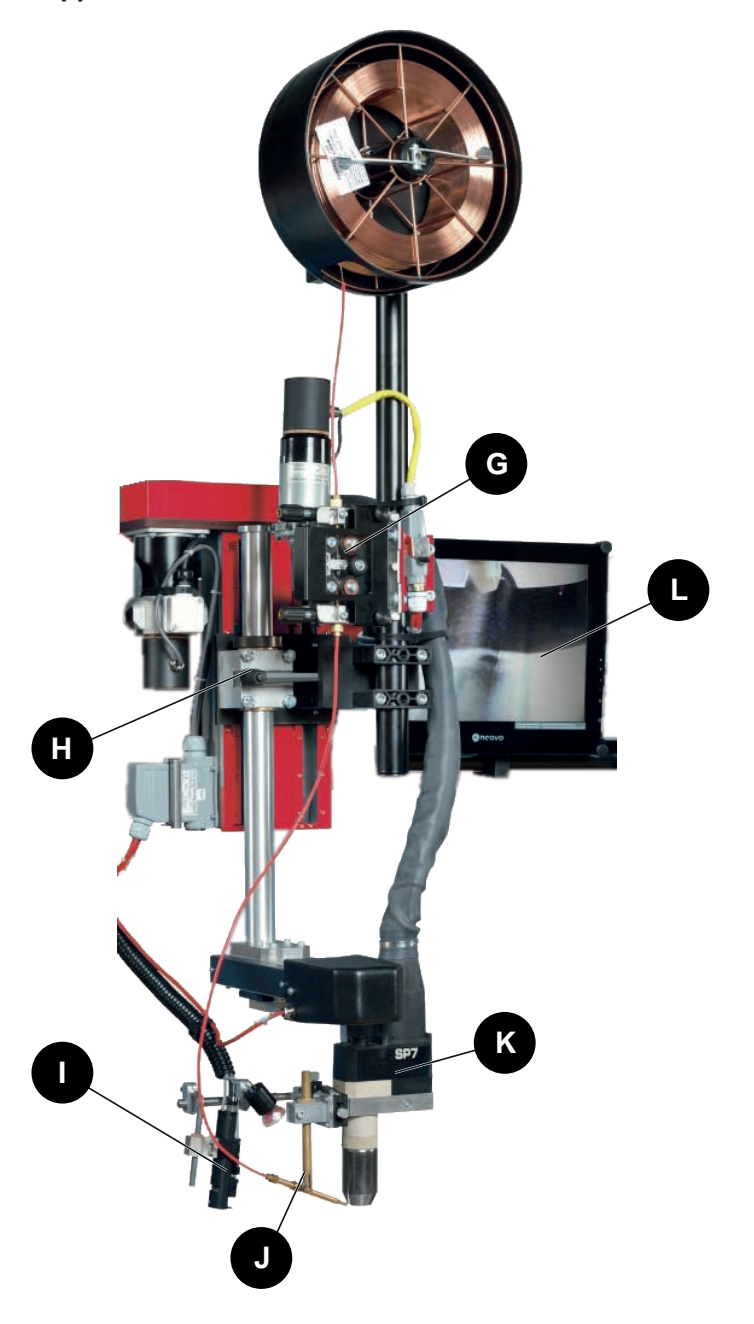

|   | Components                |
|---|---------------------------|
| G | Wire feed device          |
| Н | Arc voltage control       |
| I | VISIOARC VA2 video camera |
| J | Wire feed                 |
| К | Welding torch             |
| L | VISIOPRO MONITOR screen   |

LINC-MASTER

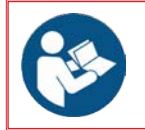

Please refer to the document: · 86955502: SP7 torch · 86959007: MEC4 torch

Water-cooled high-performance torches for process quality and equipment stability. Torches with a quick connection system for easier replacement and maintenance.

#### SP7 torch:

This torch is designed for unconfined or keyhole **PLASMA** welding.

- · 450A at 100%
- · easy-to-replace self-centring standard electrode
- solid cooled tip for longer life of consumables.

Option:

· gas trailing shield to protect welds on sensitive metals.

#### MEC4 torch:

This torch is designed for **TIG** welding.

- 500A at 100%
- · easy-to-replace standard electrode
- · double high-frequency lighting for improved arc strike.

Option:

- · gas trailing shield to protect welds on sensitive metals
- magnetic arc oscillation

#### 3.7 Wire feed device

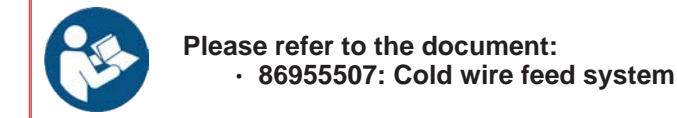

#### Cold wire feed device:

It is often necessary to supply the weld pool with metal during the operation in order to avoid hollows in the weld, and while using mild steels with deoxidising elements, for multiple-pass welds.

|                                                             | Specifications   |
|-------------------------------------------------------------|------------------|
| Wires:<br>• carbon steel<br>• stainless steel<br>• titanium | Ø 0.8/1.0/1.2 mm |
| Wires:<br>• aluminium                                       | Ø 1.2/1.6 mm     |
| Maximum wire speed                                          | 6 m/min          |

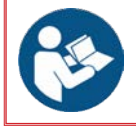

Please refer to the document: • 86955506: Arc voltage control

Keeping a constant distance between the torch and the work piece is a key quality requirement, so that penetration and bead width remain consistent. Arc voltage control (AVC) maintains that distance by automatically regulating the arc voltage; the function is fully integrated into the **LINCOLN ELECTRIC** system and is made up of a 200 mm vertical electric slide.

#### 3.9 Video camera

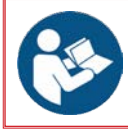

Please refer to the document: • 86955911: VISIOARC VA2 • 86955899: VISIOPRO MONITOR

The TIG/PLASMA VISIOARC VA2 video system can be integrated easily.

It shows a considerably enlarged image on the **VISIOPRO MONITOR**, so that the welding torch can be positioned precisely. The operator can then work from a distance away from the welding head with greater ease, and improve the quality of welding operations.

# 4 - Energies required for the installation

#### 4.1 Electrical system

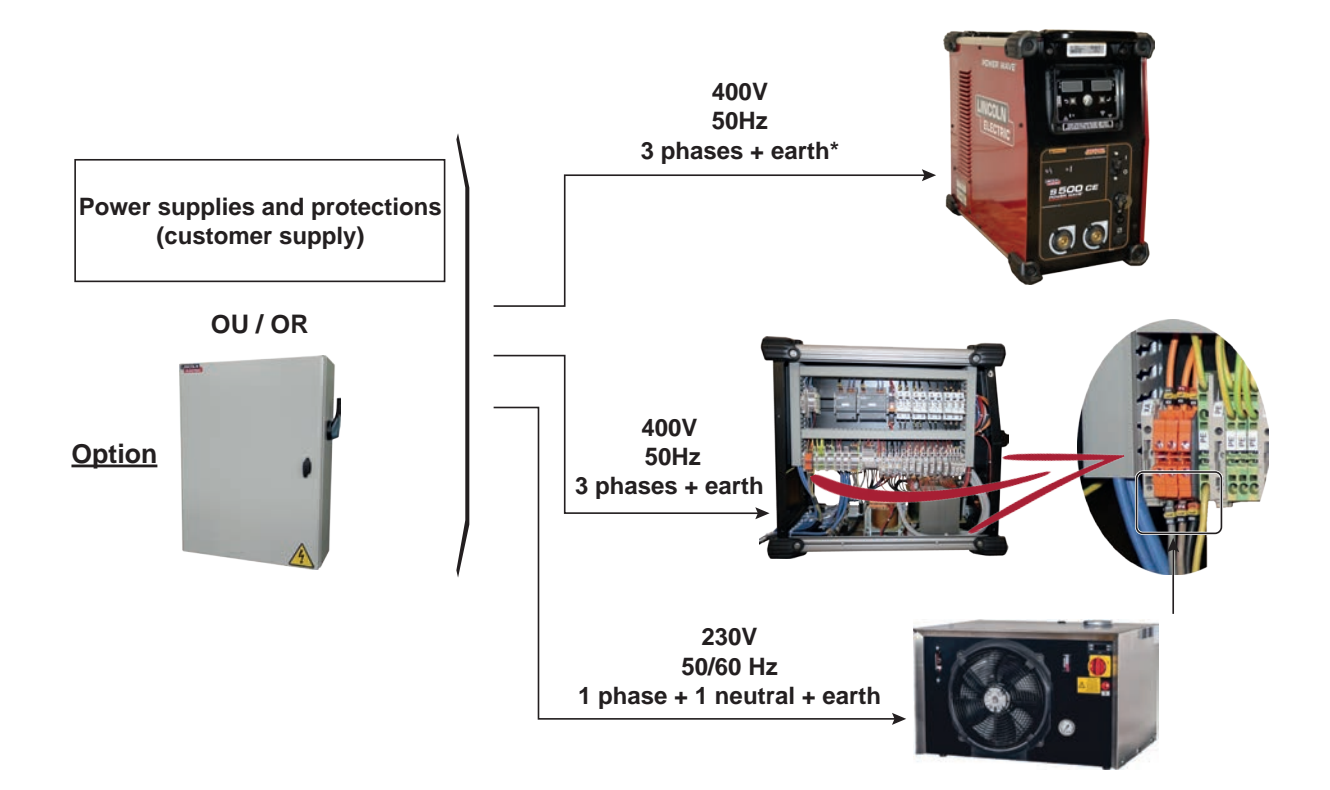

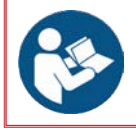

\* Refer to document IM10456: POWER WAVE S500 UL-CSA; POWER WAVE S500 CE; POWER WAVE S500 CCC as power supply alternatives.

# 4.2 Fluid

| Energy                               | Description  | Quantity          |
|--------------------------------------|--------------|-------------------|
| Demineralised water or Freezcool Red | FRIOJET 300w | minimum = 5 l/min |

# 4.3 Gas

|     | Energy                                                                          | Description                                                    | Quantity           |
|-----|---------------------------------------------------------------------------------|----------------------------------------------------------------|--------------------|
|     | Central PLASMA                                                                  | Pure argon, pressure reduced to 3 bar                          | maximum = 10 l/min |
| Gas | Annular shield, backing and trailing shield gas for <b>TIG</b> or <b>PLASMA</b> | Depending on material to<br>weld, pressure reduced to 3<br>bar | 15 to 25 l/min     |

# 5 - Dimensions of the equipment of the basic installation

# 5.1 POWERWAVE S500 power source

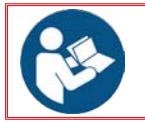

Please refer to the document: • IM10456: POWER WAVE S500 UL-CSA; POWER WAVE S500 CE; POWER WAVE S500 CCC

# 5.2 POWERWAVE Advanced Module

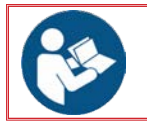

Please refer to the document:

IM10149: POWERWAVE Advanced Module

# 5.3 T/P CONTROLLER

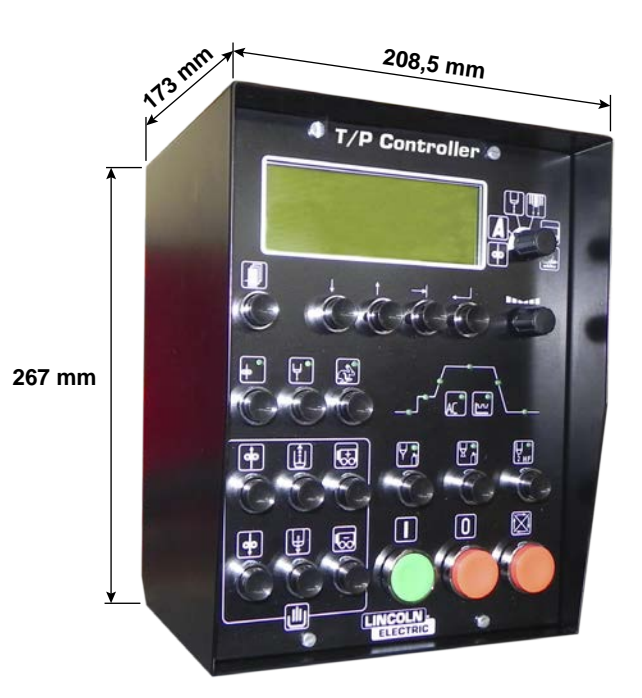

Weight: 6 daN

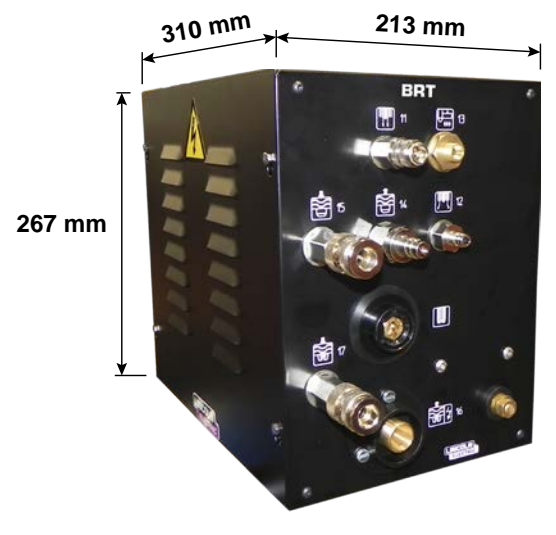

Weight: 11 daN

5.5 LINC-MASTER automatic control unit

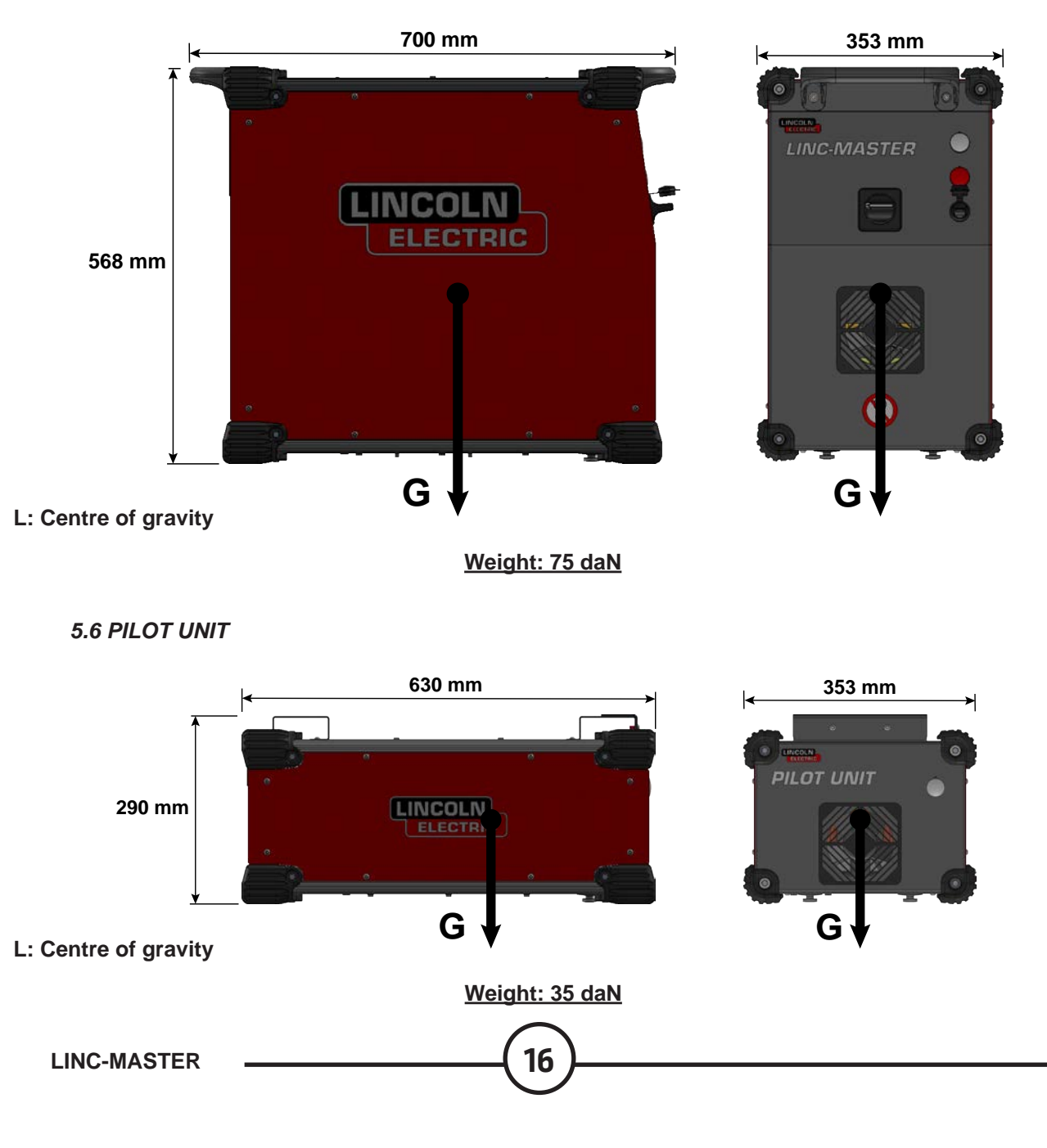

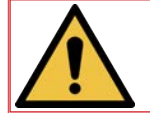

The customer must supply and install a device on each source for isolating it. The devices must be clearly identified. They must be of the locking type.

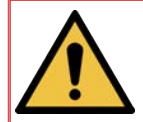

For compliance with European safety standards, the connection to the electricity system must be via a wall-mounted cabinet comprising a disconnector with individual protections rated appropriately for the electricity system and the consumption of devices

The cabinet must also contain a power circuit comprising protection from overloads and short circuits, and a disconnecting device with an emergency stop button close to the operating position.

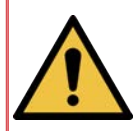

That emergency stop device must switch off the power supplies of the LINC-MASTER, cooling unit and POWERWAVE S500 (delayed\*) cabinets with PLc (performance Level c) as a minimum.

We market a cabinet that meet the criteria set out (please enquire).

\*: the power supply to the **POWERWAVE S500** must be switched off with a two-second delay after that to the **LINC-MASTER** cabinet in order to avoid the sudden switching off of power during the welding cycle.

Example of power and safety circuit to put in place in the absence of an optional disconnecting cabinet (case with **FRIOJET 300w** cooling unit):

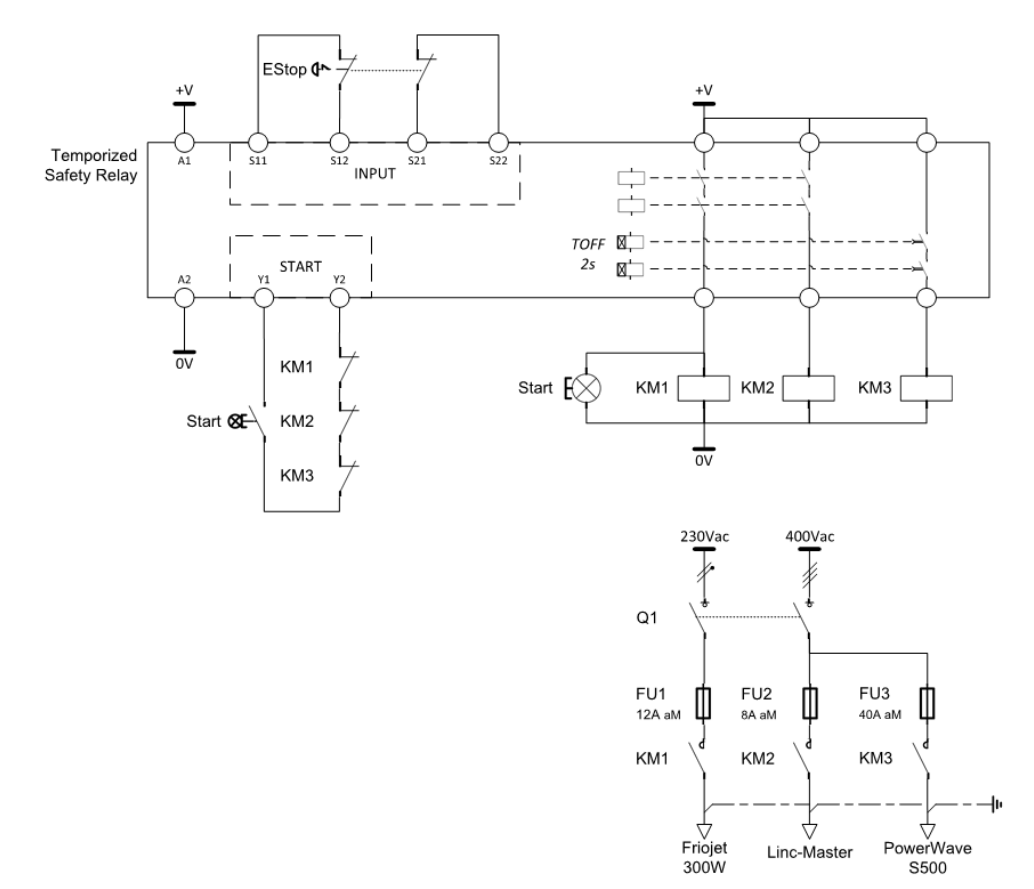

Such a circuit can be put in place with, for instance, a Schneider Electric XPSUAT13A3AP safety relay as follows:

- START=1
- FUNCTION=4
- DELAY FACTOR=3
- DELAY BASE=6

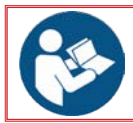

Refer to the layout drawing.

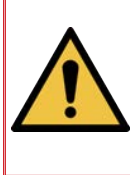

If the LINC-MASTER installation is mounted on a machine (with a platform) that could be in motion, the installation must absolutely be fastened to the platform in order to avoid the risk of it tipping over.

That is why a machine equipped with a LINC-MASTER installation <u>may never be used</u> if the installation is not securely fastened to the platform. The risk of instability would not be covered in such a case.

#### 1 - Slinging of installation components

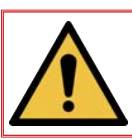

Assembled units *may never be transported*. Transport must be carried out unit after unit.

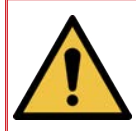

Units may <u>necessarily only be transported</u>: • by 2 workers or,

 with 2 straps accompanied by appropriate lifting equipment and trained personnel. The straps must be routed below the cabinets.

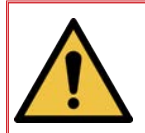

LINC-MASTER and PILOT UNIT may not be handled by placing straps on the handles.

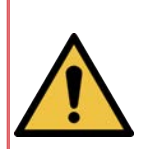

Please note that falling equipment could result in injuries. Please, therefore:

- Use lifting devices with capacity that is appropriate for the weight of the equipment,
- · Make sure that the machine is stable before lifting it,
- Do not use the machine when it is suspended or being lifted.

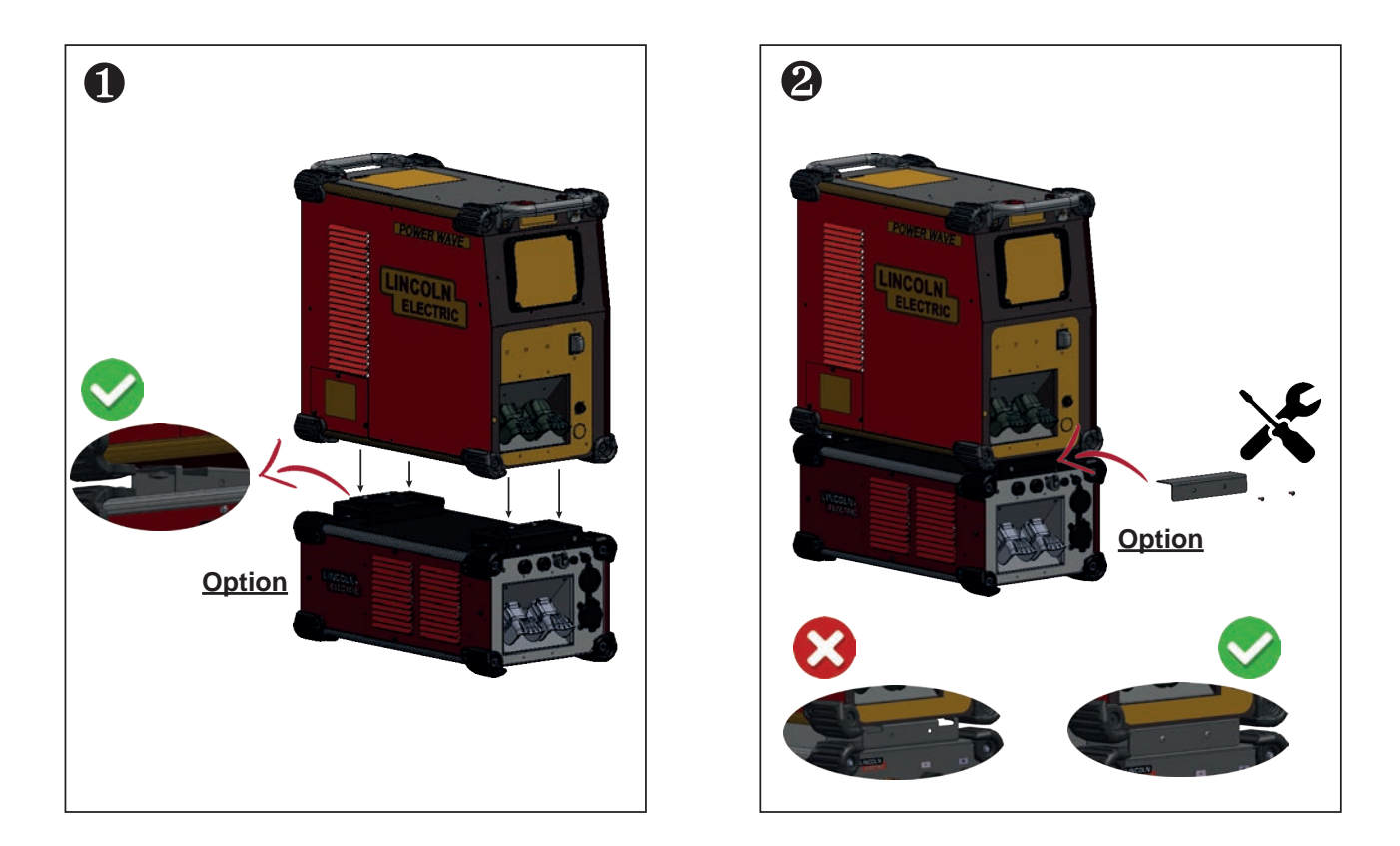

# 3 - LINC-MASTER/PILOT UNIT assembly

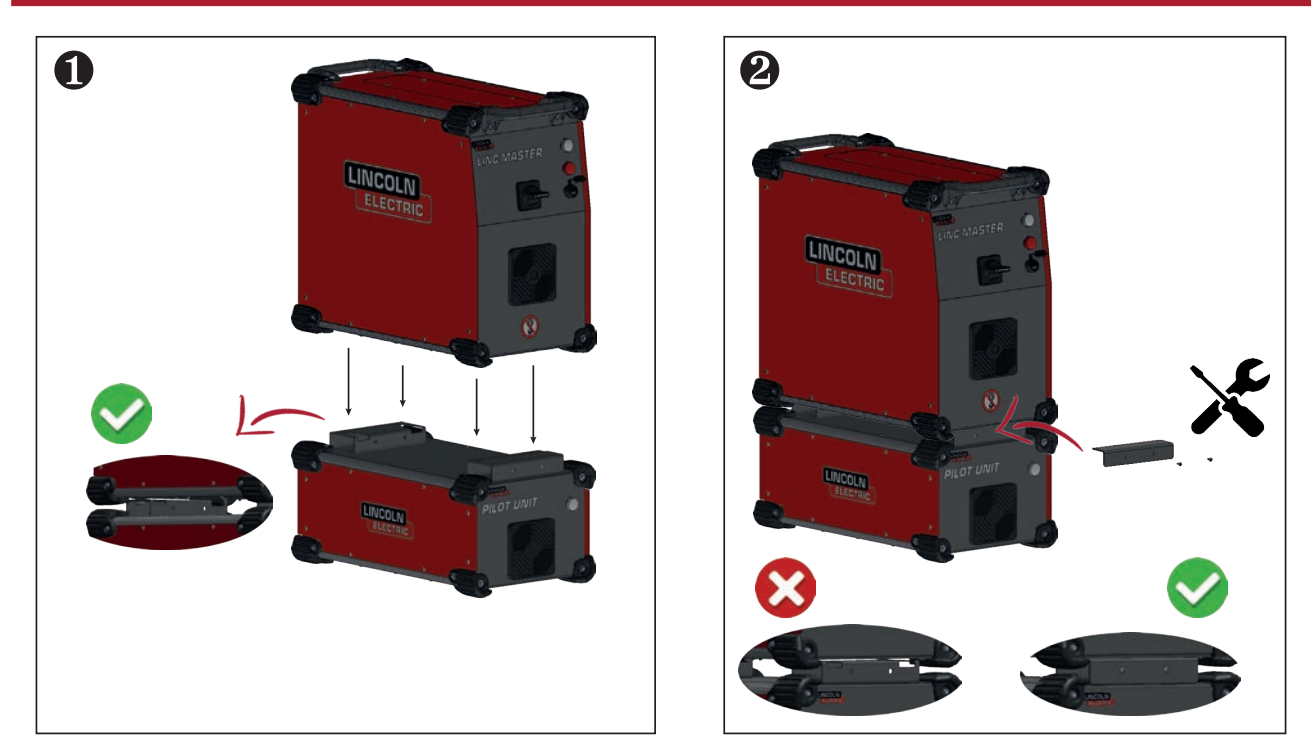

Fasten the **M1** support tube of the **BRT** unit near the torch (depending on the length of the torch bundle). Fasten the **BRT** unit to the support tube using the **M2** clamps.

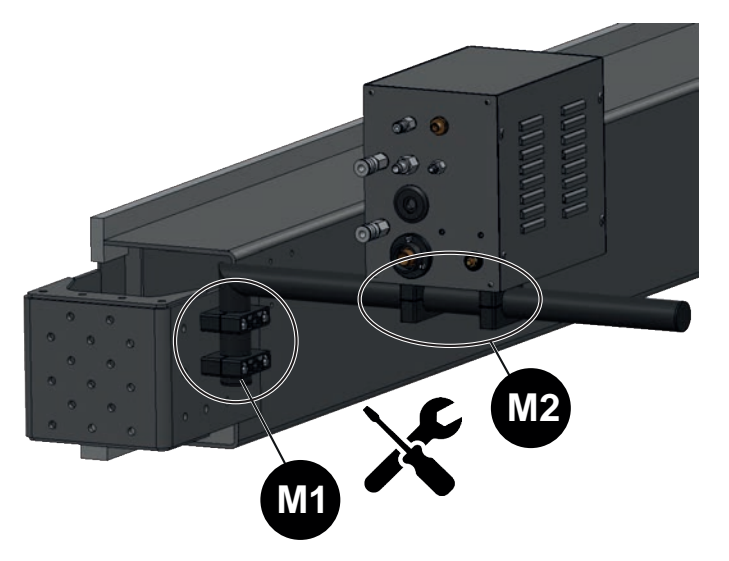

# 5 - Assembly of the T/P CONTROLLER

Fasten the **M3** support tube of the **T/P CONTROLLER** within the operator's reach. Fasten the **M2** support clamps on the rear or underside of the console. Fasten the console to the support tube using the **M2** clamps.

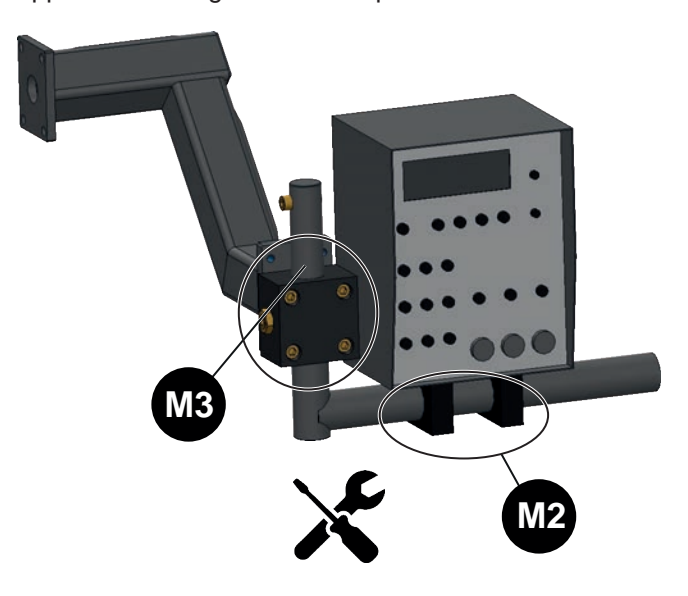

20

6 - Assembly of installation supplements

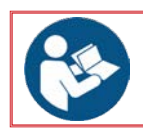

Please refer to the corresponding manual.

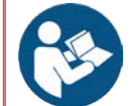

Please refer to the document:

 IM10456: POWER WAVE S500 UL-CSA; POWER WAVE S500 CE; POWER WAVE S500 CCC

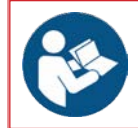

#### Refer to the electrical diagram: • 95577043 => Electrical diagram for standalone LINC-MASTER installation

This welding installation operates with a three-phase AC power supply.

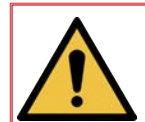

The installation is wired for a 400V system. The **POWERWAVE S500** power source is supplied with three-phase 400V by the disconnecting cabinet.

The LINC-MASTER unit is powered with three-phase 400V by the disconnecting unit.

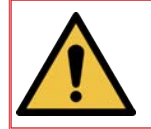

Before any connections, make sure that all the primary power inputs of the machine have been switched off at the main switch (Off).

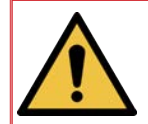

The customer must make sure that the power supply will comply with the recommendations. The customer must supply and install a device for isolating and protecting each source of energy. It must be clearly identified and lockable.

LINCOLN ELECTRIC offers a disconnecting unit as an option.

- That option is mandatory for installations with:
  - wire impact adjusting electric slides,
  - optional movement 1.

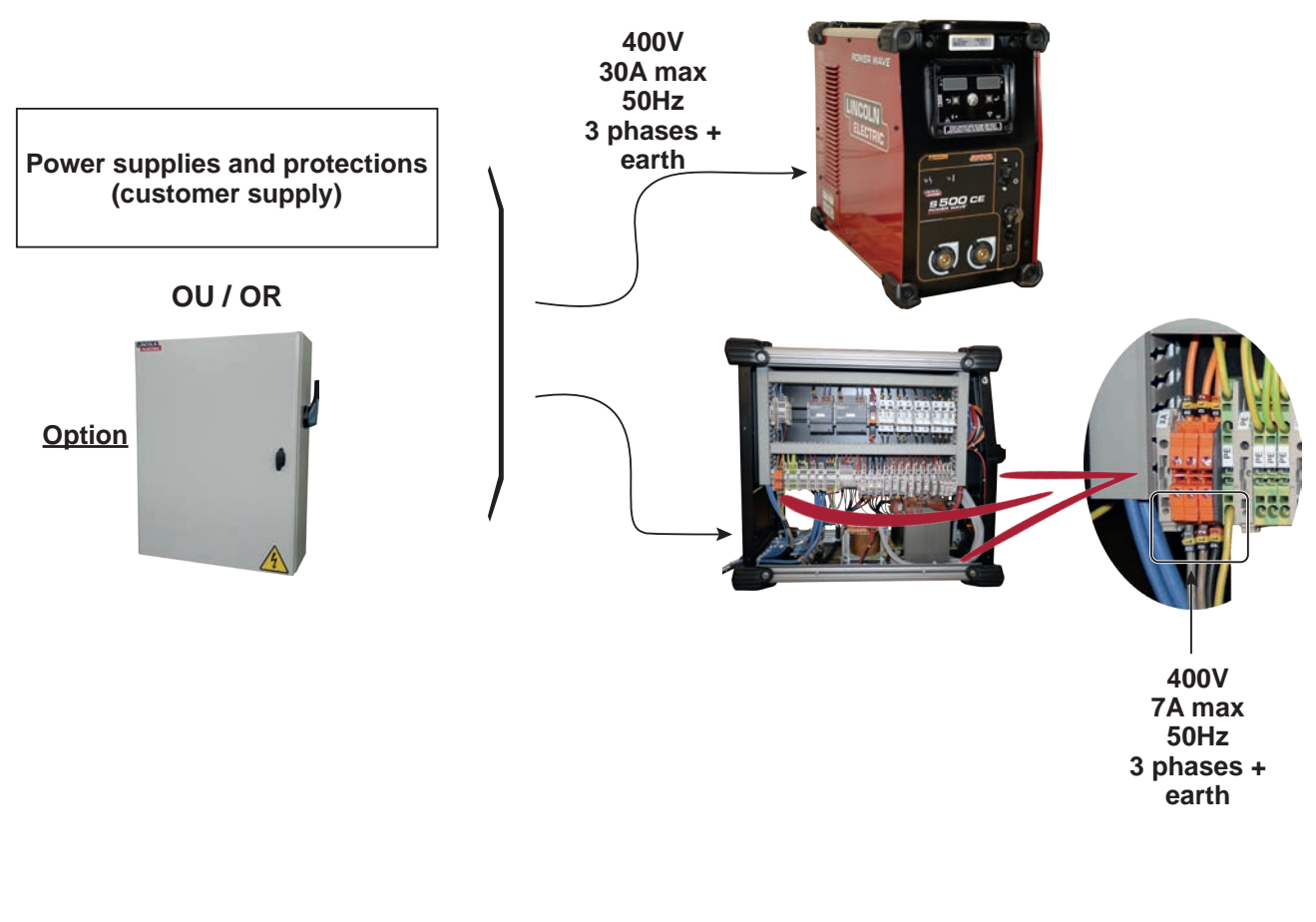

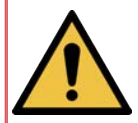

The emergency stop and safety lines must be interlocked and tested in accordance with the electrical diagram of the machine.

#### 8 - Gas connection

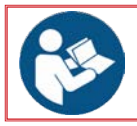

Please refer to the corresponding charts.

# 9 - Coolant unit connection

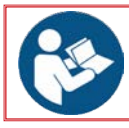

Please refer to the document: • 86954939: FRIOJET 300w

#### 10 - Connection of installation components

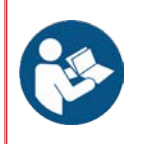

#### Refer to the electrical diagram:

- · 95577043 => Electrical diagram for standalone LINC-MASTER installation
- 95577042 => LINC-MASTER interface connection
- · 93570112 => LINC-MASTER electrical box diagram
- 93570130 => PILOT UNIT electrical diagram

Regardless of the type or dimensions of the element supporting the installation:

- Welding bench (e.g. **SEAM-MATIC**)
- Welding boom (e.g. LINC-MATIC)
- Special machine

Each element of the welding head should always be connected first, and then the cable or bundle should be placed in the provided supports in order to determine each connection near the power source.

This method is used to absorb a short excess length of each conduit (approximately 1 m).

If the excess length is greater than 1m, the length must be adjusted. In all cases, take all the precautions required to replace the identification tags.

All the connections must be classified into three types of conduit:

- power cable, pilot arc
- gas and water fluids pipe
- motor and limit switch control cable

Over the entire path of the bundle or over its largest possible part, the limit switch and motor control cables should be placed away from power cables, which could lead to interference by induction.

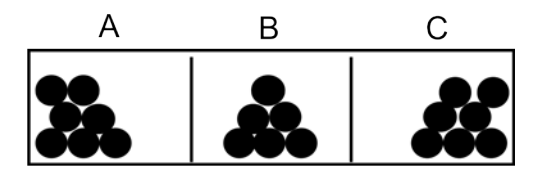

A: power cables B: gas and water pipes C: control cables, motor and limit switch cables

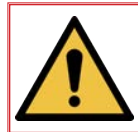

Important: The length of the bundle between the welding head and power source is 10m, 17m, 22m, 25m or 30m

#### 10.1 PLASMA RDM or double-flow TIG installation

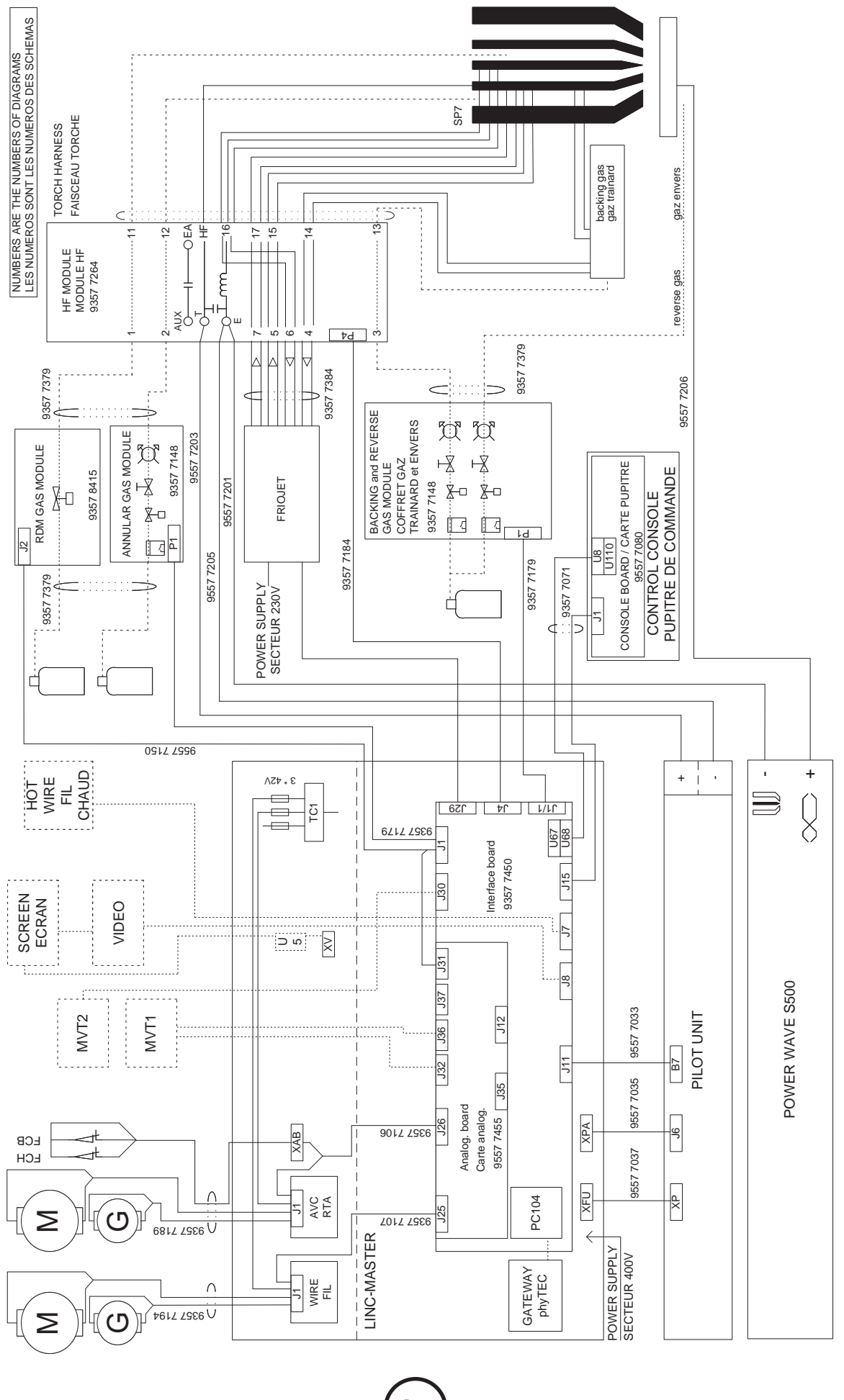

**LINC-MASTER** 

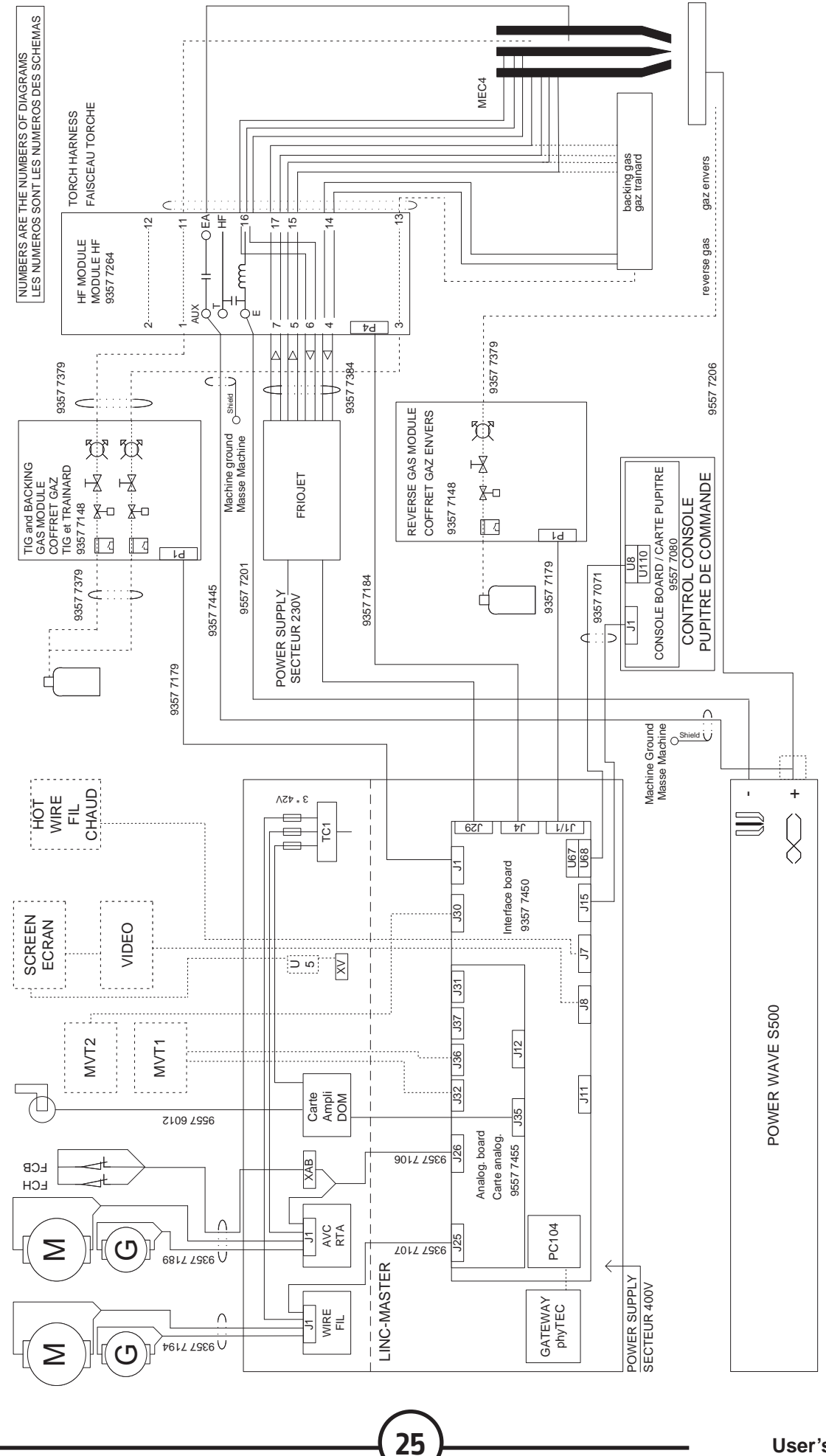

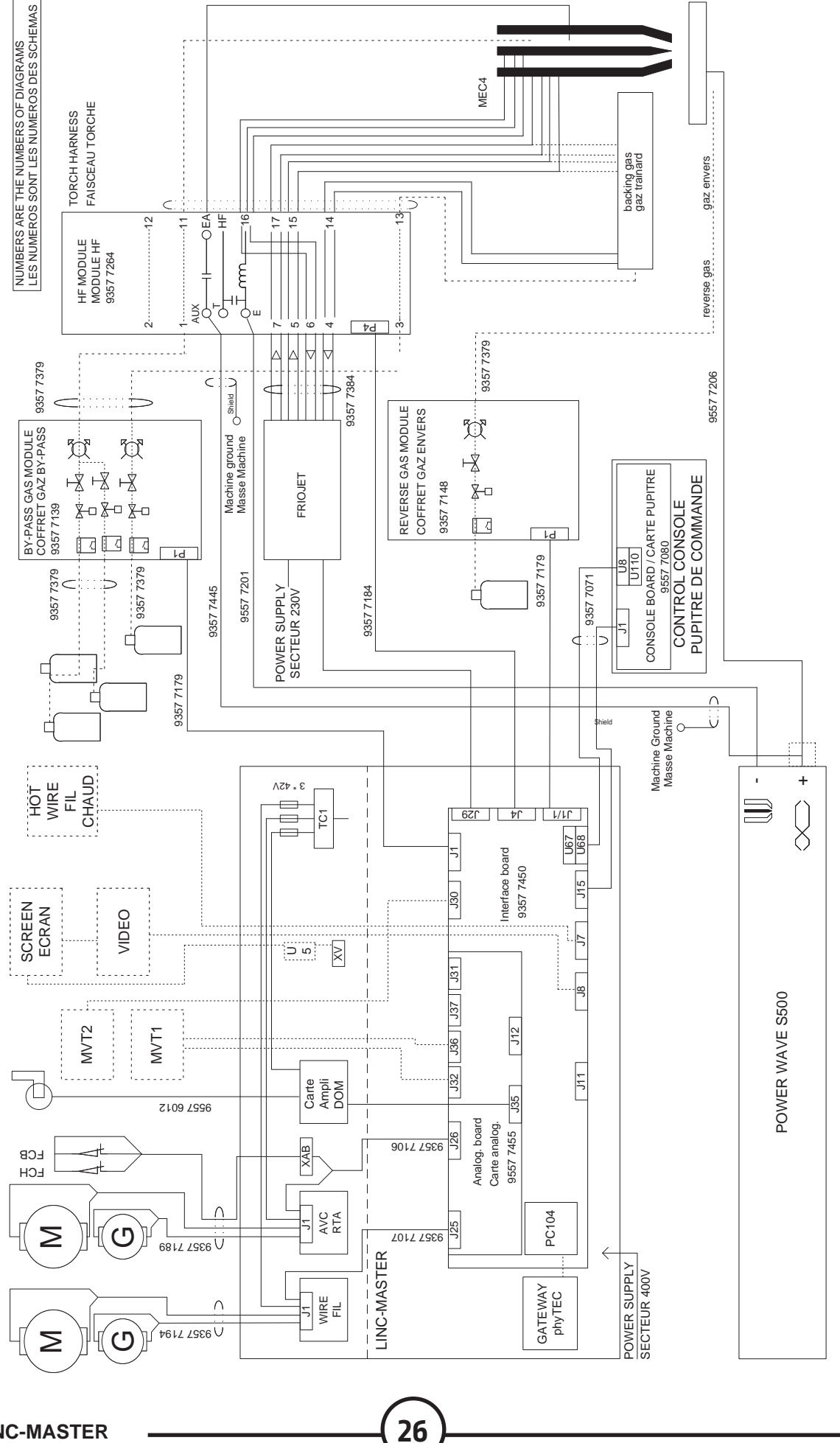

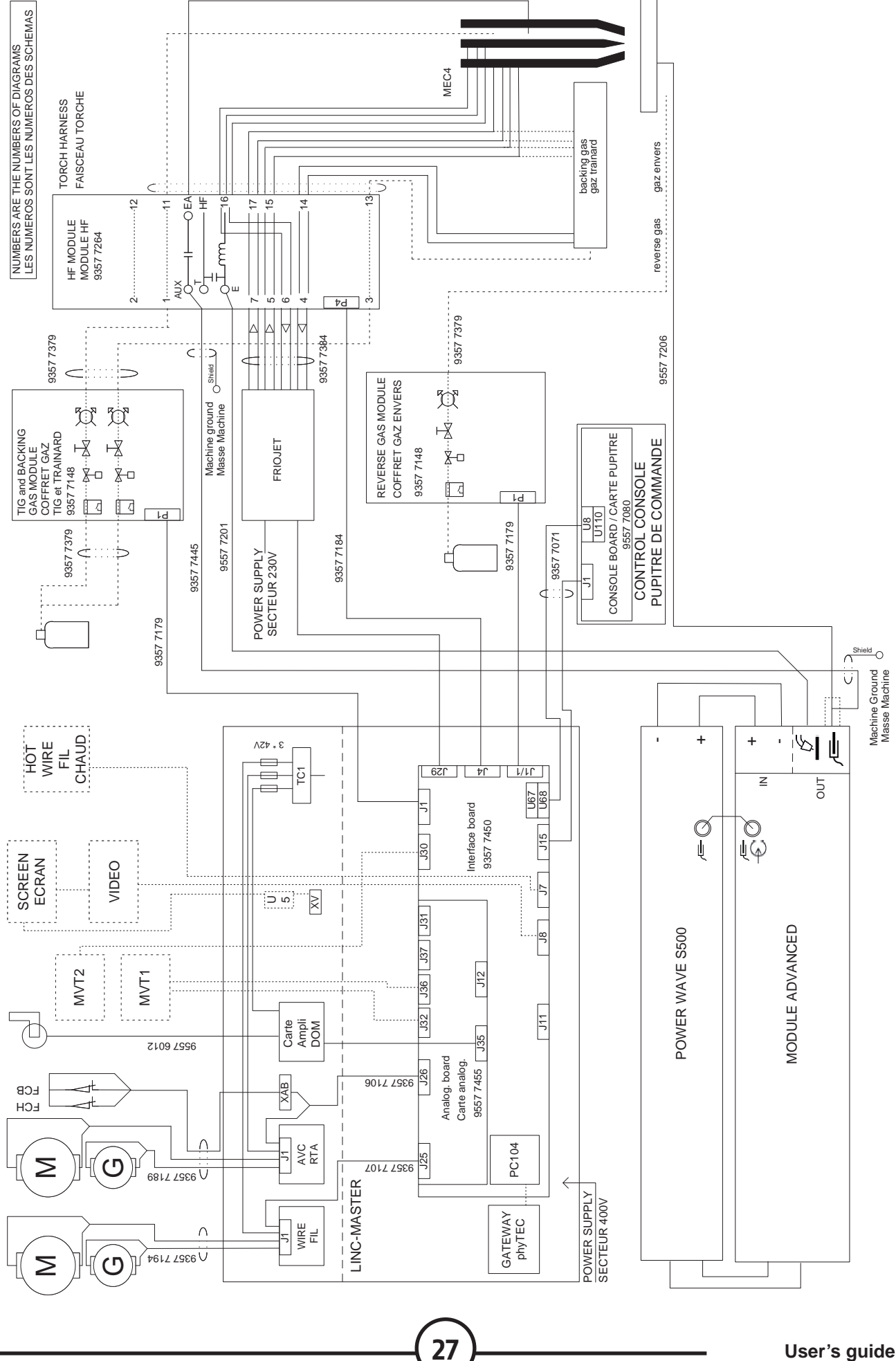

# Connection near the torch

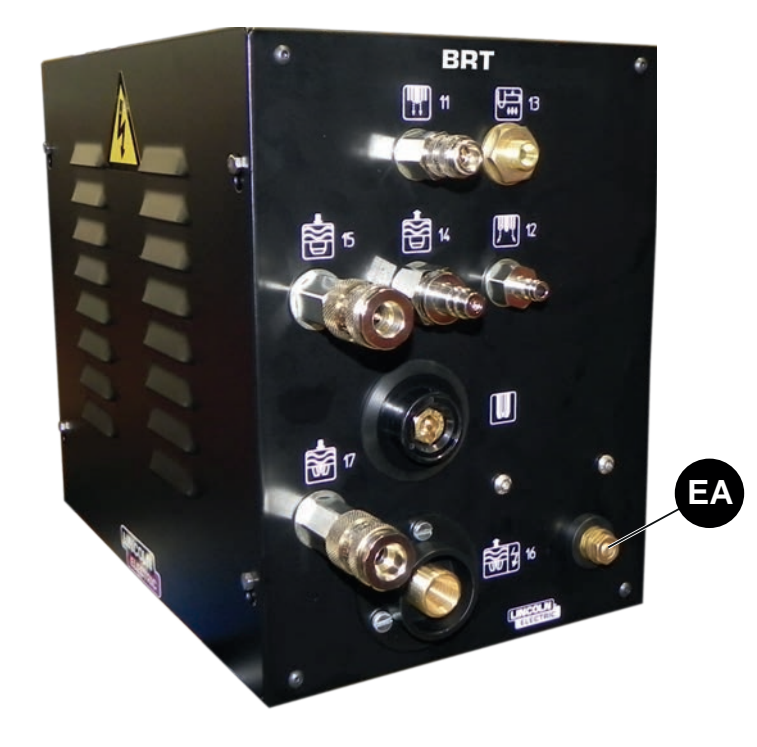

# Connection near the power source

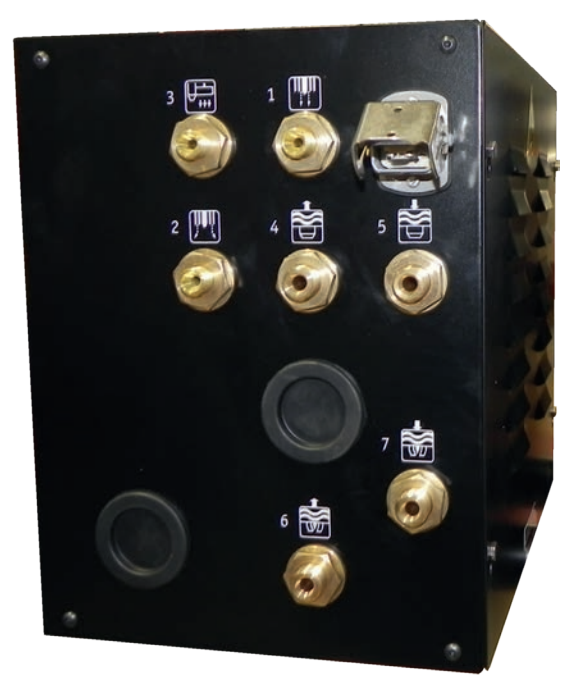

| 11 |   | Central gas                        |  |
|----|---|------------------------------------|--|
| 12 | M | Annular gas                        |  |
| 13 |   | Trailing shield gas                |  |
| 14 |   | Nozzle water inlet + tip           |  |
| 15 |   | Nozzle water return + tip          |  |
| 16 |   | Electrode water inlet              |  |
| 17 |   | Electrode water return             |  |
|    |   | Nozzle for <b>PLASMA</b>           |  |
| EA |   | Auxiliary electrode for <b>TIG</b> |  |

| 1  |           | Central gas                         |
|----|-----------|-------------------------------------|
| 2  |           | Annular gas                         |
| 3  |           | Trailing shield gas                 |
| 4  | <b>−∭</b> | Cooling unit return 1 (hot water)   |
| 5  | ■         | Cooling unit inlet 1 (cold water)   |
| 6  |           | Cooling unit return 2 (hot water)   |
| 7  | -         | Cooling unit inlet 2 (cold water)   |
| P4 |           | Harting connector of control bundle |

LINC-MASTER

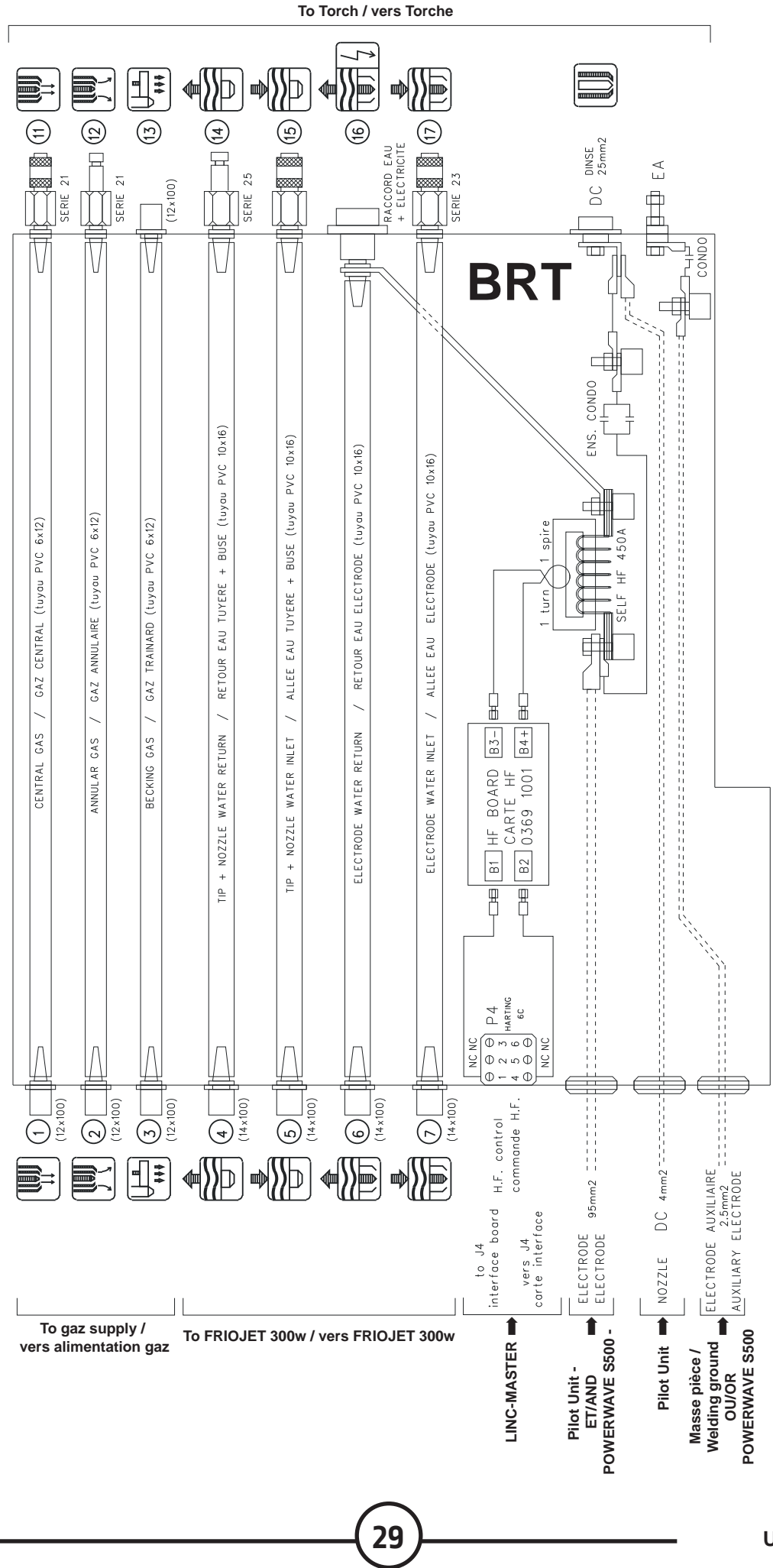

Connect the HF high-frequency control cable to the interface board of the LINC-MASTER unit at J4 and connector P4 to the BRT unit.

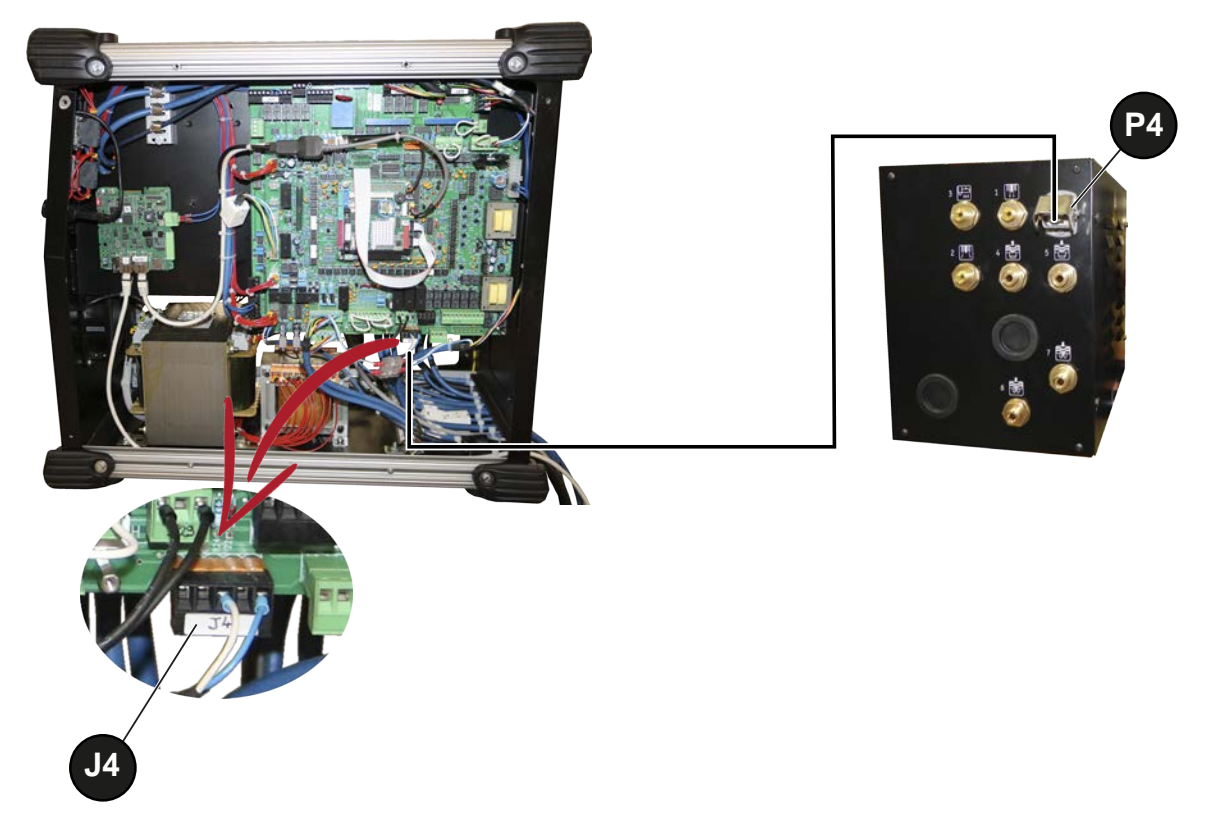

For PLASMA: connect the electrode cable to the pin B19 and the nozzle cable to the pin B18.

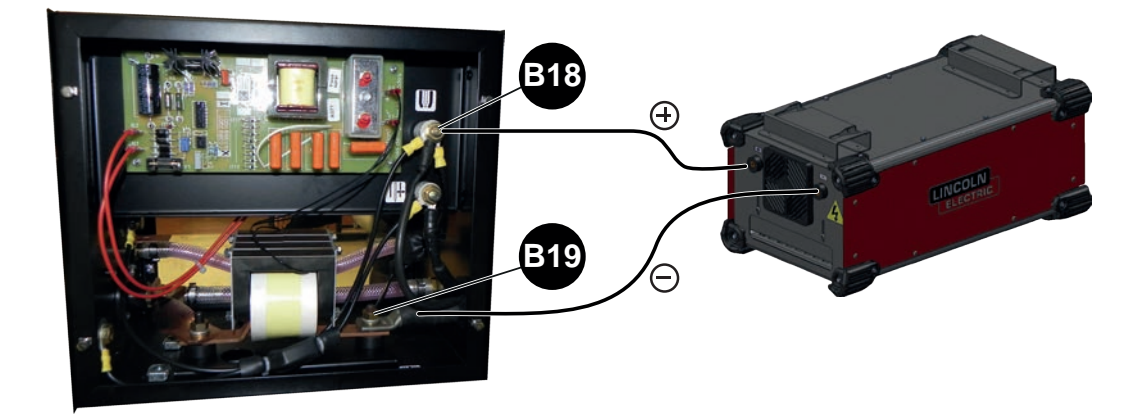

For **TIG** welding: connect the auxiliary electrode cable between the **POWERWAVE S500 (+)** or the workpiece ground and **B20** (coaxial cable with shield connection on both sides).

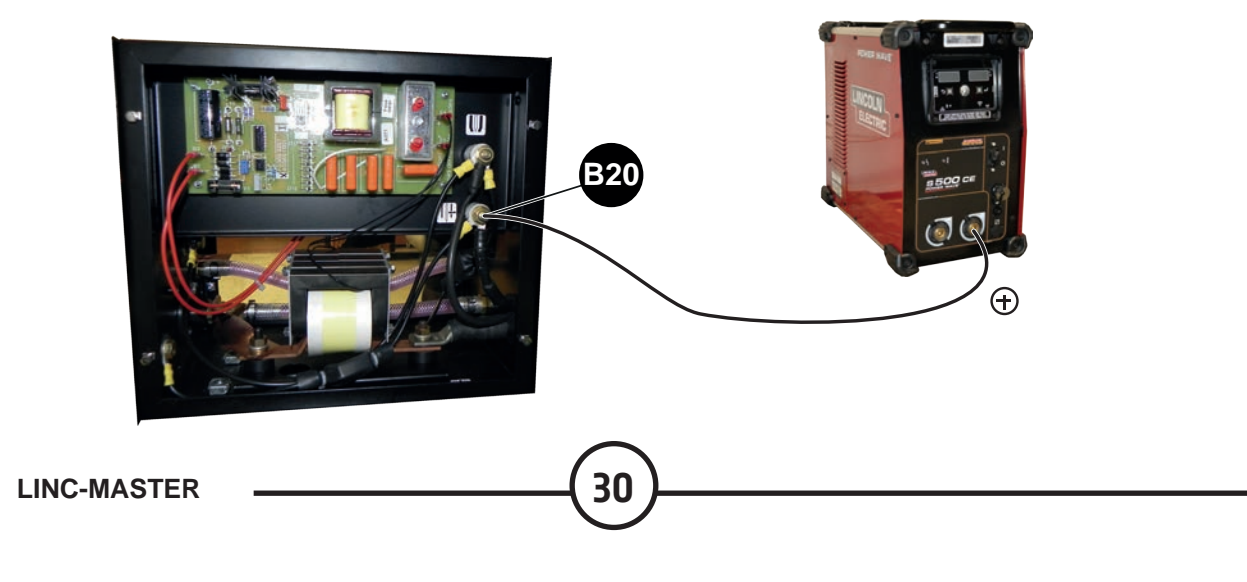
For **TIG** welding with the **Advanced Module**: connect the auxiliary electrode cable between the **Advanced Module** (ground) or the workpiece ground and **B20** (coaxial cable with shield connection on both sides).

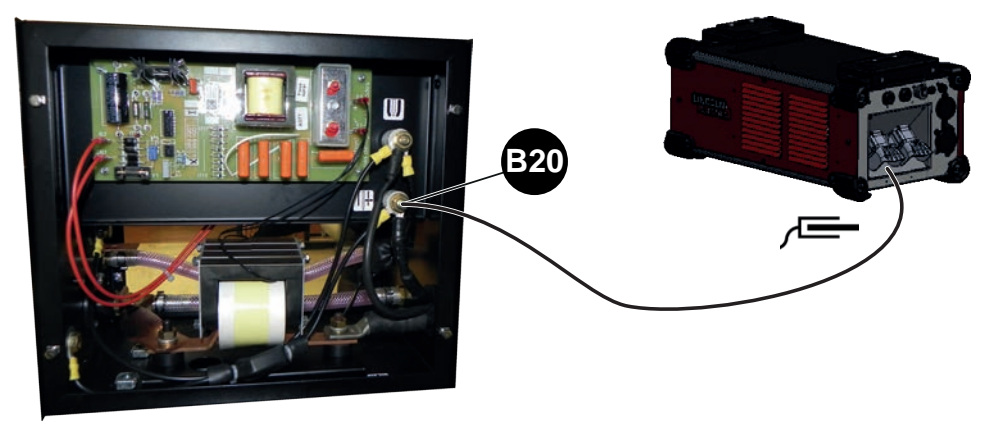

10.6 Connection of power source secondary

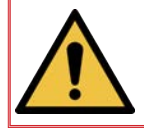

Before any connection to the outlet terminals, make sure that all the primary power inputs of the machine have been switched off at the main switch (Off).

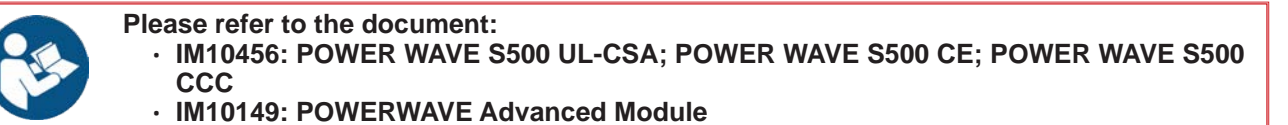

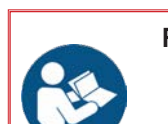

- Refer to the electrical diagram:
  - 95577043 => Electrical diagram for standalone LINC-MASTER installation
- 95577042 => Connection of LINC-MASTER interface
- 93570112 => Electrical diagram of LINC-MASTER unit
- 93570130 => Electrical diagram of PILOT UNIT

# With Advanced Module

Without Advanced Module

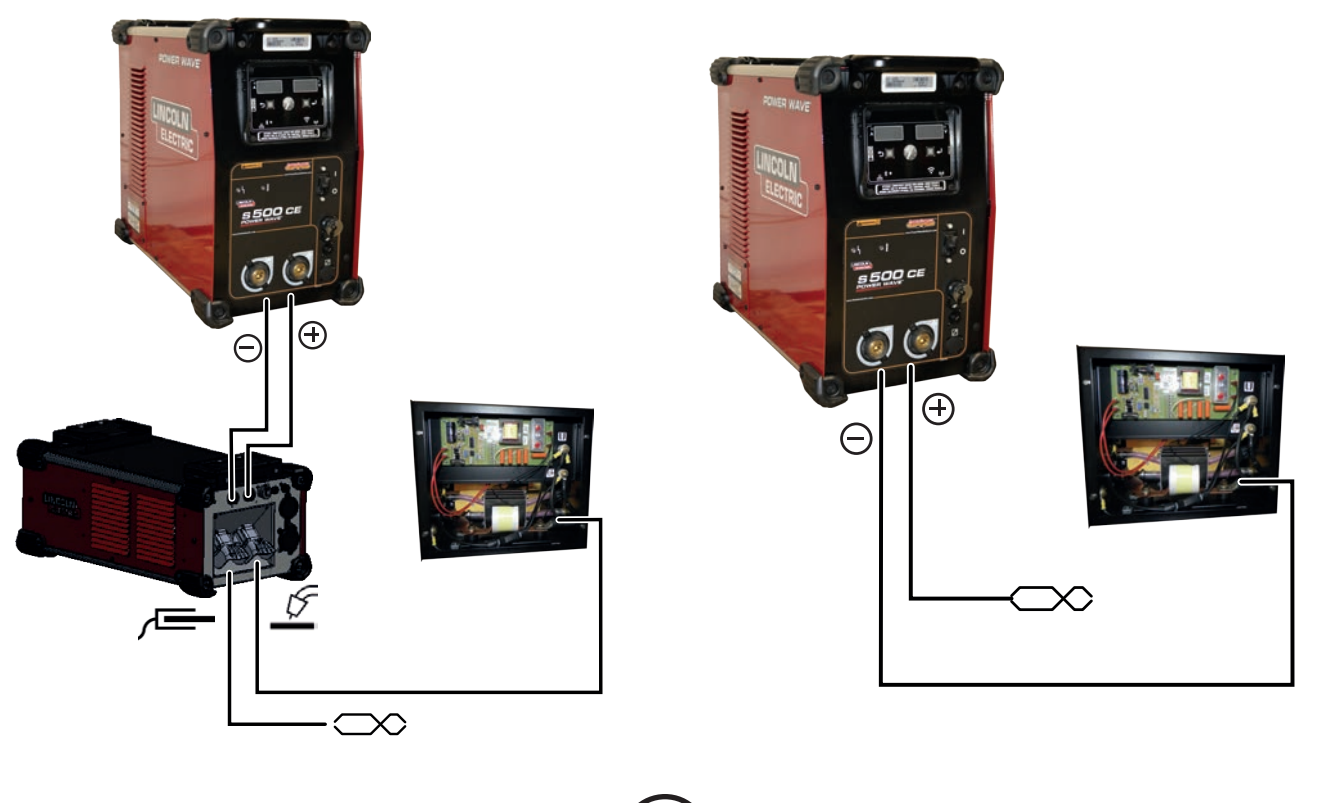

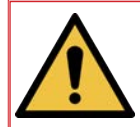

Do not shorten the optical fibres and the cable of the T/P CONTROLLER.

Connect the following to the interface board of the LINC-MASTER unit: • The wire to J15 • The optical fibre marked T to U67

- The optical fibre marked R to U68

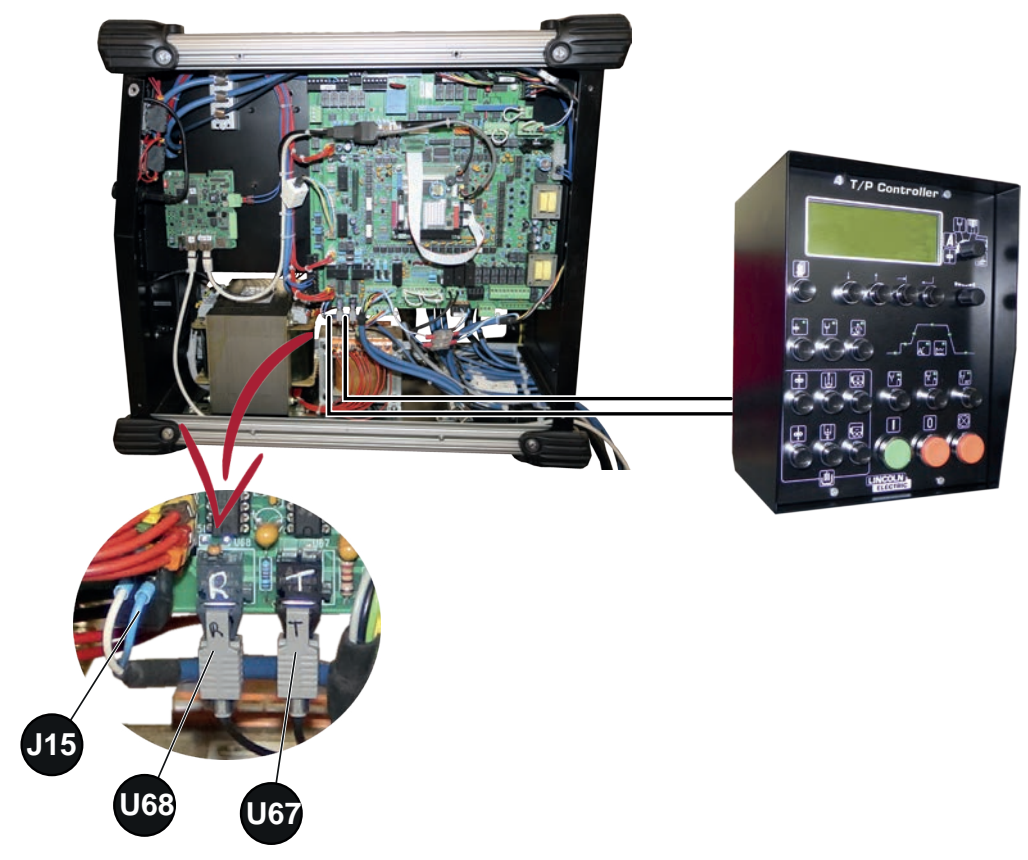

#### **E - OPERATING MANUAL**

# 1 - Front of LINC-MASTER unit and PILOT UNIT

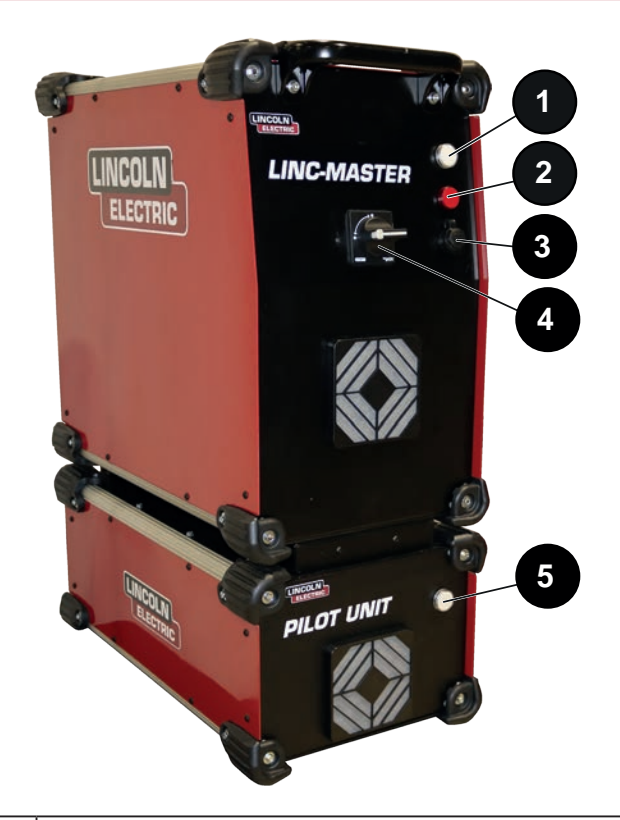

| 1 | LINC-MASTER unit On indicator        |
|---|--------------------------------------|
| 2 | Fault indicator                      |
| 3 | USB port                             |
| 4 | LINC-MASTER installation main switch |
| 5 | PILOT UNIT On indicator              |

#### 2 - Starting up and shutting down the LINC-MASTER installation

#### Powering up:

- Set the disconnector ref 4 to the position I; indicators ref 1 and ref 5 light up.
- Start up the **POWERWAVE \$500** source.
- Start up the FRIOJET 300w cooling unit.

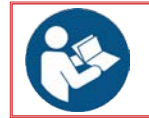

To execute movements and/or welding cycles, refer to the "Welding cycle" section in this manual.

#### Powering down:

- Set the disconnector ref 4 to position 0; indicators ref 1 and ref 5 go off.
- Shut down the **POWERWAVE S500** source.
- Power down the FRIOJET 300w cooling unit.

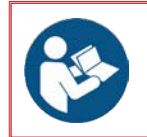

Please refer to the document: • IM10456: POWER WAVE S500 UL-CSA; POWER WAVE S500 CE; POWER WAVE S500 CCC

33

· 86954939: FRIOJET 300w

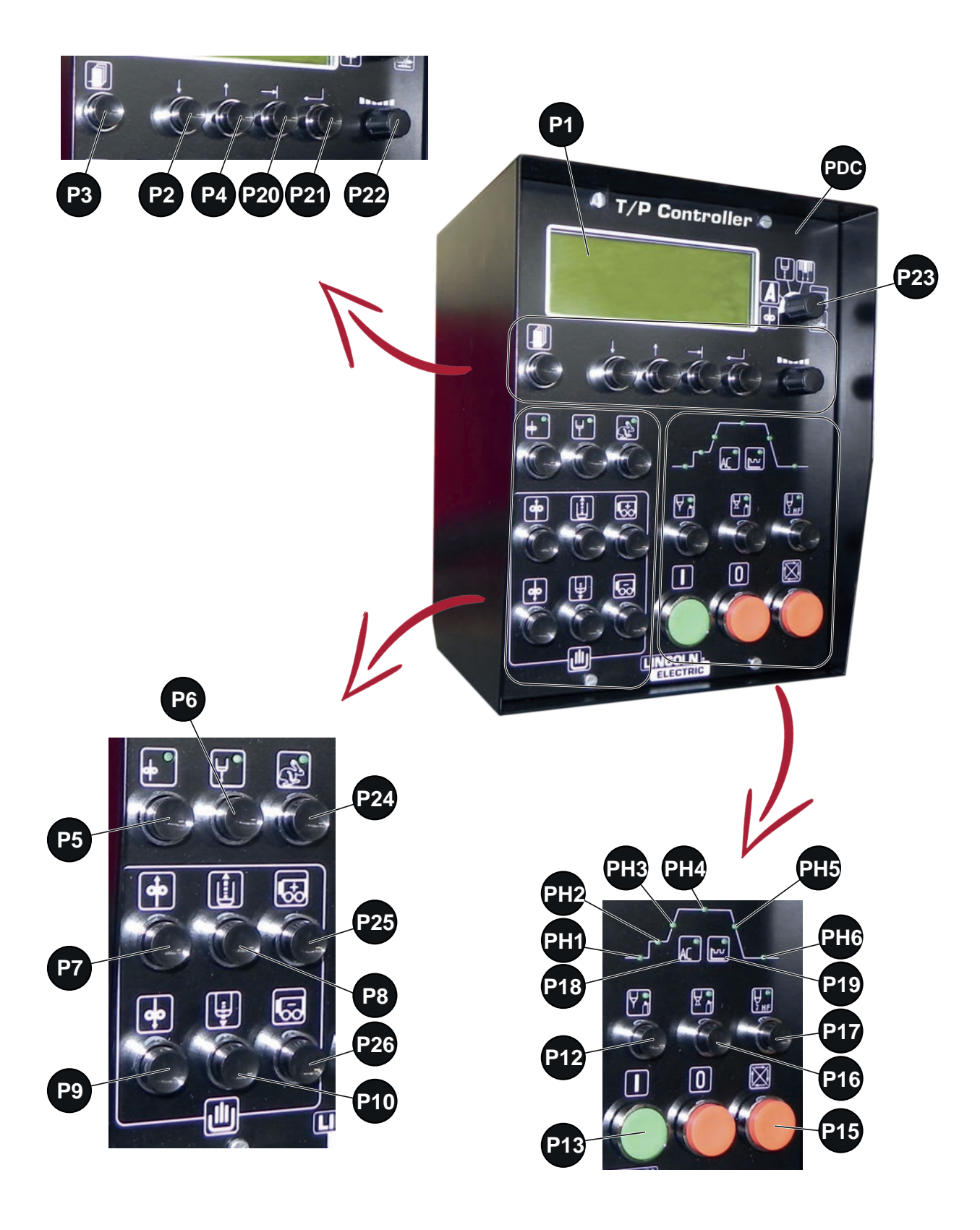

| Ref. | Symbol         | Meaning                                                                                       |
|------|----------------|-----------------------------------------------------------------------------------------------|
| P1   |                | 4 x 20 character screen                                                                       |
|      | •              | Selection of wire feed speed during the cycle for modification with <b>P22</b> .              |
|      | A              | Selection of welding intensity during the cycle for modification with <b>P22</b>              |
| D22  |                | Selection of arc voltage during the cycle for modification with <b>P22</b>                    |
| F23  |                | Selection of plasma gas flow for modification with <b>P22</b>                                 |
|      |                | Selection of welding movement speed for modification with <b>P22</b>                          |
|      |                | Selection of magnetic arc oscillation deviation during TIG for modification with <b>P22</b> . |
| P3   |                | Access to the different menus and escape key                                                  |
| P2   | <b>↓</b>       | Downward movement of cursor on the screen                                                     |
| P4   |                | Upward movement of cursor on the screen                                                       |
| P20  |                | Movement to the right of cursor on the screen (next cursor)                                   |
| P21  |                | Confirm selection                                                                             |
| P22  |                | Edit setting                                                                                  |
| P5   | <b>o</b>       | Wire feed selection                                                                           |
| P6   | Ļ              | Feeling selection                                                                             |
| P18  | AC             | Welding mode with variable polarity selected                                                  |
| P19  | ليم            | Pulsating welding mode selected                                                               |
| P12  | Υ μ            | Gas + water test (for plasma gas: pilot gas flow)                                             |
| P16  | X <sup>L</sup> | Gas + water test (for plasma gas: welding gas flow)                                           |

| P17 | ↓<br>7 HF | HF high frequency test                                                                     |
|-----|-----------|--------------------------------------------------------------------------------------------|
| P13 |           | Welding cycle start                                                                        |
| P14 | 0         | Welding cycle stop                                                                         |
| P15 |           | Immediate cycle stop (without fading)                                                      |
| P7  | Ô         | Manual wire lift                                                                           |
| P9  | •         | Manual wire feed                                                                           |
| P8  |           | Manual torch up                                                                            |
| P10 | li j      | Manual torch down                                                                          |
| P24 | ()        | Enabling/disabling high speed for the following movements: welding movement 1; torch; wire |
| P25 | <b>₽</b>  | Welding movement 1, plus direction                                                         |
| P26 |           | Welding movement 1, minus direction                                                        |
| PH1 |           | Pre-gas phase indicator                                                                    |
| PH2 |           | Pre-welding phase indicator                                                                |
| PH3 |           | Intensity rise phase indicator                                                             |
| PH4 |           | Welding phase indicator                                                                    |
| PH5 |           | Fade phase indicator                                                                       |
| PH6 |           | Post-gas phase indicator                                                                   |

# 4.1 Welding settings

| 0               | Cycle start                                    |
|-----------------|------------------------------------------------|
| 0               | Cycle stop                                     |
| 8               | Request for transfer                           |
| 4               | AVC up                                         |
| 6               | AVC down                                       |
| 6               | Post-water                                     |
| Start/Stop      | Controls                                       |
| SA On/Off       | SA On/Off                                      |
| SP On/Off       | SP On/Off                                      |
| SA IR           | Pilot arc On                                   |
| SP IR           | Welding arc On                                 |
| Current (I)     | I power source (setpoint)                      |
| Voltage (U)     | U sensing                                      |
| AVC On/Off      | AVC control                                    |
| PLASMA gas      | PLASMA gas                                     |
| Wire Spd        | Wire speed                                     |
| Wire On/Off     | Wire control                                   |
| Movement On/Off | Welding movement 1                             |
| Mvt sped        | Analogue welding movement 1                    |
| MDO/Hot Wire    | MDO/Hot wire                                   |
| HF              | HF                                             |
| EV4a            | EV4 (strike plasma)                            |
| EV4b            | EV4 (argon annular)                            |
| EV2a            | EV2 (welding plasma)                           |
| EV2b            | EV2 (double flow)                              |
| EV2c            | EV2 (helium annular)                           |
| EV5/EV3         | EV5 (annular/trailing)<br>EV3 (backing)        |
| Camera On/Off   | Camera control                                 |
| MDO             | TIG welding arc magnetic oscillation deviation |
| ТО              | Torch pre-gas time                             |
| T1              | Backing pre-gas time                           |
| Т3              | Pre-welding time                               |
| T4              | MDO or wire start delay time                   |
| Т6              | Movement start delay time                      |
| T7              | Welding sensing delay time                     |
| Т8              | Intensity rise time                            |
| Т9              | Welding intensity hold time                    |
| T10             | MDO or wire stop delay time                    |
| T12             | Movement stop delay time                       |
| T13             | Wire retract time                              |
| T14             | Movement resumption delay time                 |
| T15             | Current fade time                              |
| T16             | AVC clearance time                             |

| T17 | Post-gas time                                                                |
|-----|------------------------------------------------------------------------------|
| T18 | Wire up time                                                                 |
| T19 | Current peak time                                                            |
| T20 | PLASMA current fade time                                                     |
| T21 | PLASMA gas hold time after a cycle stop                                      |
| T22 | Wire stop time before start of peak                                          |
| T23 | Wire feed time during peak                                                   |
| T24 | Time for reaching welding movement speed                                     |
| T25 | Welding cycle time                                                           |
| T26 | Movement time                                                                |
| T27 | Overlap welding time                                                         |
| T28 | Welding movement fade time                                                   |
| T30 | D1 to D2 passage time                                                        |
| T31 | Gas fade time (keyhole closing)                                              |
| T32 | Oscillation pause time (MDO synchronisation for welding voltage measurement) |
| l1  | Pre-welding intensity                                                        |
| 12  | Welding intensity                                                            |
| 13  | Current at start of plasma peak                                              |
| 14  | Current at top of peak                                                       |
| lb  | Pulsed DC low intensity                                                      |
| ld  | AC stripping intensity                                                       |
| lh+ | Pulsed AC high intensity                                                     |
| lh- | Pulsed AC low intensity                                                      |
| F   | Pulsed DC frequency                                                          |
| N   | Pulsed DC duty cycle                                                         |
| Fac | AC polarity frequency                                                        |
| Nac | AC duty cycle                                                                |
| Pac | AC gradient                                                                  |
| SC  | Switching limit                                                              |
| U1  | Pre-welding voltage                                                          |
| U2  | Welding voltage                                                              |
| Vf  | Wire feed speed                                                              |
| Vf1 | Wire feed time during peak                                                   |
| Vfh | Pulsed wire upper wire feed speed                                            |
| Vfb | Pulsed wire lower wire feed speed                                            |
| Ff  | Pulsed wire frequency                                                        |
| Nf  | Pulsed wire duty cycle                                                       |
| P1  | Case of pulsed wire                                                          |
| D1  | Pilot arc gas flow rate                                                      |
| D2  | Pre-welding gas flow rate                                                    |
| D3  | Welding gas flow rate                                                        |
| D4  | Residual gas flow rate                                                       |
| TA1 | Arc deviation time in positive direction                                     |
| TA2 | Arc deviation time in the negative direction                                 |
| A1  | Arc deviation amplitude in positive direction                                |
| A2  | Arc deviation amplitude in the negative direction                            |
| 01  | Arc deviation offset (deviation centring)                                    |

# 4.2 DC PLASMA timing chart

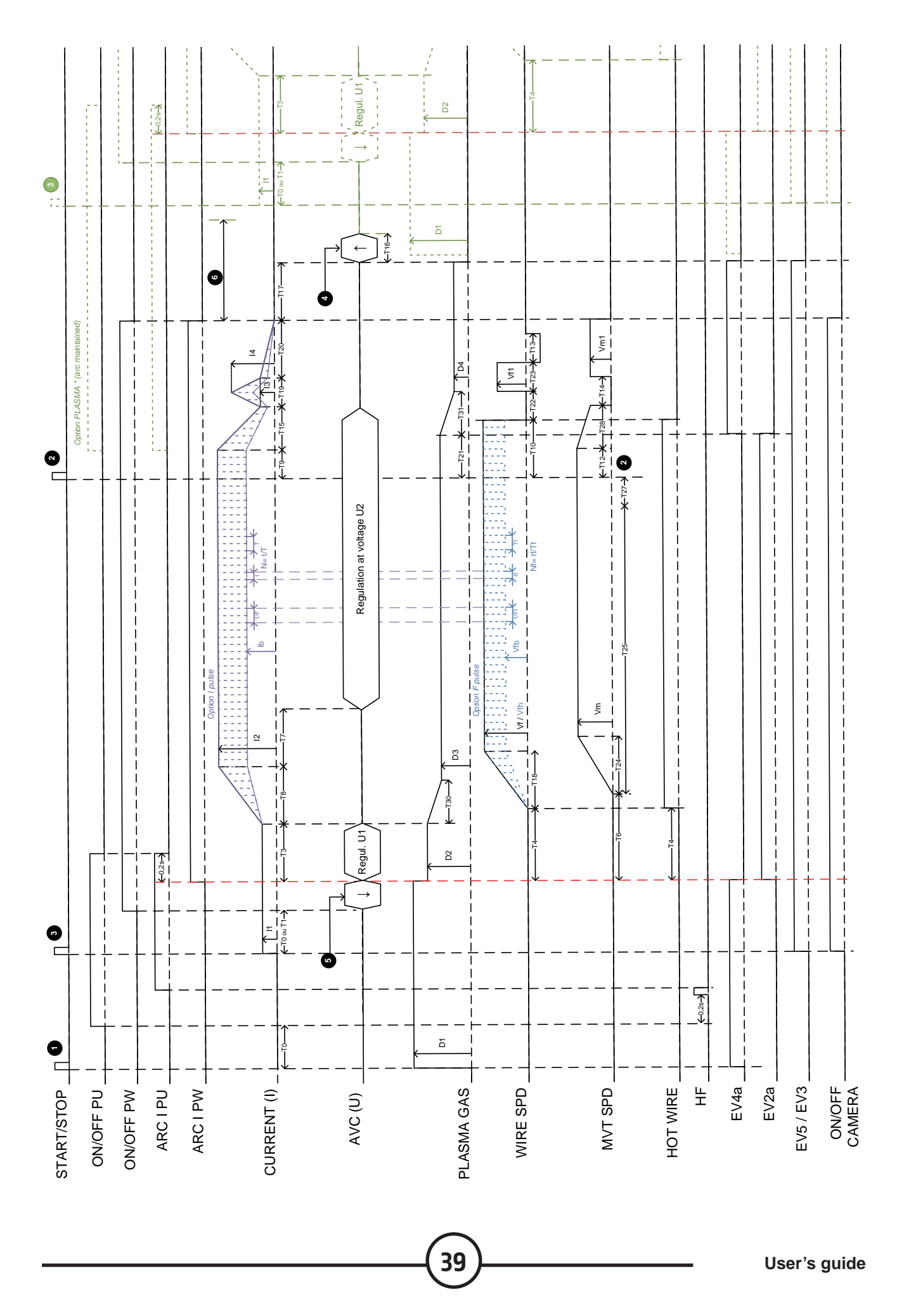

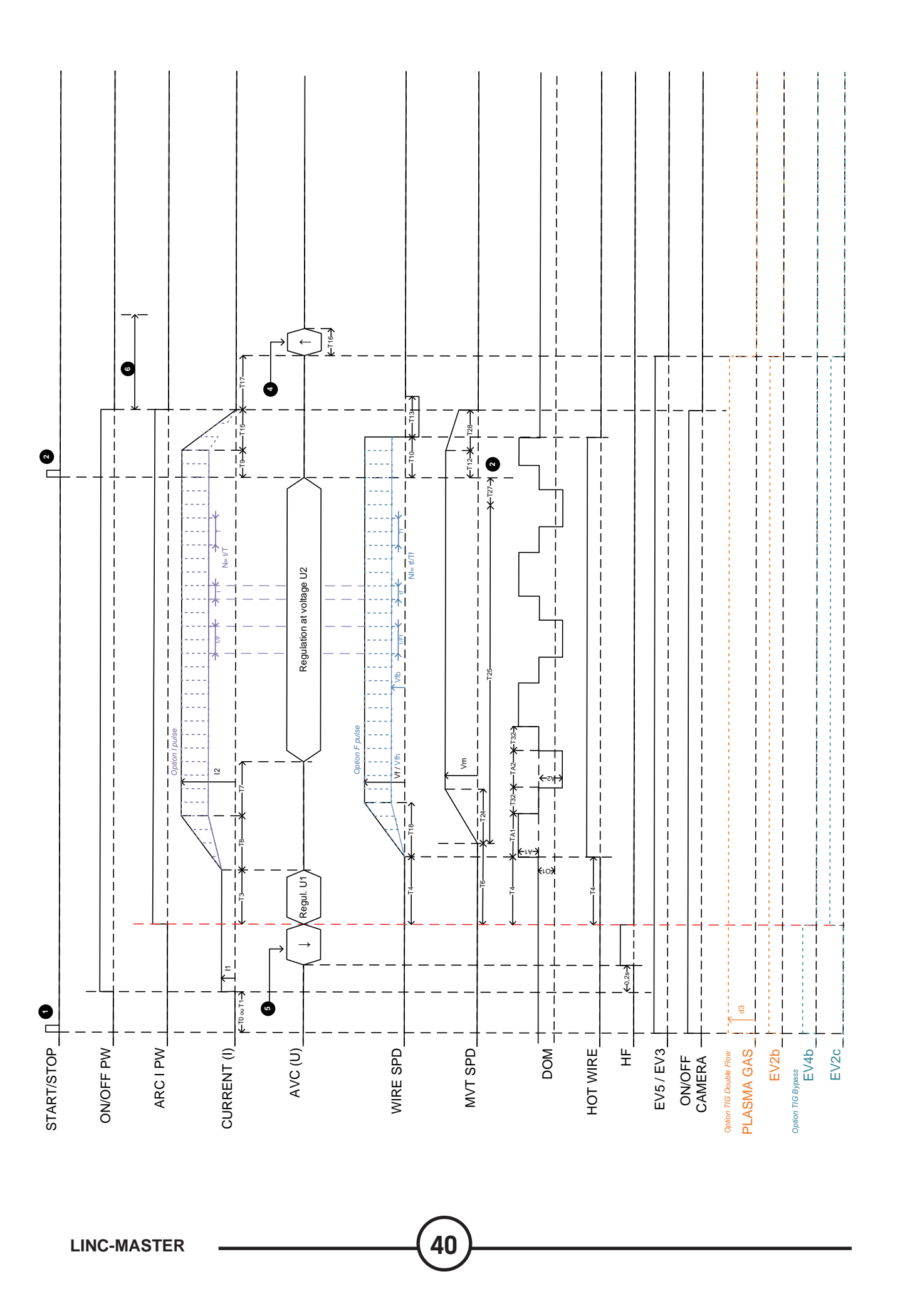

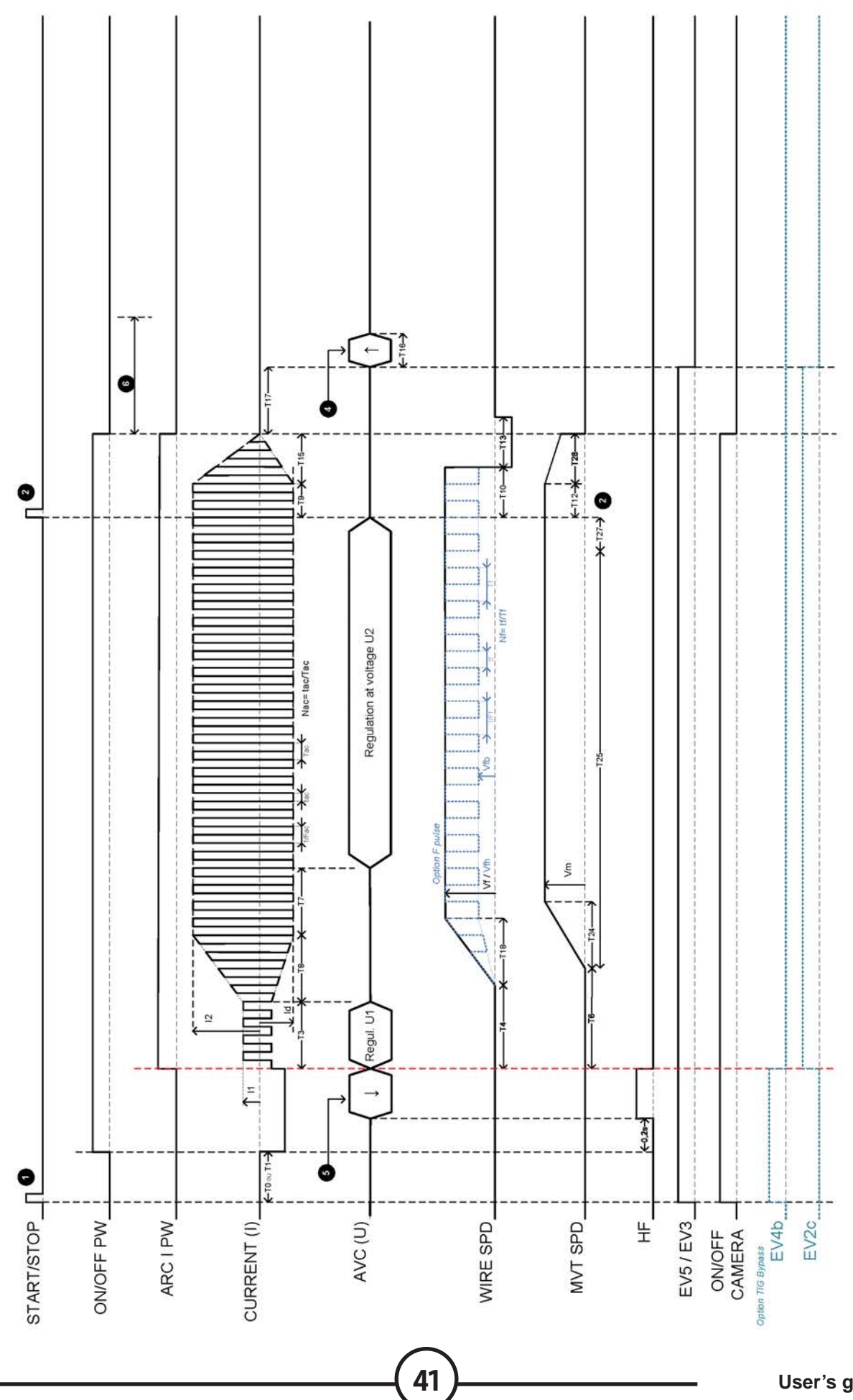

User's guide

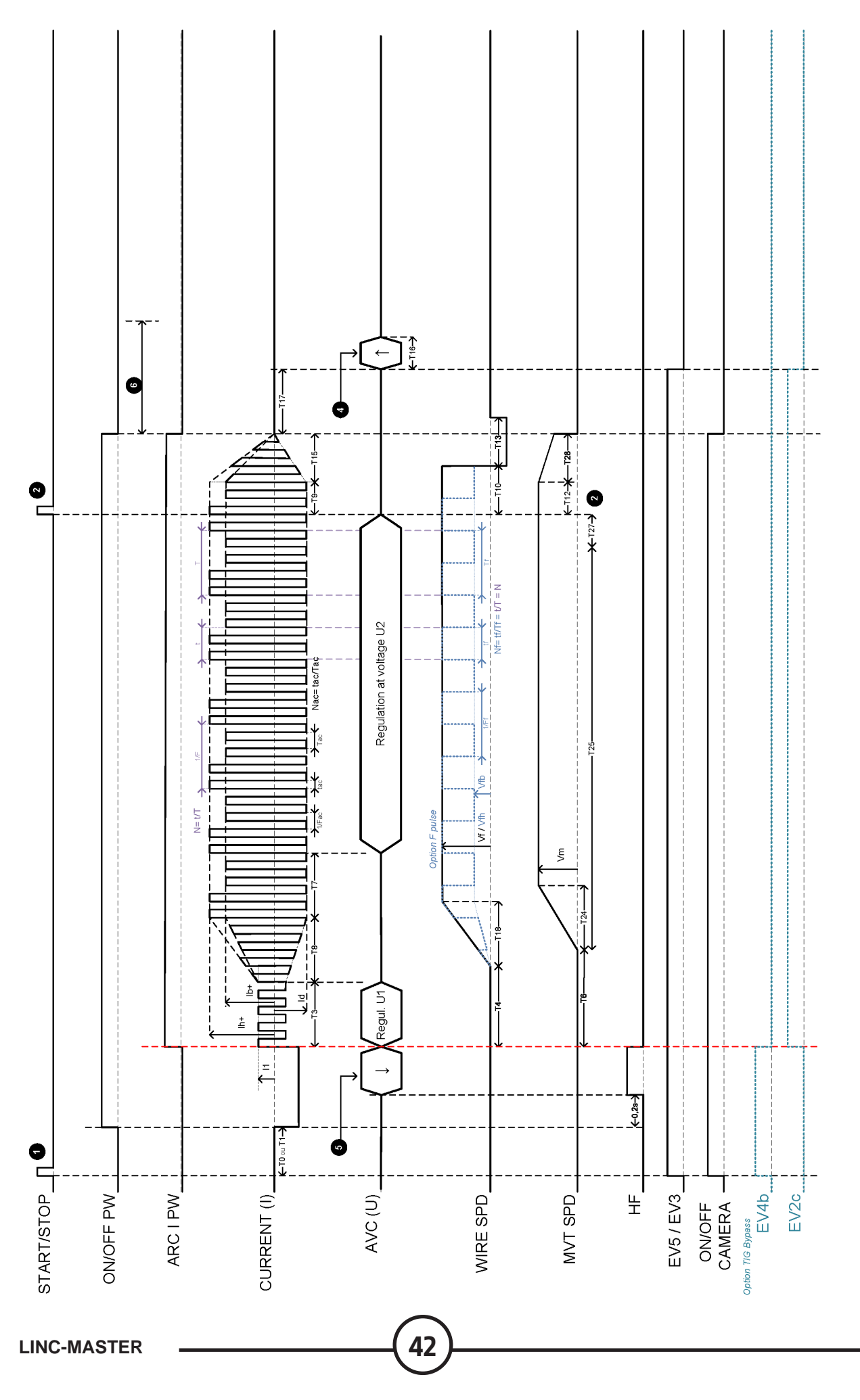

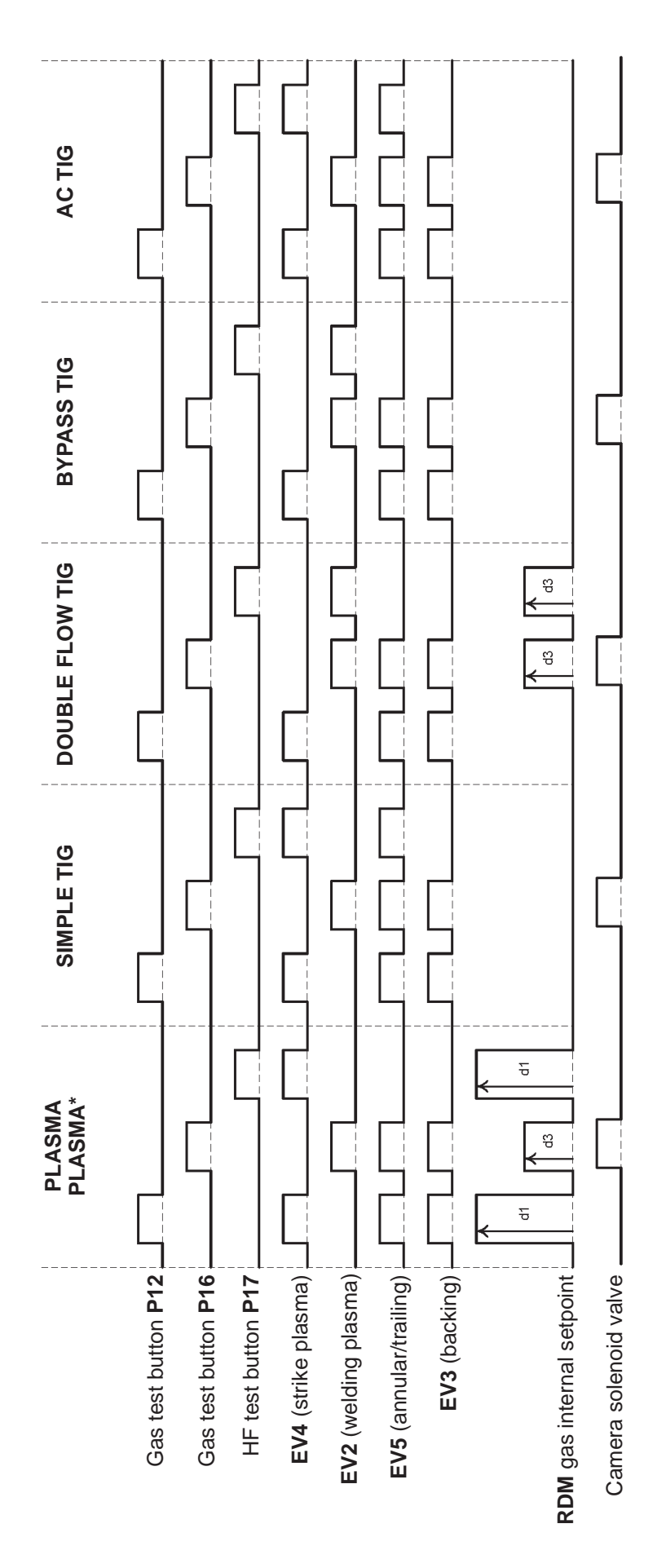

# 5 - Programming

This section addresses the possibilities offered by the T/P CONTROLLER control console.

- Setup of your installation
- Welding cycle programming
- Copy program
- Delete program
- Backup all programs and configuration
- Restore all programs and configuration

When the machine is first started up, you need to carry out the **OVERALL CONFIGURATION** and then programme one or more welding cycles.

After that, you can enter, save or restore other programs (99 max.)

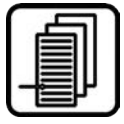

This key is used for accessing the three main menus, **PROGRAM**, **EDIT**, **CONFIGURATION** in a closed loop. In the sub-menus, it is also used for not confirming the previous choice (Escape key).

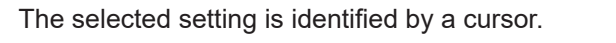

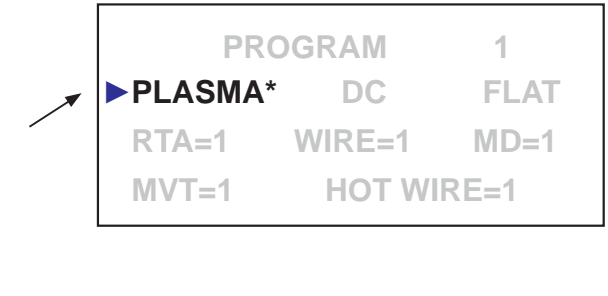

Cursor movement key

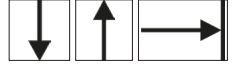

Value change key

#### 5.1 Starting up

The following screens are displayed upon powering up.

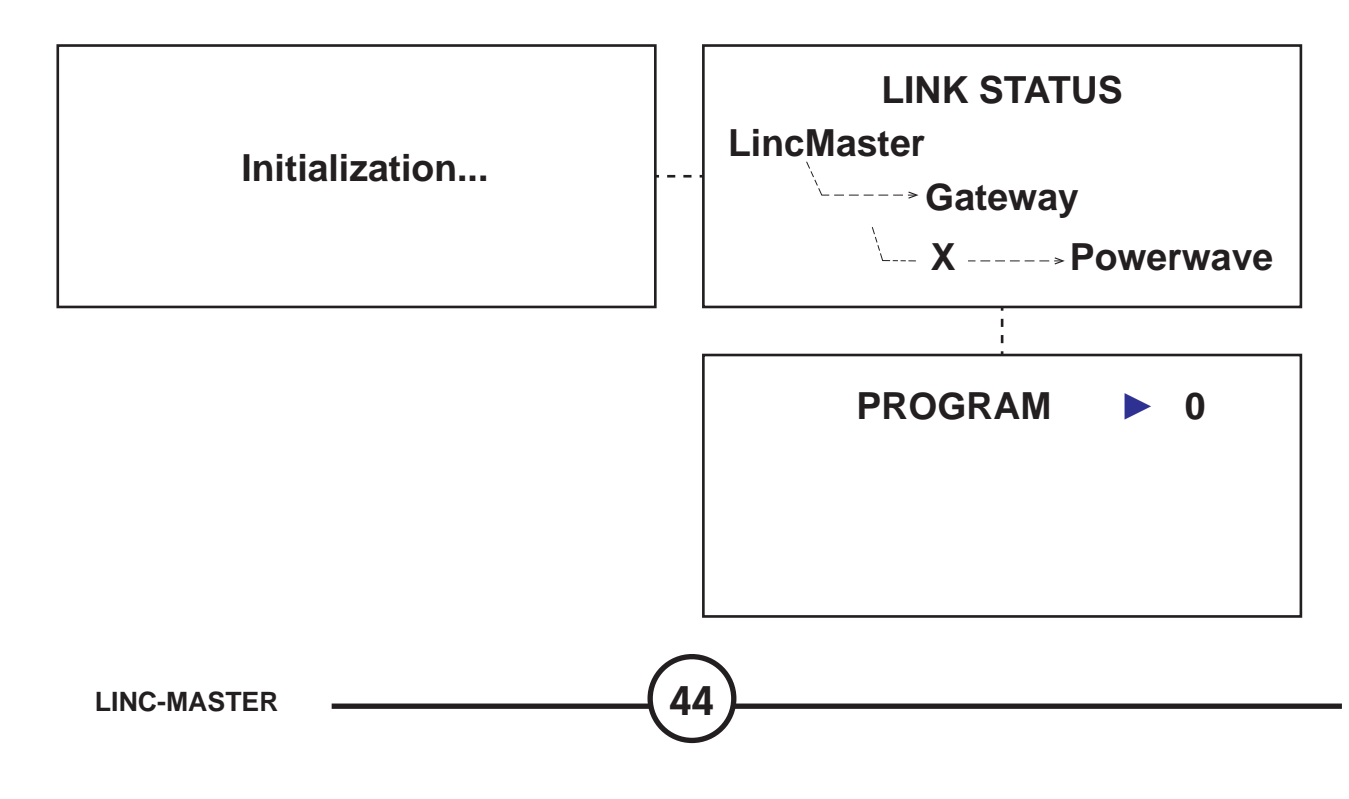

Menu selection:

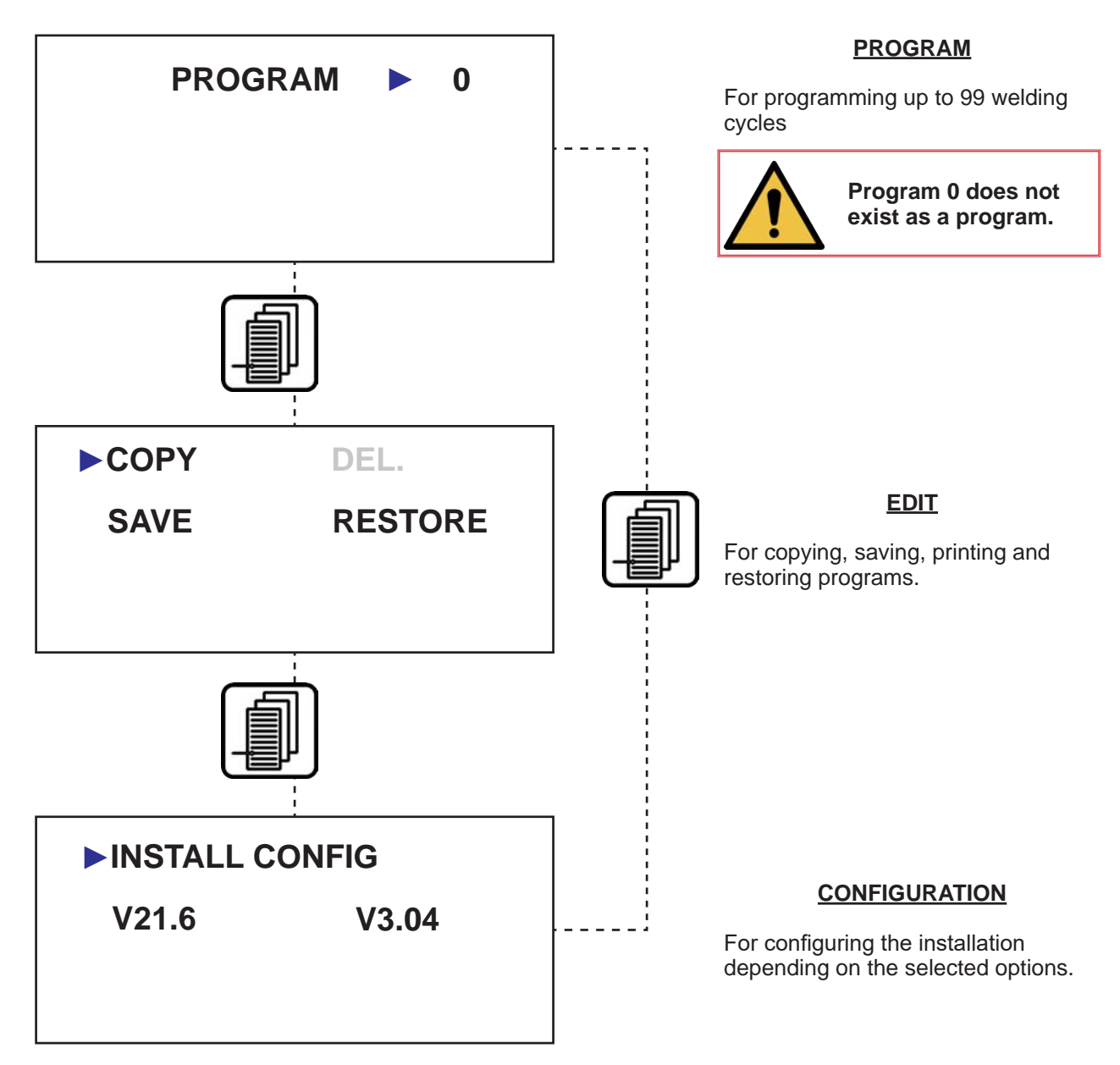

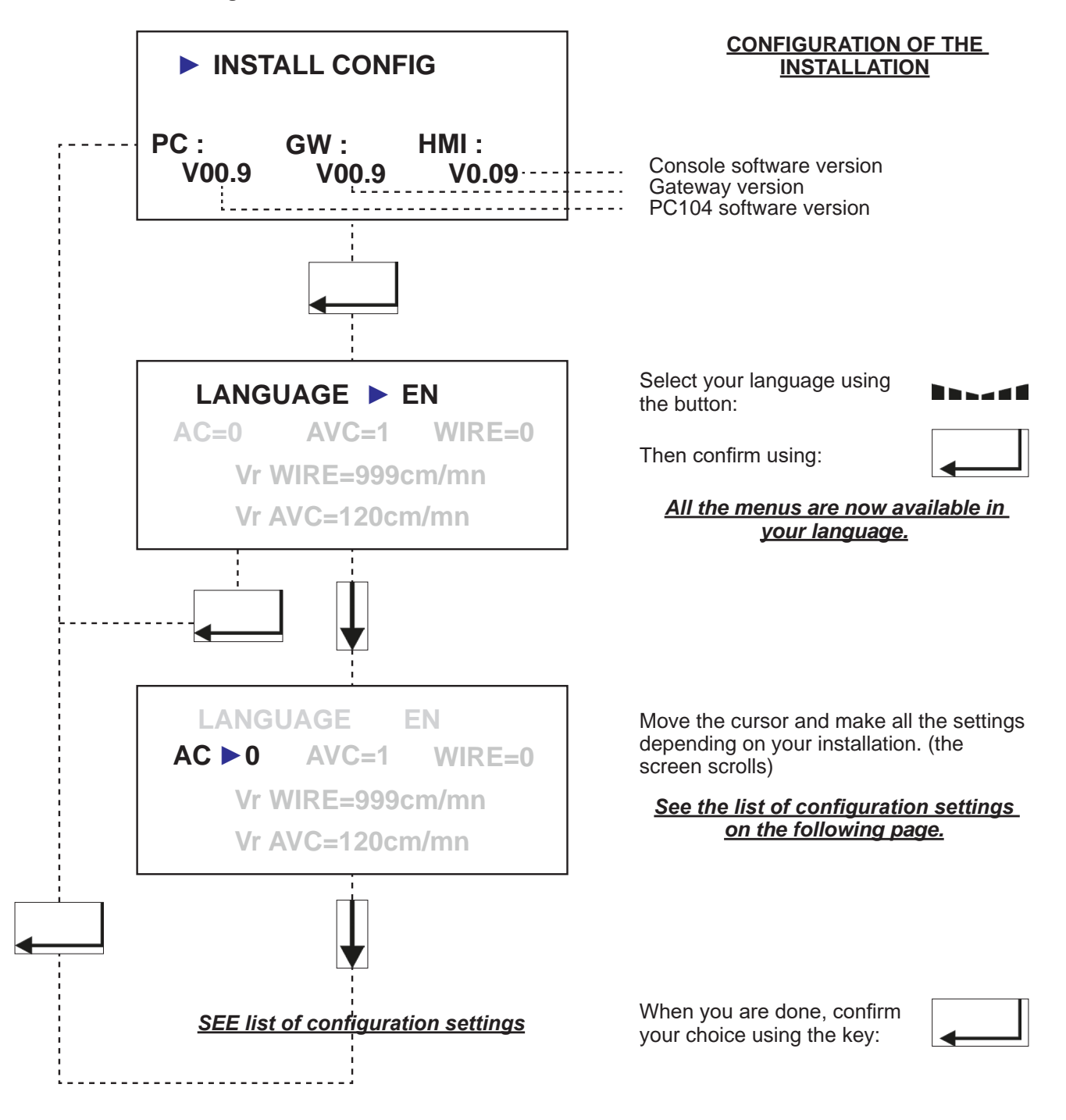

#### **CONFIGURATION SETTINGS**

| L | Α | Ν  | G  | U  | А  | G | Е |     |     |    | 01 | Е   | Ν   |     |     |   |     |   |   |
|---|---|----|----|----|----|---|---|-----|-----|----|----|-----|-----|-----|-----|---|-----|---|---|
| Α | С | 02 | 0  |    |    |   | Α | V   | С   | 03 | 1  |     | W   | Ι   | R   | Е | 04  | 6 |   |
| V | r |    | W  | Ι  | R  | E |   |     | 05  | 0  | 6  | 0   | 0   | с   | m   | / | m   | i | n |
| V | r |    | Α  | V  | С  |   |   |     | 06  | 0  | 1  | 2   | 0   | С   | m   | / | m   | i | n |
| Μ | D |    |    |    | 07 | 0 |   |     |     |    |    |     |     |     |     |   |     |   |   |
| Ι | Ν | Т  | Е  | R  | Ν  | Α | L |     | Μ   | D  |    |     |     |     |     |   | 115 | 1 |   |
| S | Υ | Ν  | С  | Н  | R  | 0 |   | Μ   | D   |    |    |     |     | 116 | 0   |   | 1   | 0 | s |
| Н | 0 | Т  |    | W  | Ι  | R | Е |     |     | 08 | 0  |     |     |     |     |   |     |   |   |
| Μ | V | Т  | 1  | 09 | +  | / | - | 1   | 0   | V  |    | :   |     | С   | m   | / | m   | i | n |
| Μ | V | Т  |    | М  | А  | Х |   | R   | Е   | F  |    |     |     | 100 | 1   | 0 |     | 0 | V |
| Μ | V | Т  |    | М  | А  | Х |   | 101 | Е   | 1  | 0  | 0   | 0   | С   | m   | / | m   | i | n |
| Μ | V | Т  |    | Μ  | А  | Х |   | Μ   | Е   | Α  | S  |     |     | 102 | 1   | 0 |     | 0 | V |
| Μ | Α | Х  |    | Μ  | Е  | Α | S | 103 | Е   | 1  | 0  | 0   | 0   | С   | m   | / | m   | i | n |
| L | 0 | W  |    | S  | Ρ  | D |   |     | 104 | 0  | 3  | 0   | %   |     |     |   |     |   |   |
| Н |   | G  | Н  |    | S  | Ρ | D |     | 105 | 0  | 3  | 0   | %   |     |     |   |     |   |   |
| Α | U | Т  | 0  |    | S  | Ρ | D |     | 106 | 1  | 0  | 0   | %   |     |     |   |     |   |   |
| Р | Α | R  | Κ  | I  | Ν  | G |   |     | 107 | <  | L  | S   | 1   |     |     |   |     |   |   |
| Μ | V | Т  | 2  | 10 | 0  | Ν | / | 0   | F   | F  |    |     |     |     |     |   |     |   |   |
| R | E | V  | Е  | R  | S  | Е |   | G   | Α   | S  |    |     |     |     |     |   | 11  | 0 |   |
| В | Y | Р  | Α  | S  | S  |   | G | Α   | S   |    |    |     |     |     |     |   | 12  | 0 |   |
| D | 0 | U  | В  | L  | Е  |   | G | Α   | S   |    | F  | L   | 0   | W   |     |   | 13  | 0 |   |
| Ρ | L | С  | 27 | 0  |    |   |   | S   | Т   | А  | R  | Т   |     | D   | Ι   | S | 14  | 0 |   |
| Ι | Ν | Т  | Е  | R  | Ν  | А | L |     | R   | D  | Μ  |     | U   | Ν   | Ι   | Т | 28  | 1 |   |
| С | 0 | R  | R  | Е  | С  |   | R | D   | Μ   |    |    | А   | 117 | +   | 1   |   | 0   | 0 | 0 |
| С | 0 | R  | R  | Е  | С  |   | R | D   | Μ   |    |    | В   | 118 | +   | 0   |   | 0   | 0 | 0 |
| Α | V | С  |    | К  | р  |   |   |     | 124 | 1  |    | 4   |     |     |     |   |     |   |   |
| Α | V | С  |    | K  | i  |   |   |     | 125 | 0  |    | 2   |     |     |     |   |     |   |   |
| Α | V | С  |    | Κ  | р  |   | ( | F   | <   | 5  | Н  | z   | )   | 126 | 0   |   | 4   |   |   |
| Α | V | С  |    | Κ  | i  |   | ( | F   | <   | 5  | Н  | z   | )   | 127 | 0   |   | 1   |   |   |
| Α | V | С  |    | К  | р  |   | Α | С   |     |    |    |     |     | 128 | 1   |   | 0   |   |   |
| Α | V | С  |    | K  | i  |   | Α | С   |     |    |    |     |     | 129 | 0   |   | 2   |   |   |
| Р | W |    | Н  | I  | В  | E | R | Ν   |     | Т  |    | 130 | 0   | 0   | 2   | 0 | m   | i | n |
| Р | W |    | Α  | R  | С  |   | Т | 1   | Μ   | E  | 0  | U   | Т   |     | 131 | 0 | 0   | 5 | s |
| Р | Α | S  | S  | W  | 0  | R | D |     |     |    |    |     |     | 15  |     |   | 0   |   |   |
| Α | с | с  | е  | s  | s  |   |   |     |     |    |    |     |     | 16  | 1   | 0 | 0   | % |   |

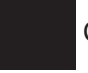

Cursor position

| Reference<br>of the<br>cursor<br>position | Setting            |                                                             | Meaning            |                                                               |                 | Value                                   |                |
|-------------------------------------------|--------------------|-------------------------------------------------------------|--------------------|---------------------------------------------------------------|-----------------|-----------------------------------------|----------------|
| 50                                        | LANGUAGE           | Choice of settings display langue                           | age                |                                                               |                 | FR - GB - DI<br>IT - PT - ES<br>NL - PL |                |
| 02                                        | AC                 | Indicates whether the power sou                             | ırce has an AC mo  | dule                                                          | 0=nc            |                                         | 1=yes          |
| 03                                        | AVC                | Indicates if the installation has th                        | ne AVC option      |                                                               | 0=nc            |                                         | 1=yes          |
| 04                                        | YARN               | Indicates if the installation has th                        | ne WIRE option     |                                                               | 0=<br>0m/min    | 6=<br>6m/min                            | 10=<br>10m/min |
| JE<br>D                                   |                    | High speed manual wire feed or                              | retract            |                                                               | 0               | to 600 cm/m                             | in             |
| 20                                        |                    | (if pushbutton P24 active)                                  |                    |                                                               | 0               | to 1000 cm/r                            | nin            |
| 90                                        | AVC Hs             | High speed manual torch up or d                             | down (if pushbutto | ר P24 active)                                                 | 0               | to 250 cm/m                             | in             |
| 07                                        | MOD                | Indicates if the installation has a                         | TIG arc deviation  | or oscillation option                                         | 0=nc            |                                         | 1=yes          |
| 80                                        | HOT WIRE           | Indicates if the installation has th                        | ne HOT WIRE opti   | U                                                             | 0=nc            |                                         | 1=yes          |
|                                           |                    |                                                             | 0                  | No movement.                                                  |                 |                                         |                |
|                                           |                    |                                                             | ON/OFF             | Movement on/off control.                                      |                 |                                         |                |
|                                           |                    |                                                             | 0/10V: cm/min      | Displacement type axis:<br>Analogue command 0V/+10V and 2 loc | jical direction | commands.                               |                |
| 60                                        | MVT1               | Indicates if the installation has<br>the movement 1 option. | 0/10V: rpm         | Rotation type axis:<br>Analogue command 0V/+10V and 2 loc     | jical direction | commands.                               |                |
|                                           |                    |                                                             | +/-10V: cm/min     | Displacement type axis:<br>Analogue command -10V/+10V and un  | locking.        |                                         |                |
|                                           |                    |                                                             | +/-10V: rpm        | Rotation type axis:<br>Analogue command -10V/+10V and un      | locking.        |                                         |                |
| Ç                                         |                    | Indicates if the installation has                           | 0                  | No mo                                                         | vement.         |                                         |                |
| 2                                         |                    | the movement 2 option                                       | ON/OFF             | Movement o                                                    | on/off control. |                                         |                |
| 11                                        | <b>BACKING GAS</b> | Indicates if the installation has th                        | IE BACKING GAS     | option                                                        |                 | 0=no                                    | 1=yes          |
| 12                                        | BYPASS GAS         | Indicates if the installation has th                        | IE BYPASS GAS o    | ption (for TIG)                                               |                 | 0=no                                    | 1=yes          |

| 13  | DOUBLE<br>FLOW GAS | Indicates if the installation has the DOUBLE FLOW GAS option (for TIG)                                          |            | 0=no                                   | 1=yes                            |
|-----|--------------------|----------------------------------------------------------------------------------------------------|------------|----------------------------------------|----------------------------------|
| 14  | SCY DISABLE        | Indicates if the cycle start and stop button of the console is active or inactive                               |            | 0=active                               | 1=inactive                       |
| 15  | CODE               | Operator accessibility password                                                                                 |            | 1 to 9                                 | 666                              |
| 16  | ACCESS             | % accessibility by operator to welding setting during the cycle (U,I,Wire) 100%=max. access 0%=block            |            | 0 to                                   | 100                              |
| 27  | PLC                | Indicates if the installation is in inactive or active Opened PLC mode. As standard, the Oper mode is inactive. | ed PLC     | 0=inactive                             | 1=active                         |
| 58  | INTERNAL<br>RDM    | Indicates if the plasma gas valve is managed internally within the power source or via the R sole               | -uon MC    | 0=via RDM<br>console                   | 1=internal<br>to power<br>source |
| 100 | MVT U MAX<br>CONS  | Maximum analogue voltage corresponding to the maximum speed of the axis defined in the <b>101</b> .             | setting    | 1V to                                  | 10V                              |
| 20  |                    | Avia according to the maximum valeace actualized defined to acting 200                                          | 1cm/m      | in to 1000cm                           | /min                             |
|     |                    |                                                                                                    | 0.100      | pm to 60,000                           | rpm                              |
| 102 | MES U MAX<br>MVT   | Measurement voltage adjusted by the potentiometer R85 and corresponding to the maxim sured speed of the axis.   | um mea-    | 1V to                                  | 10V                              |
| 00  |                    |                                                                                                    | 1cm/m      | iin to 1000cm                          | /min                             |
| 201 |                    |                                                                                                    | 0.100r     | pm to 60,000                           | rpm                              |
| 104 | SLOW SPD           | Slow speed in manual control of movement 1 as a percentage of the maximum speed define<br>ting <b>101</b>       | ed in set- | 1% to `                                | %001                             |
| 105 | HIGH SPD           | High speed in manual control of movement 1 as a percentage of the maximum speed define ting <b>101</b>          | d in set-  | 1% to `                                | %001                             |
| 106 | AUTO SPD           | Automatic speed in manual control of movement 1 as a percentage of the maximum speed setting <b>101</b>         | defined in | 1% to                                  | %001                             |
| 107 | PARKING            | Locates the parking position of the machine defined by FDC3                                                     |            | <fdc1< td=""><td>&gt;FDC2</td></fdc1<> | >FDC2                            |
| 115 | INTERNAL<br>MDO    | Indicates if MDO is internal or external                                                                        |            | 0=external                             | 1=internal                       |
| 116 | MDO SYNC           | Indicates the oscillation pause time (MDO synchronisation)                                                      |            | 0.01 to                                | 2.00s                            |
| 117 | RDM COR-<br>RECT A | RDM calibration setting                                                                                         |            | By defaul                              | t: 1.000                         |
| 118 | RDM COR-<br>RECT B | RDM calibration setting                                                                                         |            | By defaul                              | t: 0.000                         |

| 124 | AVC Kp             | Proportional gain of the arc voltage regulator for smooth or pulsed DC welding>=5Hz | 0.1 to 9.9 (default: 1.4)         |
|-----|--------------------|-------------------------------------------------------------------------------------|-----------------------------------|
| 125 | AVC Ki             | Integral gain of the arc voltage regulator for smooth or pulsed DC welding>=5Hz     | 0.1 to 9.9 (default: 0.2)         |
| 126 | AVC Kp<br>(F<5Hz   | Proportional gain of arc voltage control for pulsed<5Hz                             | 0.1 to 9.9 (default: 0.4)         |
| 127 | AVC Ki<br>(F<5Hz)  | Integrator gain of arc voltage control for pulsed<5Hz                               | 0.1 to 9.9 (default: 0.1)         |
| 128 | AVC Kp AC          | Proportional gain of the arc voltage regulator for smooth or pulsed AC welding>=5Hz | 0.1 to 9.9 (default: 1.0)         |
| 129 | AVC KI AC          | Integral gain of the arc voltage regulator for smooth or pulsed AC welding>=5Hz     | 0.1 to 9.9 (default: 0.2)         |
| 130 | PW T STAND-<br>BY  | Inactive time before the power source is switched to standby                        | OFF to 1275 minutes (default: 20) |
| 131 | PW T ARC<br>STRIKE | Maximum time permitted before arc strike/transfer                                   | OFF to 60 seconds (default: 5)    |
|     |                    |                                                                                     |                                   |

If the installation requires an adjustment for the setpoint or return of the analogue movement 1 measurement, here is the procedure to follow:

- In the configuration menu:
  setting 100: enter 10V as the setpoint
  setting 101: enter the feed speed of the axis for a variable drive setpoint of 10V
  setting 102: enter 10V as the measurement (identical to setting 100)
  setting 103: enter the maximum measurement (identical to setting 101)
  setting 105: for the high speed, enter 80%

#### In the program config menu:

- carry out a high speed movement
- observe the movement speed value displayed on the console, modify potentiometer R85 of the analogue board of the LINC-MASTER unit if necessary so that the measurement return is 80% of the maximum speed (setting 101).

#### 5.3 Menu: Programming

#### Modification of program 1:

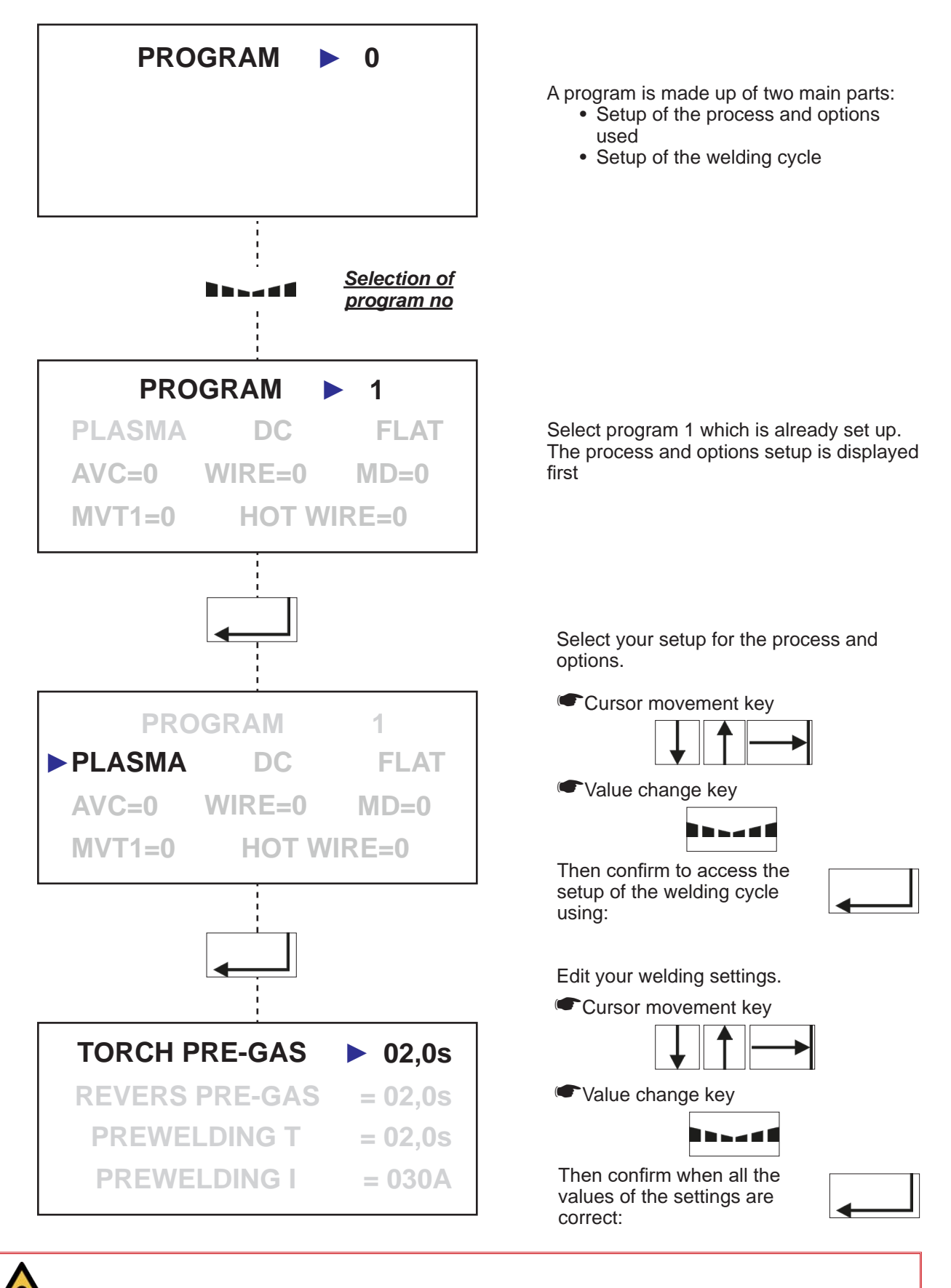

Max.: 29 possibilities; the software only displays the settings relevant to your configuration.

52

LINC-MASTER

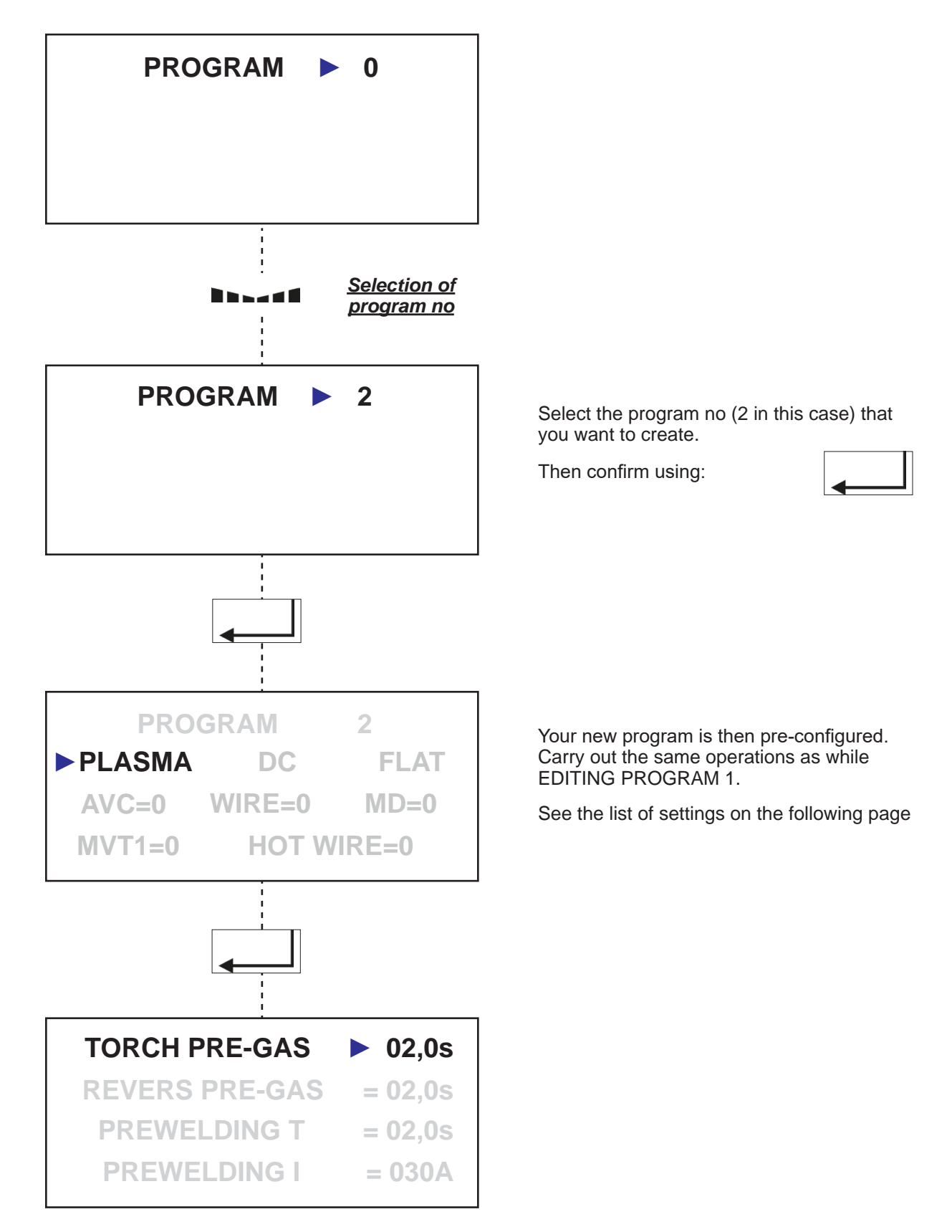

### **CONFIGURATION SETTINGS**

|    |   |   |   | Р  | R  | 0 | G | R  | Α | М |    |    | 17 |   | 1 |   |   |    |   |
|----|---|---|---|----|----|---|---|----|---|---|----|----|----|---|---|---|---|----|---|
| 18 | Ρ | L | А | S  | М  | А | * | 19 |   | D | С  | 20 |    | F | L | Α | Т |    |   |
|    | А | V | С | 21 | 1  |   | W | 1  | R | Е | 22 | 1  |    |   | М | D |   | 23 | 1 |
| 24 | М | V | Т | 1  | 25 | 0 |   |    | Н | 0 | Т  |    | W  | Ι | R | Е |   | 26 | 0 |

# Cursor position

| Reference<br>of the<br>cursor<br>position | Setting  | Meaning                                                                              | Va                                                                                                    | alue                            |  |  |
|-------------------------------------------|----------|--------------------------------------------------------------------------------------|----------------------------------------------------------------------------------------------------|---------------------------------|--|--|
| 17                                        | PROGRAM  | Choice of program no<br>(all the subsequent settings are related to that<br>program) | 11                                                                                                    | o 99                            |  |  |
| 18                                        | PLASMA*  | Choice of welding process                                                            | <ul> <li>PLASM<br/>(pilot arc not<br/>PLASM<br/>(pilot arc het)</li> <li>TIG</li> <li>BP TIG<br/>(bypass)</li> <li>DF TIG<br/>(double flow)</li> </ul> | A<br>t held)<br>A*<br>Id)<br>/) |  |  |
| 19                                        | DC       | Current polarity                                                                     | DC                                                                                                    | AC                              |  |  |
| 20                                        | SMOOTH   | Pulsating current or not                                                             | SMOOTH                                                                                                    | PULSED                          |  |  |
| 21                                        | AVC      | Use of arc voltage control 0=no                                                      |                                                                                                    |                                 |  |  |
| 22                                        | YARN     | Use of wire feed                                                                     | 0<br>=no =:                                                                                                    | 1 2<br>/es =pulsed              |  |  |
| 23                                        | MOD      | Use of TIG arc oscillation or deviation 0=no 1=                                      |                                                                                                    |                                 |  |  |
| 24                                        | MVT      | /T Choice of welding movement, MVT1 or MVT2. MVT1 MV                                 |                                                                                                    |                                 |  |  |
| 25                                        | =        | Choice of type of welding movement                                                   | Type of we                                                                                                    | See<br>elding move-<br>ient     |  |  |
| 26                                        | HOT WIRE | Use of HOT WIRE option                                                               | 0=no                                                                                                    | 1=yes                           |  |  |

54

#### 5.4 Type of welding movement

Cycle without movement:

0 • No welding movement

# Cycle with infinite movement:

1 The welding movement stops when the cycle stops

#### Cycle with timed movement:

2 The cycle stops automatically when the setting (T25) has elapsed

| 0    | 1st cycle start                                            |
|------|------------------------------------------------------------|
| 0    | Cycle stop                                                 |
| 8    | 2nd cycle start                                            |
| 4    | AVC clearing (T16)                                         |
| 6    | RTA down                                                   |
| RIAP | Pilot arc active                                           |
| RISP | Welding arc active                                         |
| Т6   | Movement start time                                        |
| T25  | Welding time                                               |
| T26  | Movement time                                              |
| NB   | Total number of rotations                                  |
| n    | Number of current rotations                                |
|      | Movement in + direction with continuous welding at MVT SPD |
|      | Movement without welding at AUTO SPD (106)                 |
|      | AVC movement                                               |
| FDC1 | Limit switch 1                                             |
| FDC2 | Limit switch 2                                             |
| FDC3 | Limit switch 3                                             |

# Displacement cycle 1, continuous length

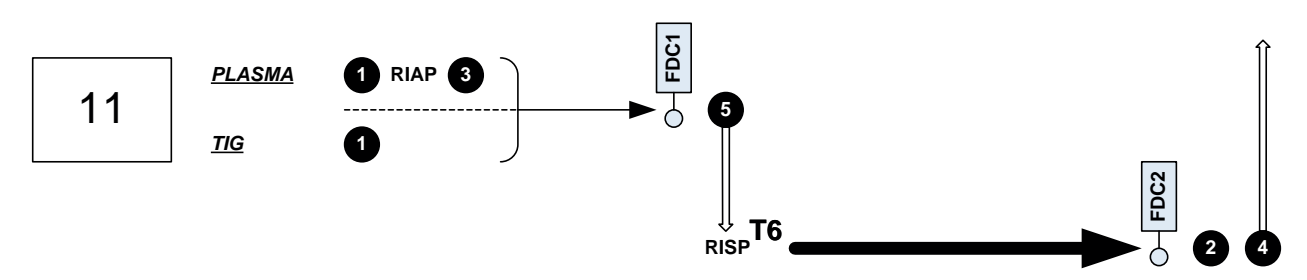

# Displacement cycle 1, continuous length and return to home position

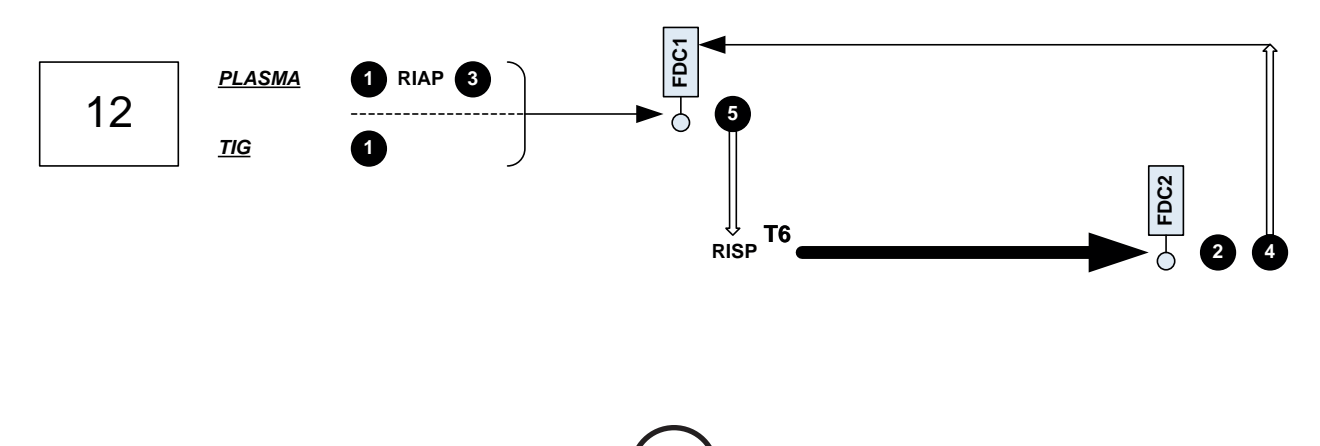

#### Displacement cycle 1, continuous length and return to home position on parking track

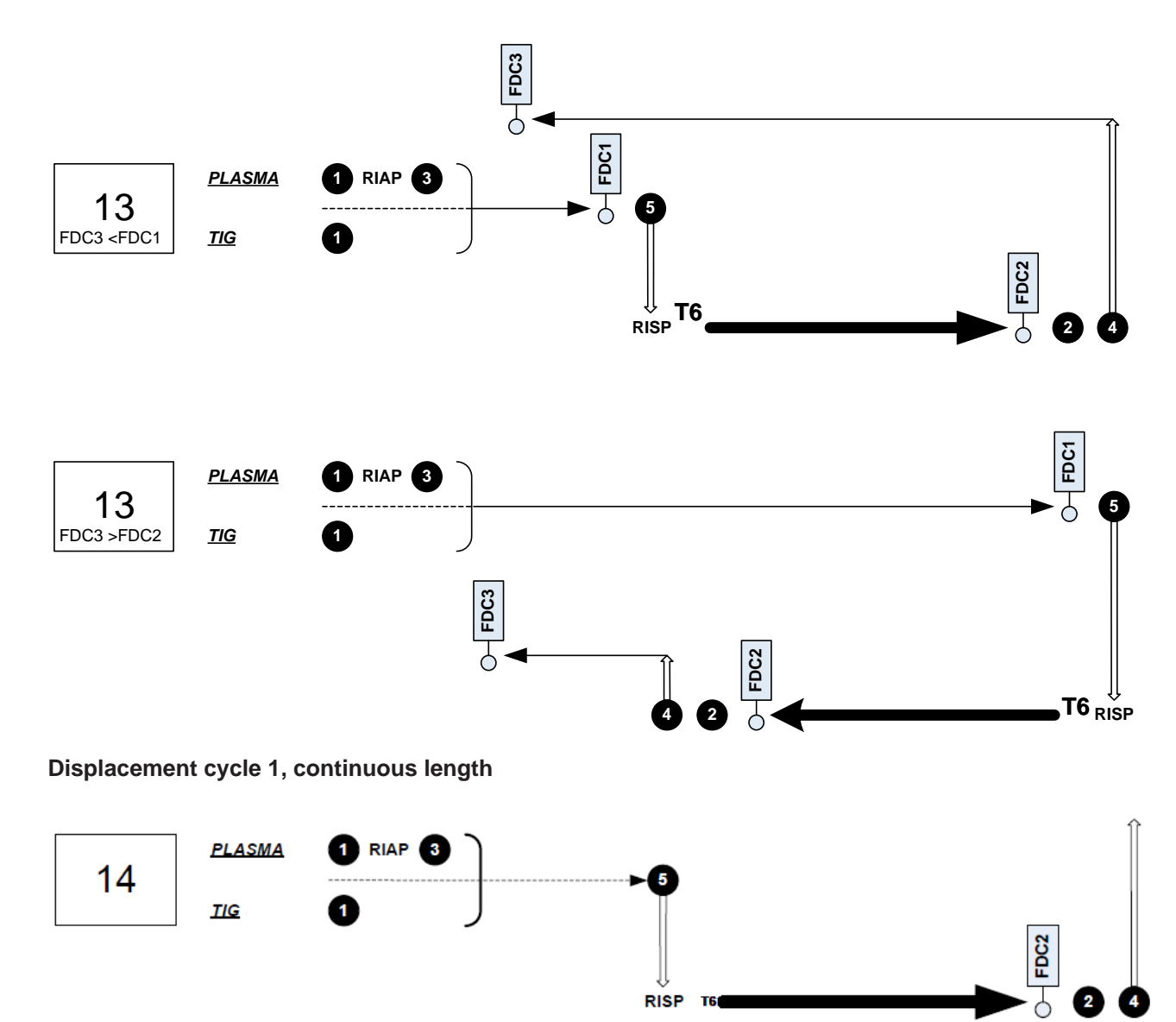

Displacement cycle 1, continuous length and return on parking track

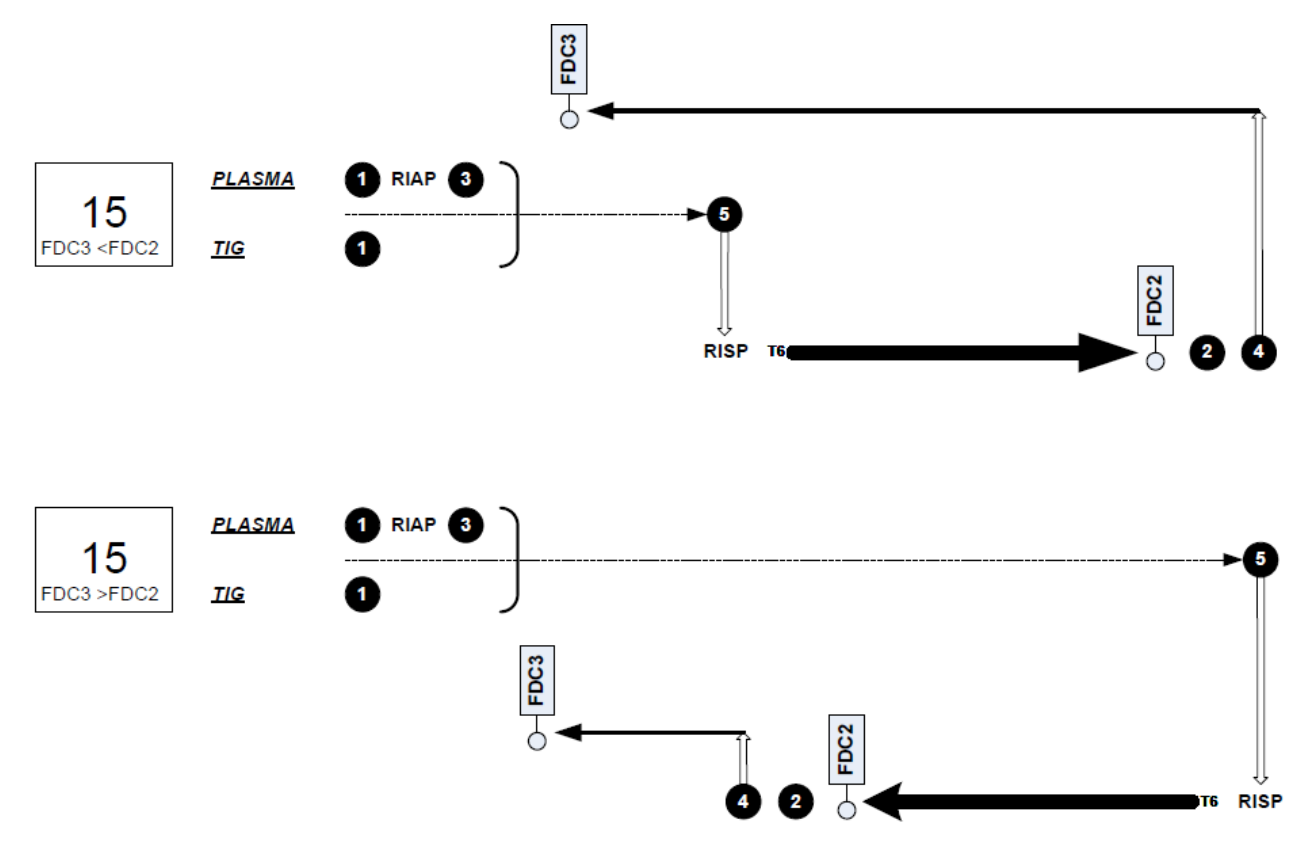

Displacement cycle 1, discontinuous

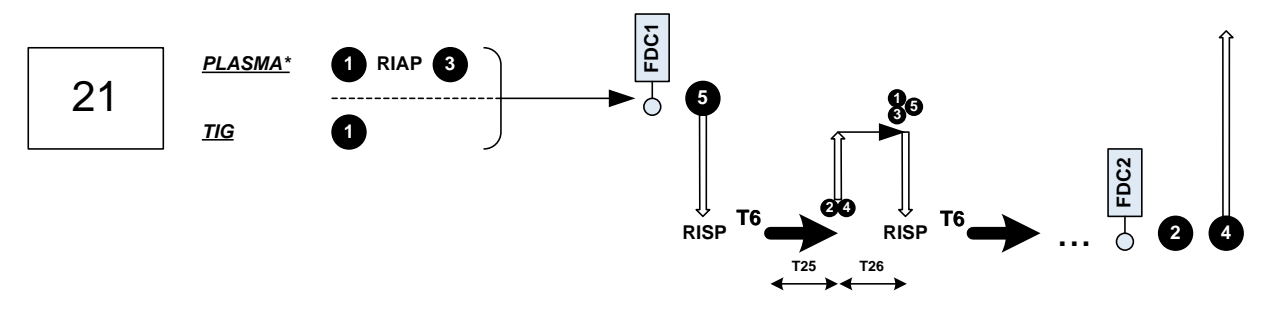

Displacement cycle 1, discontinuous and return to home position

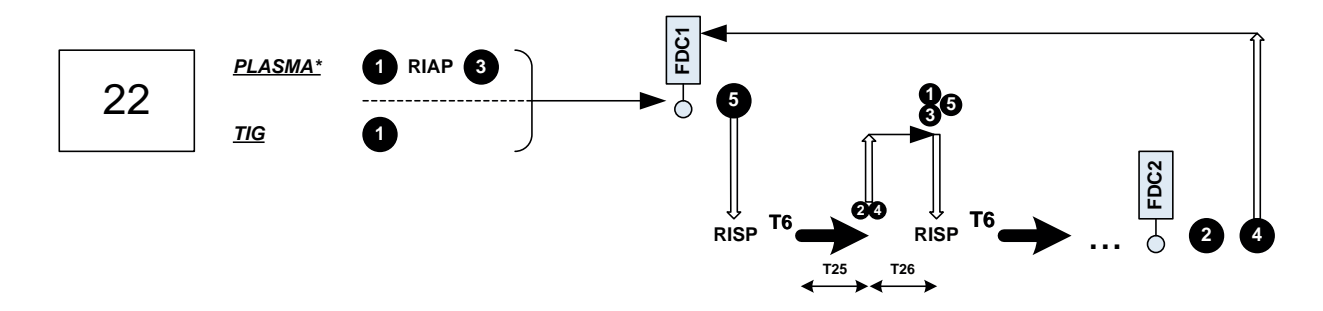

Displacement cycle 1, discontinuous length and return to parking in home position

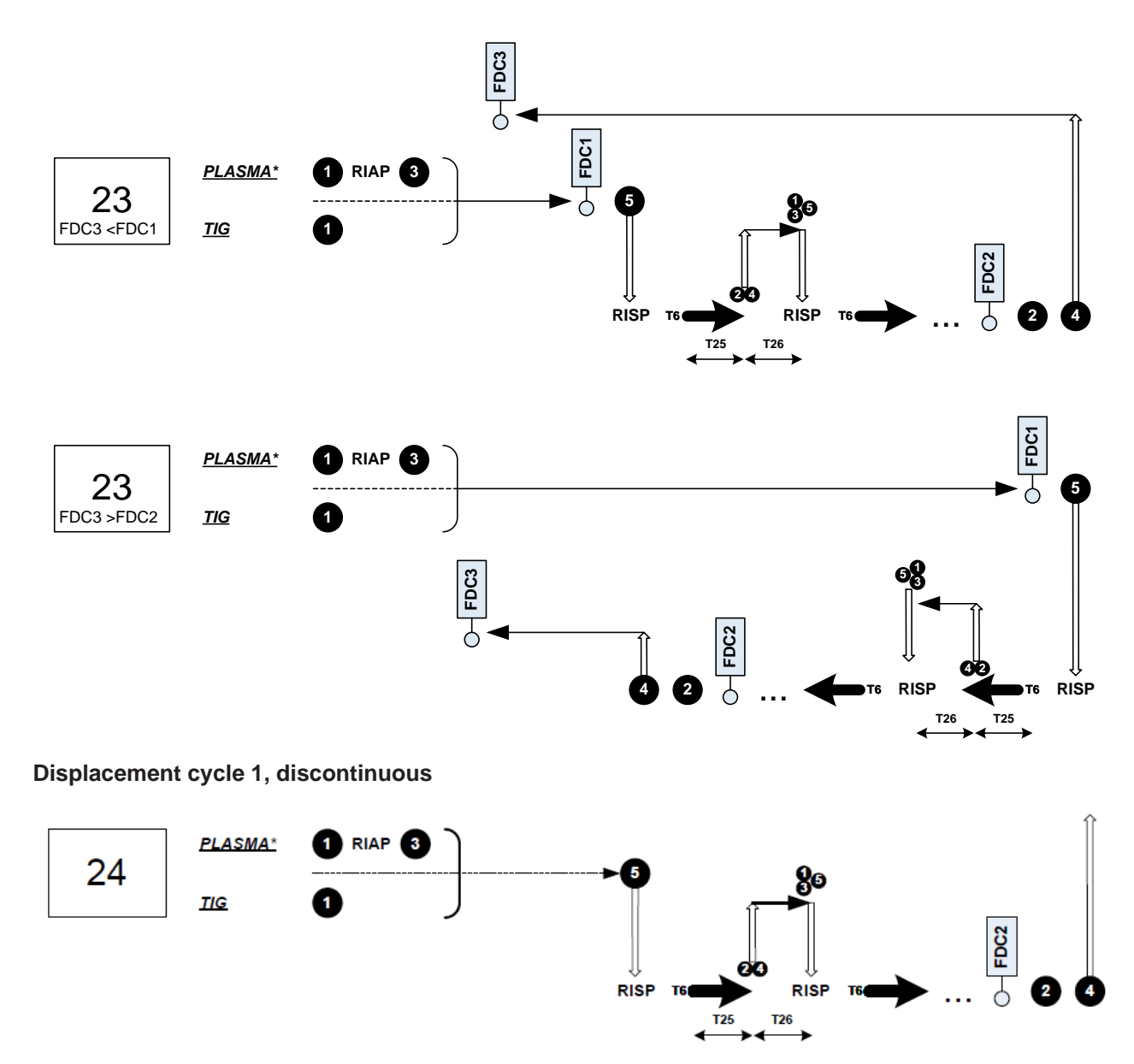

Displacement cycle 1, discontinuous length and return on parking track

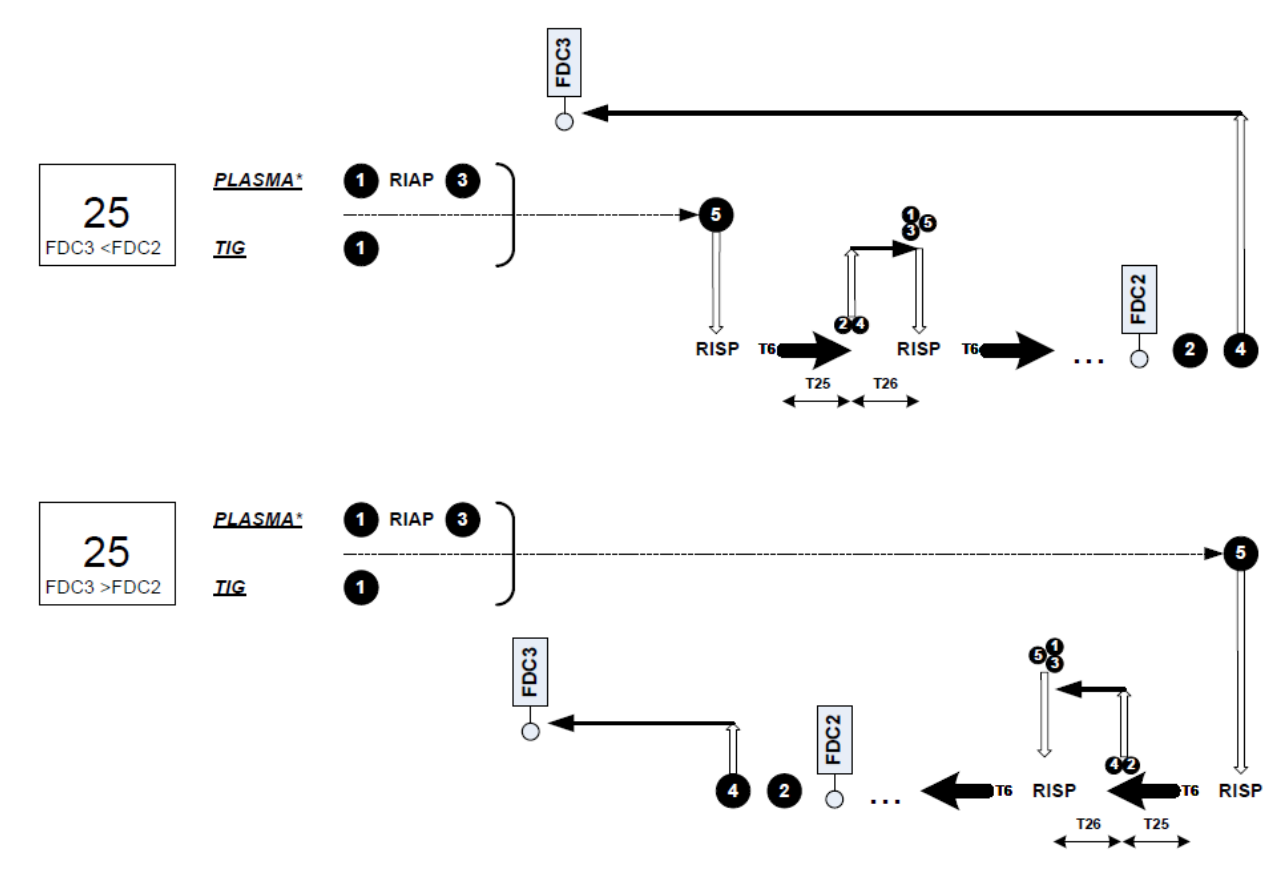

Rotation cycle, continuous no of rotations

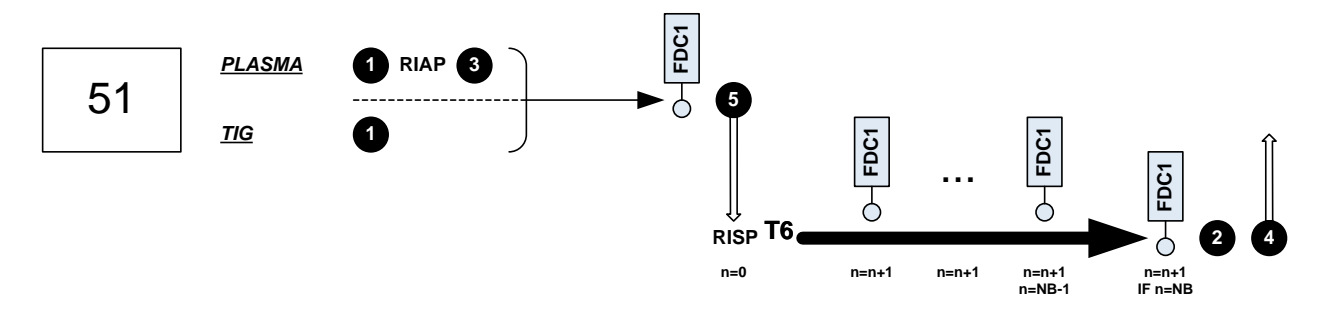

Rotation cycle, continuous no of rotations and return to home position

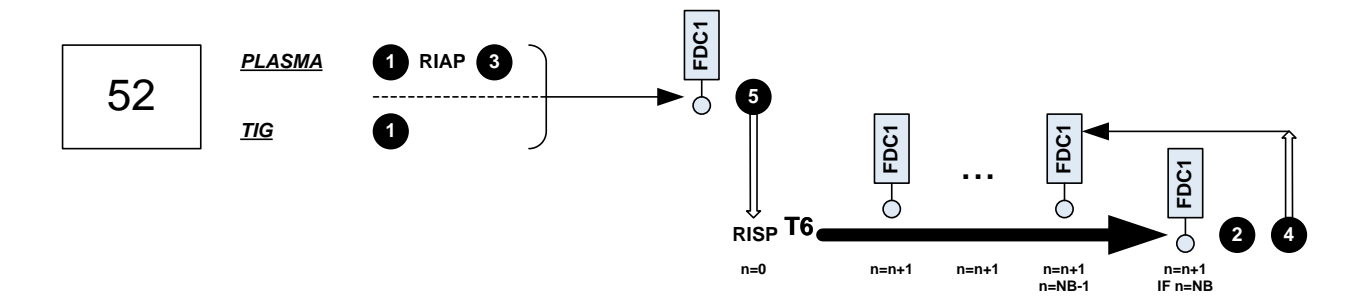

# 5.5 Possibility for setting up the welding cycle

# References in cycle diagrams

L

#### **References of console front indicators**

T

| ТО        | Т | 0 | R | С        | н  |   | Р        | R        | E | -  | G  | А | s  |    | 30  | 0   | 5  |    | 0 | s |      |
|-----------|---|---|---|----------|----|---|----------|----------|---|----|----|---|----|----|-----|-----|----|----|---|---|------|
| T1        | R | E | V | E        | R  | s |          | Р        | R | E  | -  | G | A  | S  | 31  | 0   | 2  |    | 0 | S | PH1  |
| D1        | Ρ | Ι | L | 0        | Т  |   | F        |          |   |    | 83 | 0 | 4  |    | 0   | Ι   | /  | m  | i | n |      |
| Т3        | Ρ | R | E | W        | E  | L | D        | 1        | N | G  |    | U |    |    | 32  | 0   | 2  |    | 0 | s |      |
| l1        | Ρ | R | E | W        | E  | L | D        | Ι        | N | G  |    | I |    |    | 33  | 0   | 5  | 0  | А |   |      |
| U1        | Ρ | R | E | W        | E  | L | D        | Ι        | N | G  |    | Т |    |    | 34  | 2   | 2  |    | 5 | V |      |
| D2        | Ρ | R | Е | W        | E  | L | D        |          | F |    | 84 | 0 | 1  |    | 5   | I   | /  | m  | i | n |      |
| T4        | W | Ι | R | E        |    | S | Т        | Α        | R | Т  |    | Т |    |    | 35  | 0   | 2  |    | 0 | s | FIIZ |
| T4        | М | D |   | S        | Т  | Α | R        | Т        |   | Т  |    |   |    |    | 36  | 0   | 2  |    | 0 | s |      |
| Т6        | М | V | Т |          | S  | Т | A        | R        | Т |    | Т  |   |    |    | 37  | 0   | 2  |    | 0 | s |      |
| T7        | А | V | С |          | S  | Т | A        | R        | Т |    | Т  |   |    |    | 38  | 0   | 0  |    | 1 | s |      |
| Т8        | I |   |   | Ν        | С  | R | E        | Μ        | E | Ν  | Т  |   | Т  |    | 39  | 0   | 2  |    | 0 | S |      |
| T30       | W | E | L | D        |    | G | A        | S        |   | Т  |    |   |    |    | 85  | 0   | 2  |    | 0 | S | PH3  |
| T18       | Т |   | W |          | R  | E |          | S        | L | 0  | Ρ  | Е |    |    | 63  | 0   | 2  |    | 0 | S | 1110 |
| T24       | Т |   | М | V        | Т  |   | S        | L        | 0 | Ρ  | E  |   | U  | Ρ  | 86  | 0   | 0  |    | 1 | S |      |
| 12        | 1 |   |   |          |    |   |          |          |   |    |    |   |    |    | 40  | 1   | 0  | 0  | А |   |      |
| lb        |   | b |   |          |    |   |          |          |   |    |    |   |    |    | 45  | 0   | 8  | 0  | А |   |      |
| ls;ld     | 1 | W |   |          | 46 | 1 | 6        | 0        | Α |    | Ι  | С |    |    | 47  | 0   | 9  | 0  | А |   |      |
| lh ; lb   | Ι | h | + |          | 80 | 1 | 8        | 0        | Α |    | Ι  | Ι | +  |    | 81  | 1   | 4  | 0  | А |   |      |
| ld        | 1 | с |   |          | 47 | 0 | 1        | 0        | Α |    |    |   |    |    |     |     |    |    |   |   |      |
| F ; N     | F |   |   |          | 43 | 0 | 0        | 2        |   | 0  | Н  | Z |    | Ν  |     |     | 44 | 5  | 0 | % |      |
| Fac ; Nac | F | а | с |          | 48 | 0 | 6        | 0        |   |    | Н  | z |    | N  | а   | С   | 49 | 5  | 0 | % |      |
| U2        | U |   |   |          |    |   |          |          |   |    |    |   |    |    | 41  | 2   | 2  |    | 0 | V |      |
| Vf        | W | f | s |          |    |   |          |          |   |    | 42 | 1 | 0  | 0  | с   | m   | /  | m  | i | n |      |
| D3        | W | Е | L | D        |    | F |          |          |   |    | 87 | 0 | 2  |    | 0   | Ι   | /  | m  | i | n |      |
| D3        | С | Е | Ν | Т        | R  | A | L        |          | G | F  | 88 | 0 | 2  |    | 0   | Ι   | /  | m  | i | n |      |
| Vfh       | Н | Ι | G | Н        |    | W |          |          |   | 69 | 0  | 1 | 0  | 0  | с   | m   | /  | m  | i | n |      |
| Vfb       | L | 0 | W |          | W  | S |          |          |   | 70 | 0  | 0 | 6  | 0  | С   | m   | /  | m  | i | n |      |
| Ff        | F |   | W |          | R  | E |          |          |   |    |    |   |    | 71 | 0   | 2   |    | 0  | Н | Z | PH4  |
| Nf        | R |   | W |          | R  | E |          |          |   |    |    |   |    | 72 | 5   | 0   | %  |    |   |   |      |
| A1        | М | D |   | A        | 1  |   |          |          |   |    |    |   |    |    | 119 |     | 0  | 5  | 0 | % |      |
| A2        | М | D |   | A        | 2  |   |          |          |   |    |    |   |    |    | 120 |     | 0  | 5  | 0 | % |      |
| TA1       | М | D |   | Т        | A  | 1 |          |          |   |    |    |   |    |    | 121 | 0   |    | 1  | 0 | S |      |
| TA2       | М | D |   | Т        | A  | 2 |          |          |   |    |    |   |    |    | 122 | 0   |    | 1  | 0 | S |      |
| 01        | М | D |   | 0        | F  | F | S        | E        | T |    |    |   |    |    | 123 | +/- | 0  | 0  | 0 | % |      |
|           | М | V | Т |          | D  |   | R        | E        | С | Т  |    | 0 | N  |    |     |     |    | 89 |   | + |      |
|           | D |   | A | M        | E  | Т | E        | R        |   |    |    |   | 90 | 0  | 0   | 5   | 0  | 0  | m | m |      |
| Vm        | S | Ρ | D |          |    |   |          |          |   | 91 | 0  | 0 | 3  | 0  | С   | Μ   | /  | m  | i | n |      |
| T25       | W | E | L | D        |    | N | G        | <u> </u> | Т |    | Μ  | Е |    |    | 92  | 0   | 0  | 0  | 0 | S |      |
| NB        | Ν | В | R | <u> </u> | 0  | F | <u> </u> | Т        | U | R  | Ν  | S |    |    | 93  | 0   | 0  | 0  |   |   |      |
| T26       | М | V | T |          | T  |   | M        | E        |   |    |    |   |    |    | 94  | 0   | 0  |    | 0 | S |      |
| T27       | 0 | V | E | R        | L  | Α | P        |          | Т | Ι  | Μ  | Е |    |    | 95  | 0   | 2  |    | 0 | S |      |

| Т9  |   |   | Κ | E | E | Р |   | Т |   |    |    |   |   |   | 54 | 0 | 2 |   | 0 | S |     |
|-----|---|---|---|---|---|---|---|---|---|----|----|---|---|---|----|---|---|---|---|---|-----|
| T21 | G | Α | S |   | S | Т | 0 | Р |   | Т  |    |   |   |   | 77 | 0 | 2 |   | 0 | s |     |
| T10 | W | I | R | E |   | S | Т | 0 | Р |    | Т  |   |   |   | 55 | 0 | 2 |   | 0 | s |     |
| T10 | М | D |   | S | Т | 0 | Р |   | Т |    |    |   |   |   | 56 | 0 | 2 |   | 0 | s |     |
| T12 | М | V | Т |   | S | Т | 0 | Р |   | Т  |    |   |   |   | 57 | 0 | 2 |   | 0 | s |     |
| T15 |   |   | D | E | С | R | E | M | E | Ν  | Т  |   | Т |   | 60 | 0 | 2 |   | 0 | s |     |
| 13  |   |   | D | E | С | R | E | М | E | Ν  | Т  |   |   |   | 73 | 0 | 3 | 0 | Α |   |     |
| T28 | Т |   | М | V | Т |   | S | L | 0 | Р  | E  |   | D | N | 96 | 0 | 0 |   | 1 | s |     |
| T19 | Р | Е | Α | K |   | Т |   |   |   |    |    |   |   |   | 74 | 0 | 2 |   | 0 | s |     |
| 14  | Р | Е | Α | K |   | 1 |   |   |   |    |    |   |   |   | 75 | 0 | 5 | 0 | Α |   | PH5 |
| T20 |   |   | D | E | С | R | E | М | E | N  | 2  |   | Т |   | 76 | 0 | 2 |   | 0 | s |     |
| T31 | D | 0 | W | Ν |   | G | A | S |   | Т  |    |   |   |   | 97 | 0 | 1 |   | 0 | s |     |
| D4  | Р | 0 | S | Т |   | F |   |   |   |    | 98 | 0 | 1 |   | 5  | Ι | / | m | i | n |     |
| T22 | W | Ι | R | E |   | Р | A | U | S | E  |    | Т |   |   | 78 | 0 | 2 |   | 0 | s |     |
| Vf1 | E | Ν | D |   | S | Р | E |   |   | 79 | 0  | 0 | 5 | 0 | с  | m | / | m | i | n |     |
| T23 | E | Ν | D |   | S | Р | E |   | Т |    |    |   |   |   | 82 | 0 | 2 |   | 0 | S |     |
| T13 | W | Ι | R | Е |   | R | E | Т | R | Α  | С  |   | Т |   | 58 | 0 | 2 |   | 0 | s |     |
| T14 | М | V | Т |   | R | E | S | Т | A | R  | Т  |   | Т |   | 59 | 0 | 2 |   | 0 | s |     |
| Vm1 | E | Ν | D |   | S | Ρ | D |   |   | 99 | 0  | 0 | 2 | 5 | с  | m | / | m | i | n |     |
| T17 | Ρ | 0 | S | Т | - | G | Α | S |   | Т  |    |   |   |   | 62 | 0 | 8 |   | 0 | S | рне |
| T16 | Α | V | С |   | R | E | L | Ι | E | F  |    | Т |   |   | 61 | 0 | 0 |   | 5 | s |     |

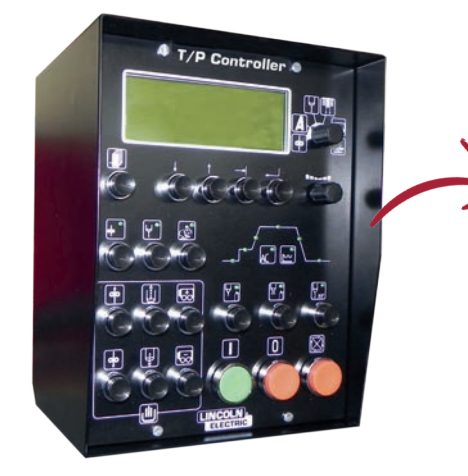

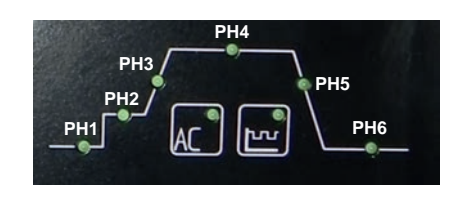

# References in cycle diagrams

# References of console front indicators

|    | Settings        | Settings Meaning           |      |     |        |       |    |
|----|-----------------|----------------------------|------|-----|--------|-------|----|
|    |                 |                            | Min  | Fa  | ult    | Max   |    |
| *  |                 |                            |      | TIG | PLASMA |       | ♥  |
| 30 | TORCH PRE-GAS   | Torch pre-gas time         | 0.1s | 5   | ōs     | 99.9s | Т0 |
| 31 | BACKING PRE-GAS | Backing pre-gas time       | 0.1s | 2   | 2s     | 99.9s | T1 |
| 32 | PRE-WELDING T   | Pre-welding time 0.1s 2s   |      |     |        | 99.9s | T3 |
| 33 | PRE-WELDING I   | Pre-welding intensity      | 5 A  | 50  | A      | 460 A | l1 |
| 34 | PRE-WELDING U   | Pre-welding voltage        | 5.3V | 15V | 22.5V  | 51.1V | U1 |
| 35 | WIRE START TIME | Wire start delay time      | 0.1s | 2s  |        | 99.9s | T4 |
| 36 | MDO START TIME  | MDO start delay time       | 0.1s | 2   | 2s     |       | T4 |
| 37 | MVT START TIME  | Movement start time        | 0.1s | 2s  |        | 99.9s | Т6 |
| 38 | AVC START TIME  | Welding sensing delay time | 0.1s | 0.  | 0.1s   |       | T7 |
| 39 | I RISE TIME     | Intensity rise time        | 0.1s | 2s  |        | 99.9s | T8 |

| 40  | I                    | Welding intensity with smooth current or high I with                            | 5 A   | 10       | 0 A          | 450 A                           | 12  |
|-----|----------------------|---------------------------------------------------------------------------------|-------|----------|--------------|---------------------------------|-----|
| 41  | 11                   | Welding voltage                                                                 | 5 3\/ | 12 5\/   | 51 1V        | 112                             |     |
| 42  | Vfil                 | Wire feed speed                                                                 | 0     | 100cr    | m/min        | 600<br>cm/min<br>1000           | Vf  |
| 43  | F                    | Pulsed DC frequency in pulsed current (if smooth wire)                          | 1Hz   | 21       | Ηz           | cm/min<br>100Hz                 | F   |
|     |                      | Pulsed DC frequency (if pulsed wire and current)                                | 1Hz   | 21       | Hz           | 10Hz                            |     |
| 44  | N                    | Pulsed DC duty cycle                                                            | 10%   | 50       | 1%           | 90%                             | Ν   |
| 45  | lb                   | Pulsed DC low intensity                                                         | 5 A   | 80       | A            | 450 A                           | lb  |
| 46  | ls                   | AC welding intensity                                                            | 5 A   | 16       | 0 A          | 300 A                           | ls  |
| 47  | ld                   | AC stripping intensity                                                          | 5 A   | 90       | A            | 300 A                           | ld  |
| 48  | Fac                  | AC polarity frequency                                                           | 50Hz  | 60       | Hz           | 200Hz                           | Fac |
| 49  | Nac                  | AC duty cycle                                                                   | 50%   | 50       | 9%           | 90%                             | Nac |
| 50  | AC GRADIENT          | AC gradient time in welding phase                                               | 0ms   | 0.1      | ms           | 2ms                             | Pac |
| _54 | HOLD T               | Welding intensity hold time                                                     | 0.1s  | 2        | S            | 99.9s                           | Т9  |
| 55  | HOLD T HOLD TIME     | Wire stop delay time                                                            | 0.1s  | 2        | S            | 99.9s                           | T10 |
| 56  | HOLD T HOLD TIME     | MDO stop delay time                                                             | 0.1s  | 2        | S            | 99.9s                           | T10 |
| 57  | HOLD T MVT           | Movement stop delay time                                                        | 0.1s  | 2        | S            | 99.9s                           | T12 |
| 58  | WIRE RETRACT<br>TIME | Wire retract time                                                               | 0.1s  | 2        | S            | 99.9s                           | T13 |
| 59  | MVT PAUSE TIME       | Movement resumption delay time                                                  | 0.1s  | 2        | S            | 99.9s                           | T14 |
| 60  | FADE TIME I          | TIG current fade time. Time between end of welding and start of peak in PLASMA. | 0.1s  | 2        | S            | 99.9s                           | T15 |
| 61  | AVC AVC              | AVC clearance time                                                              | 0.1s  | 2        | S            | 99.9s                           | T16 |
| 62  | POST GAS TIME        | Post-gas time                                                                   | 0.1s  | 8        | s            | 99.9s                           | T17 |
| 63  | WIRE RAISING<br>TIME | Wire raising time                                                               | 0.1s  | 2        | S            | 99.9s                           | T18 |
| 69  | VfilH                | Pulsed wire upper wire feed speed                                               | 0     | 100cr    | m/min        | 600<br>cm/min<br>1000<br>cm/min | Vfh |
| 70  | VfilB                | Pulsed wire lower wire feed speed                                               | 0     | 60cm/min |              | 600<br>cm/min<br>1000<br>cm/min | Vfb |
| 71  | Ffil                 | Wire pulse frequency in pulsed wire mode                                        | 0.1Hz | 21       | Ηz           | 10Hz                            | Ff  |
|     |                      | Wire pulse frequency (if pulsed wire and current)                               | 1Hz   | 21       | Ηz           | 10Hz                            |     |
| 72  | Nfil                 | Pulsed wire duty cycle                                                          | 50%   | 50       | 9%           | 90%                             | Nf  |
| 73  | FADE 1 I             | Current at start of peak in PLASMA                                              | 5 A   |          | 30 A         | 450 A                           | 13  |
| 74  | PEAK TIME            | Current peak time                                                               | 0.1s  |          | 2s           | 99.9s                           | T19 |
| 75  | PEAK I               | Current at top of peak                                                          | 5 A   |          | 50 A         | 450 A                           | 14  |
| 76  | T I FINISH           | Current fade time in PLASMA                                                     | 0.1s  |          | 2s           | 99.9s                           | T20 |
| 77  | GAS HOLD TIME        | PLASMA gas hold time after a cycle stop                                         |       |          | 2s           | 99.9s                           | T21 |
| 78  | WIRE PAUSE TIME      | Wire stop time before start of peak                                             | 0.1s  |          | 2s           | 99.9s                           | T22 |
| 79  | Vfil FIN             | Wire speed during peak                                                          | 0     |          | 50<br>cm/min | 600<br>cm/min<br>1000<br>cm/min | Vf1 |
| 80  | lh+                  | High intensity in pulsed AC                                                     | 5 A   | 18       | 0 A          | 300 A                           | lh+ |
| 81  | lb+                  | Low intensity in pulsed AC                                                      | 5 A   | 14       | 0 A          | 300 A                           | lhb |

| 82  | T Vfil FIN           | Wire feed time during peak                                                                                                    | 0.1s          | 2            | S            | 99.9s          | T23 |
|-----|----------------------|----------------------------------------------------------------------------------------------------|---------------|--------------|--------------|----------------|-----|
| 83  | PILOT F              | Pilot gas flow                                                                                                    | 1.0 l/<br>min |              | 4.0          | 10.0<br>I/min  | D1  |
| 84  | PRE-WELD F           | Pre-welding flow                                                                                                    | 1.0 l/<br>min |              | 1.5<br>I/min | 10.0<br>I/min  | D2  |
| 85  | GAS RISE TIME        | PLASMA gas rise time                                                                                                    | 0.1s          |              | 1.0s         | 100.0s         | T30 |
| 86  | MVT RISE TIME        | Time for reaching welding movement speed                                                                                                    | 0.1s          | 0            | .1           | 99.9s          | T24 |
| 87  | PLASMA FLOW          | Welding plasma gas flow                                                                                                    | 1.0<br>I/min  |              | 2.0<br>I/min | 10.0<br>I/min  | D3  |
| 88  | CENT GAS FLOW        | Central gas flow (if double flow TIG)                                                                                                    | 1.0<br>I/min  | 2.0<br>I/min |              | 10.0<br>I/min  | D3  |
| 89  | MVT DIRECTION        | Welding movement direction                                                                                                    | +             | -            | ł            | -              |     |
| 90  | DIAMETER             | Work piece diameter for rotation welding                                                                                                    | 0 mm          | 500          | mm           | 60000<br>mm    |     |
| 91  | MVT SPD              | Welding movement speed                                                                                                    | 0<br>cm/min   | 30 cr        | n/min        | 1000<br>cm/min | Vm  |
| 92  | WELDING TIME         | Welding cycle time (if cycle in time)                                                                                                    | 0s            | 0            | S            | 9999 s         | T25 |
| 93  | ROTATIONS            | Number of rotations to weld (if rotation movement)                                                                                                    | 1             |              | 1            | 200            |     |
| 94  | DISPLACEMENT<br>TIME | Displacement time (if discontinuous welding)                                                                                                    | 0.1s          | 0.1s         |              | 99.9s          |     |
| 95  | OVERLAP TIME         | Overlap welding time (if rotation movement)                                                                                                    | 0s            | 2.           | 0s           | 999s           | T27 |
| 96  | MVT FADE TIME        | Welding movement fade time                                                                                                    | 0.1s          | (            | C            | 99.9s          | T28 |
| 97  | GAS FADE TIME        | PLASMA gas fade time.                                                                                                    | 0.1s          |              | 1.0s         | 99.9s          | T31 |
| 98  | END F                | PLASMA gas flow after fading                                                                                                    | 1.0<br>I/min  |              | 1.5<br>I/min | 10.0<br>I/min  | D4  |
| 99  | END MVT SPD          | Welding movement speed                                                                                                    | 0<br>cm/min   | 25 cr        | n/min        | 1000<br>cm/min | Vm1 |
| 119 | A1 MDO               | Arc deviation amplitude during the positive phase                                                                                                    | 0             | 50%          |              | 100%           | A1  |
| 120 | A2 MDO               | Arc deviation amplitude during the negative phase                                                                                                    | 0             | 50%          |              | 100%           | A2  |
| 121 | TA1 MDO              | Arc deviation time during the positive phase (if equal to 0, the next synchronisation pause time 116 will not be executed)                                           | 0             | 0.10s        |              | 2.00s          | TA1 |
| 122 | TA2 MDO              | Arc deviation time during the negative phase (if<br>equal to 0, the next synchronisation pause time <b>116</b><br>will not be executed)                              | 0             | 0.10s        |              | 2.00s          | TA2 |
| 123 | MDO OFFSET           | Continuous component added to the arc deviation<br>amplitude. If the 2 settings <b>121</b> and <b>122</b> are 0, this<br>setting will be used for deviating the arc. | -100%         | 0%           |              | +100%          | 01  |
| 128 | Im                   | Measurement of average intensity of welding current                                                                                                    | 0             |              |              | 450 A          | Im  |

#### 5.6 Menu: Edit

#### Copy program:

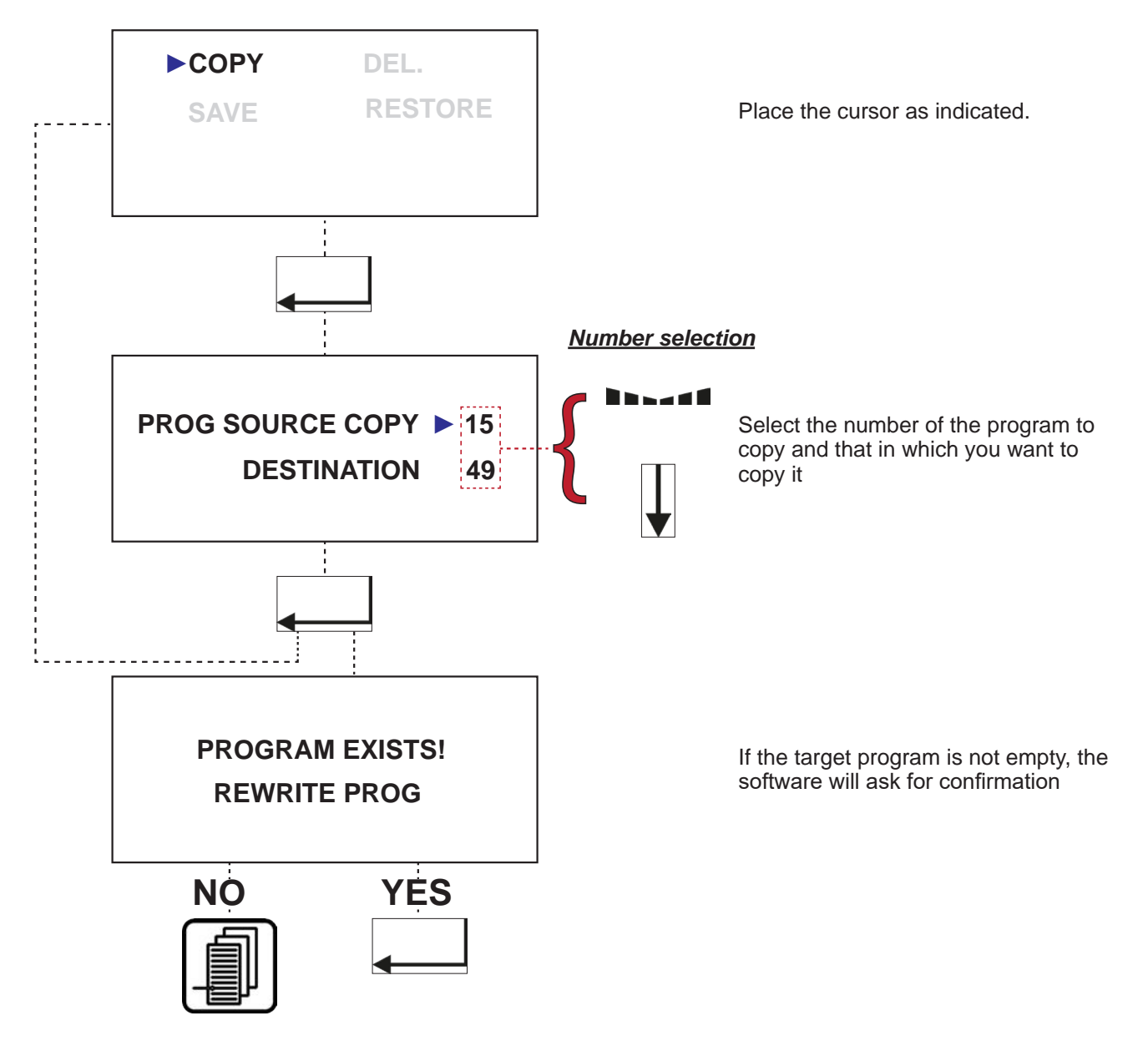

#### Delete program:

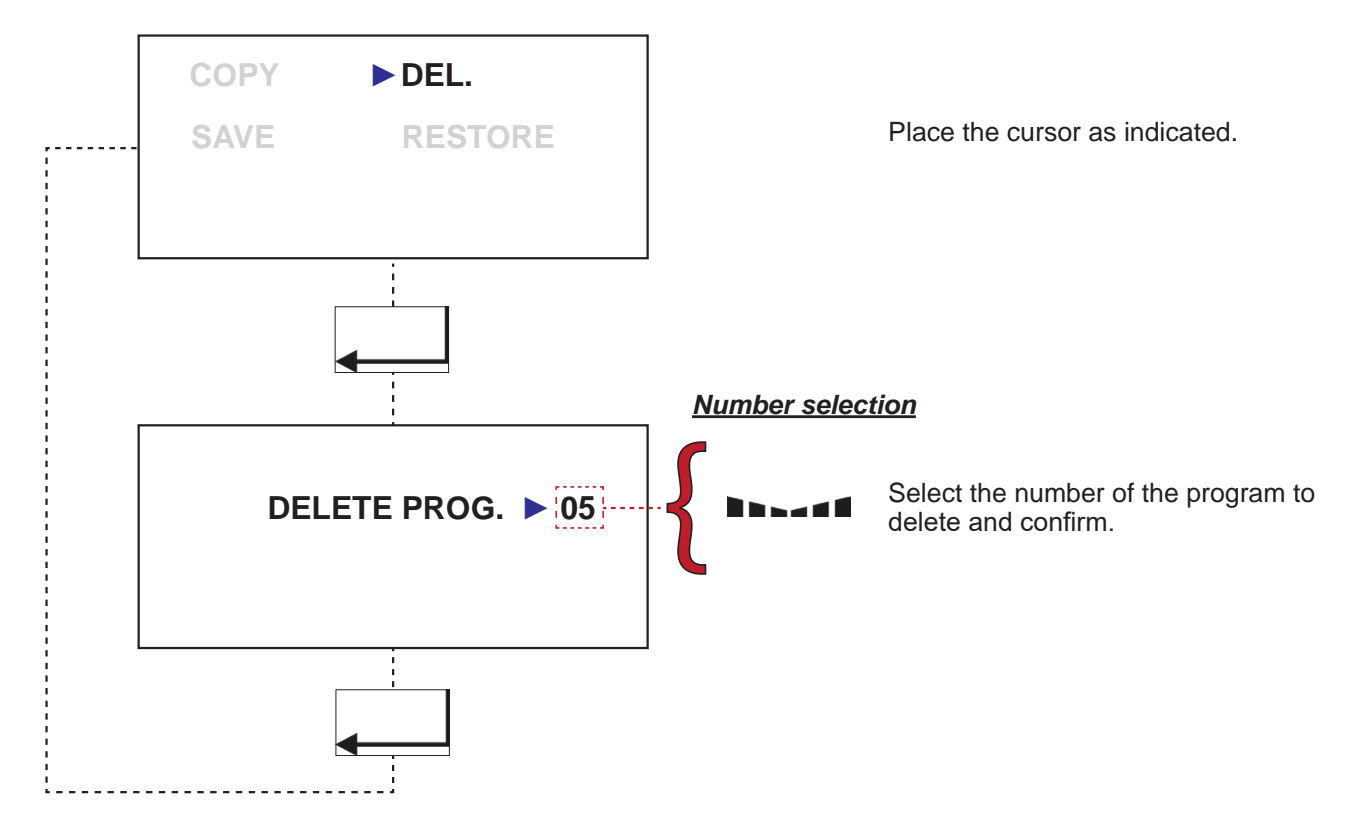

#### Save program:

This menu allows you to save all the programs and the configuration to a USB drive. Place the cursor as indicated in the first screen.

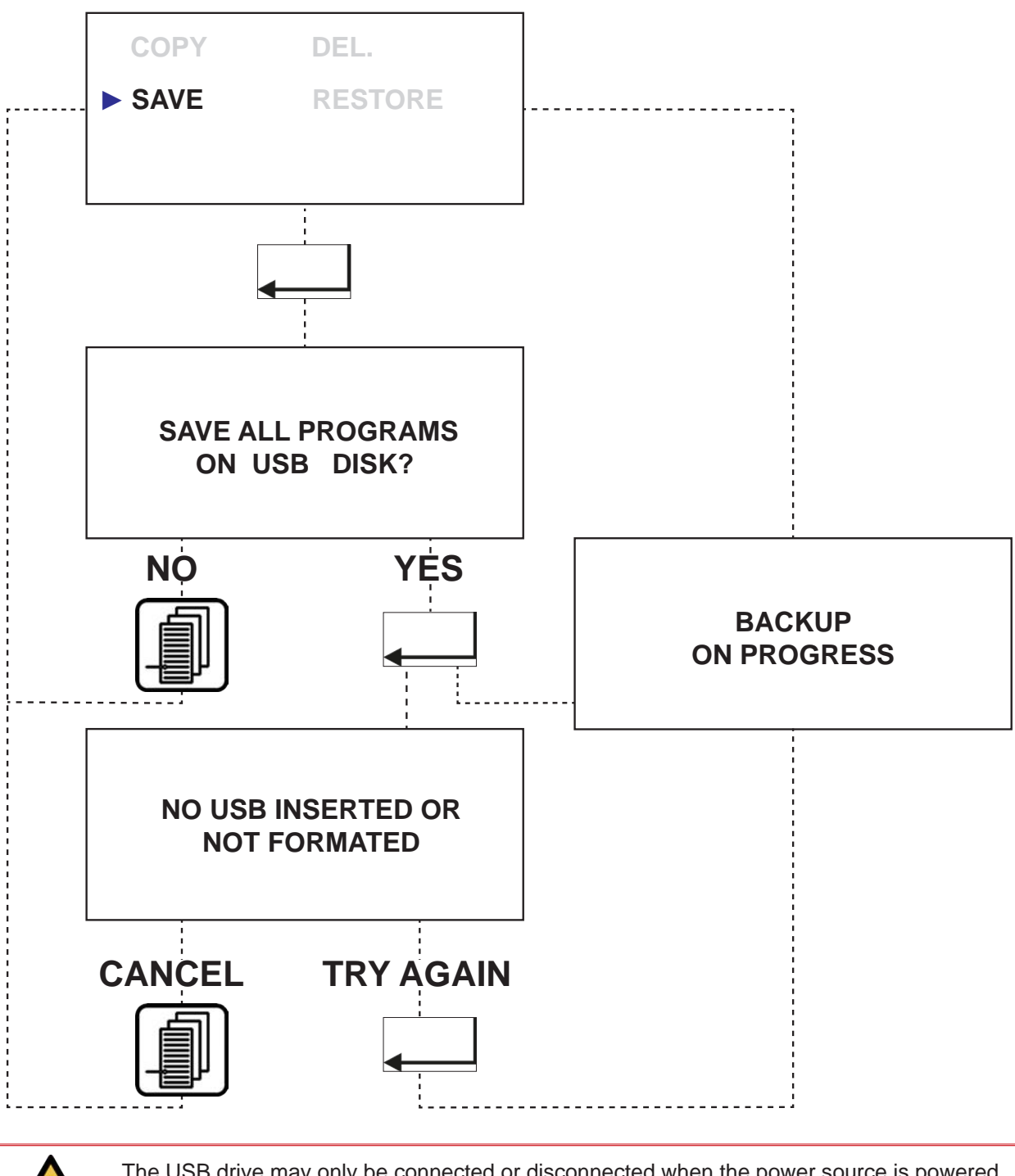

The USB drive may only be connected or disconnected when the power source is powered down. Saving is very important, because you could lose data in case of a machine failure.
Once the data are backed up on the USB drive, they can be edited on a computer using xxxx.Nerta450.editor software.

| Linc-Master Program Editor - V.99.99.99.93 |                                    | ×                                       |
|--------------------------------------------|------------------------------------|-----------------------------------------|
| 2 My Tig Pulse Prog                        |                                    |                                         |
| Material Stairless Steel<br>Thickness 4 mm | Tig Torch type MEC4                | -                                       |
| Joint 13V -                                | 24 v mm                            |                                         |
| A A V                                      |                                    |                                         |
| PREVELONOT 5 8                             | VIRE TIPE                          |                                         |
| PREVELORING 1 50 A BILL                    | DAMETER 0 mm                       | MATTYPE                                 |
| INCREMENT 2 5 NO.                          | TWIRE SLOPE 01 S TORCH PRE-GAS 2 S | 150                                     |
| 1 80 A                                     | We 80 cmilmin FLOW RAT 0 Limin     | ALL ALL ALL ALL ALL ALL ALL ALL ALL ALL |
| 1 50 A                                     | POST-GAS T 5 S                     | and the second second                   |
| ANN 1                                      |                                    | Constant Ball 1                         |
| 2 P                                        | NO. 1 101 1                        | the the test in the                     |
| * 30 1 1 1 1 1 1 1 1 1 1 1 1 1 1 1 1 1 1   | Weestort 01 s                      | 5/10 1000] econo                        |
| The second second                          | and a straight and the             | A THE REPORT OF THE R                   |
| INCEPT 01 B                                |                                    | east or turies                          |
| IDECREMENTT 2 8                            |                                    | MATTER A                                |
|                                            |                                    | WITH A CHERTY INC. BELL B               |
| NH NH                                      | 4000 Pactor Pactor - 2000 - 1      |                                         |
|                                            |                                    | ALL ALL I PARTY AND A                   |
|                                            | PREMILITING T                      | 12                                      |
|                                            | PRENetLines) A                     |                                         |
|                                            | I NORMENT I                        |                                         |
|                                            | Martin Martin Andrews              | THE WELDING EXPERTS                     |

#### Restore program:

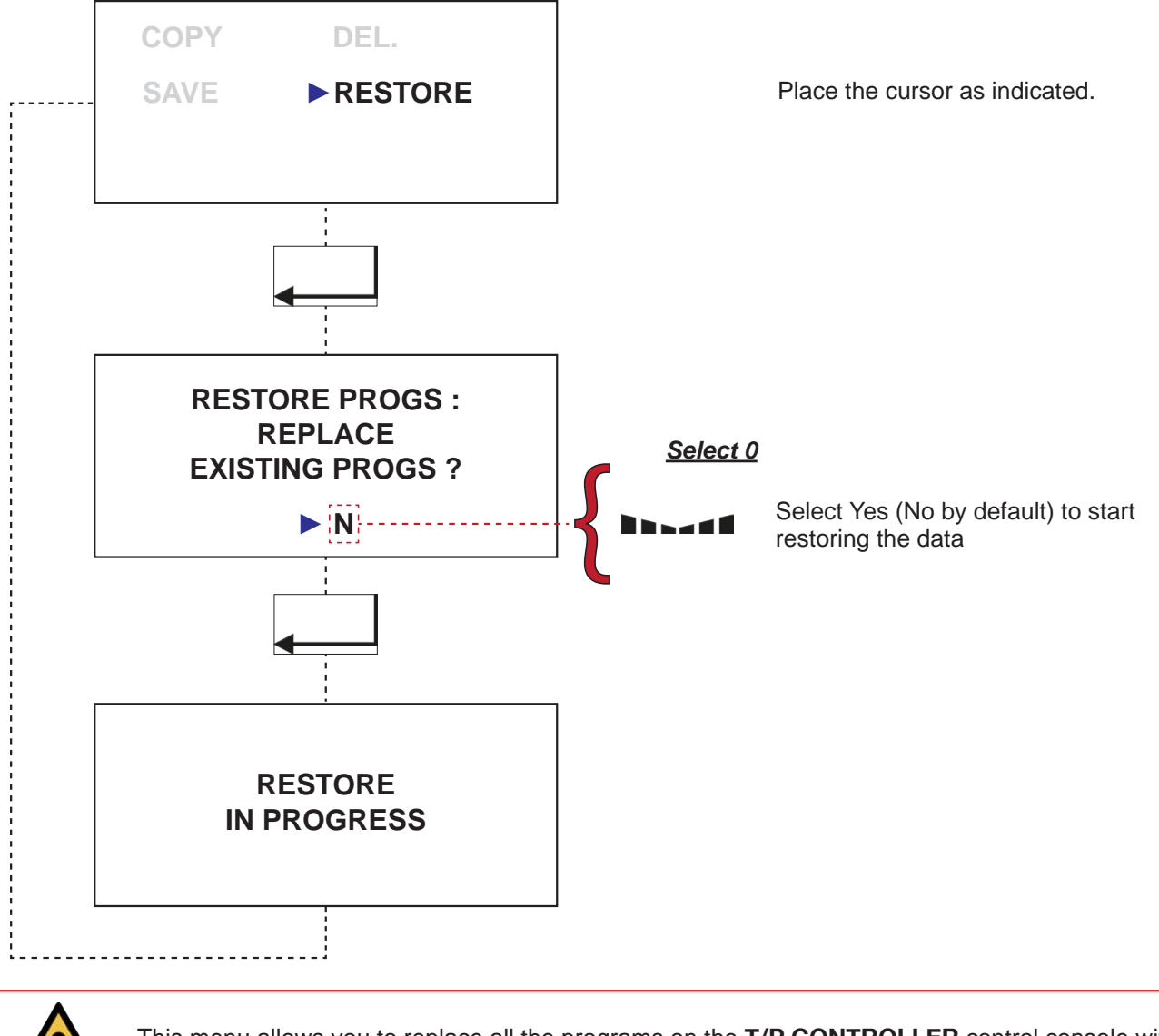

This menu allows you to replace all the programs on the **T/P CONTROLLER** control console with those on the USB drive, along with the installation configuration

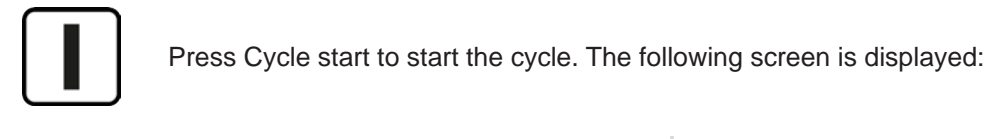

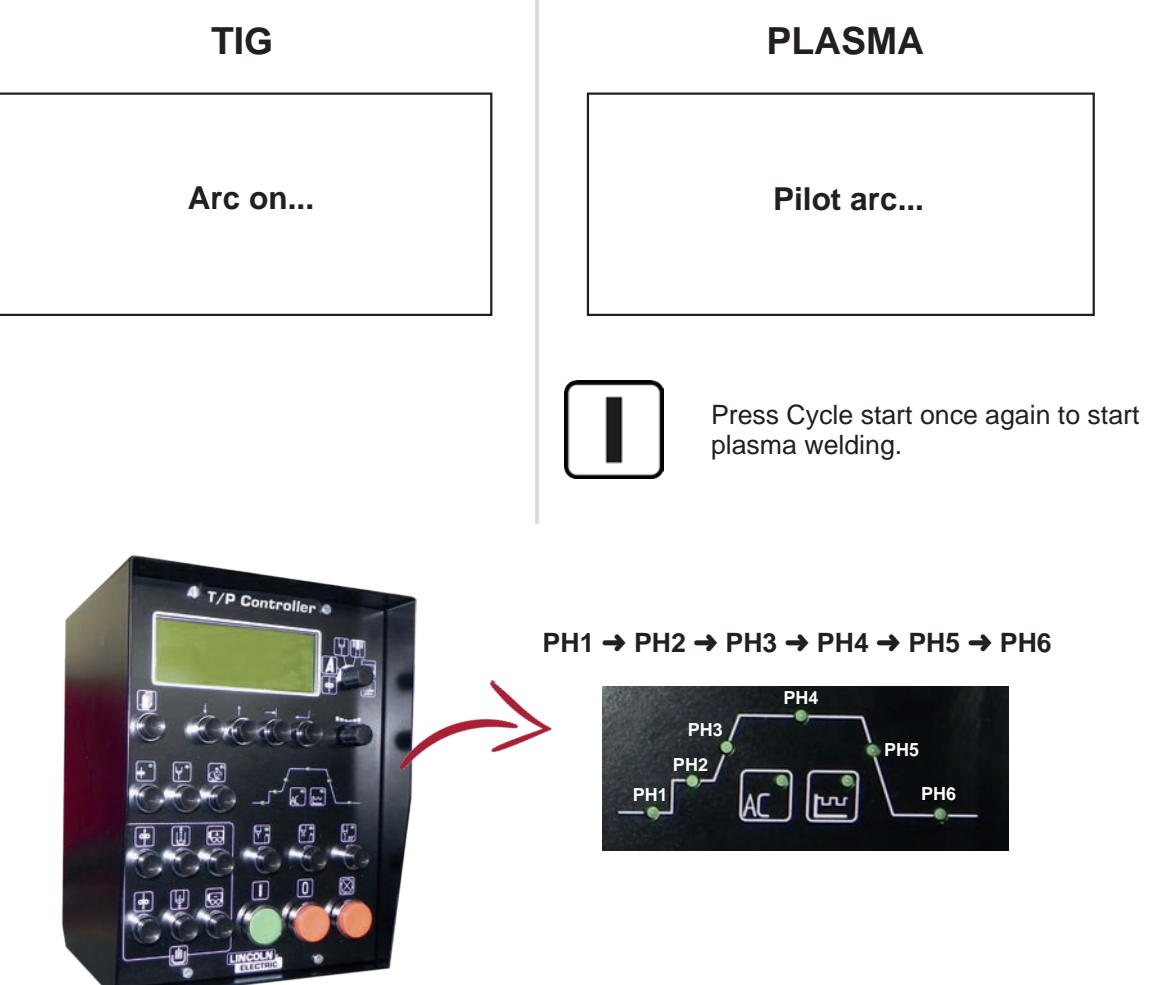

Once you reach the welding stage (indicator **PH4** on), you can access the welding settings, I, U or Vfil. The cursor is positioned on the screen according to position **P23**:

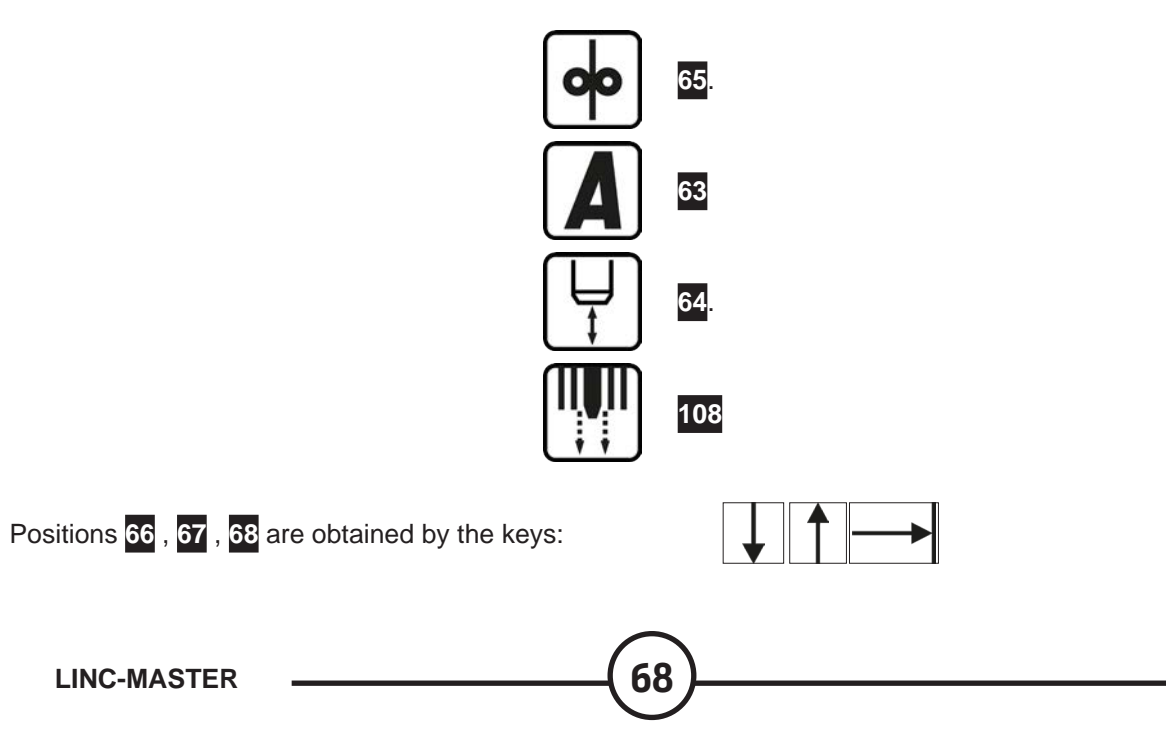

#### Smooth DC:

| 0 | 1 |    |   |   | I | 40 | 2 | 0 | 0 | А |   |   |     |   |   |   |   |  |
|---|---|----|---|---|---|----|---|---|---|---|---|---|-----|---|---|---|---|--|
|   |   |    |   |   |   |    |   |   |   |   |   |   |     |   |   |   |   |  |
|   | U | 41 | 2 | 0 | 2 | V  |   |   |   |   | Ι | m | 128 | 1 | 9 | 9 | Α |  |
|   |   |    |   |   |   |    |   |   |   |   |   |   |     |   |   |   |   |  |

The plasma flow rate display will only be available in position **RDM**.

#### Pulsed DC:

| 0 | 1 |    |   | I | 40 | 2 | 0 | 0 | Α |   |   |   | I | b   | 45 | 1 | 0 | 0 | Α |
|---|---|----|---|---|----|---|---|---|---|---|---|---|---|-----|----|---|---|---|---|
|   |   |    |   | F | 43 | 0 | 9 | 0 |   | 0 | Н | z |   | Ν   | 44 | 5 | 0 | % |   |
|   | U | 41 | 2 | 0 |    | 2 | V |   |   |   |   | Ι | m | 128 | 1  | 5 | 0 | Α |   |
|   |   |    |   |   |    |   |   |   |   |   |   |   |   |     |    |   |   |   |   |

The plasma flow rate display will only be available in position **RDM**.

#### Smooth AC:

| 0 | 1 |    |   |   | I  | w | 40 | 2 | 0 | 0 | А |   | Ι | с   | 47 | 2 | 0 | 0 | Α |
|---|---|----|---|---|----|---|----|---|---|---|---|---|---|-----|----|---|---|---|---|
|   |   | F  | а | с | 48 | 0 | 5  | 0 | Н | z |   | Ν | а | с   | 49 | 6 | 0 | % |   |
|   | U | 41 | 1 | 2 |    | 3 | V  |   |   |   |   | Ι | m | 128 | 1  | 9 | 9 | Α |   |
|   |   |    |   |   |    |   |    |   |   |   |   |   |   |     |    |   |   |   |   |

The plasma flow rate display will only be available in position **RDM**.

### Pulsed AC:

| 0 | 1 |   |   | Ι | h  | + | 80 | 2 | 0 | 0 | А |   | I | с   | 47 | 2 | 0 | 0 | Α |
|---|---|---|---|---|----|---|----|---|---|---|---|---|---|-----|----|---|---|---|---|
|   |   | Ι | Ι | + | 81 | 1 | 5  | 0 | Н | z |   | Ι | m | 128 | 1  | 8 | 9 | Α |   |
|   |   | F | а | с | 48 | 0 | 5  | 0 | Н | z |   | Ν | а | С   | 49 | 6 | 0 | % |   |
|   |   |   |   | F | 43 | 0 | 0  | 5 |   | 0 | Н | z |   | Ν   | 44 | 5 | 0 | % |   |

The plasma flow rate display will only be available in position **RDM**.

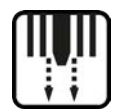

# Position of P23 at 87

| 0 | 1 |    |   |   | Ι | 40 | 2  | 0 | 0 | А  |   |   |   |   |   |   |   |   |   |
|---|---|----|---|---|---|----|----|---|---|----|---|---|---|---|---|---|---|---|---|
|   |   |    |   |   |   |    |    |   |   |    |   |   |   |   |   |   |   |   |   |
|   | U | 41 | 2 | 0 |   | 2  | V  |   | F | 87 | 1 | 0 |   | 0 | Ι | / | m | i | n |
|   |   |    | W | f | S |    | 42 |   | 9 | 0  | С | m | / | m | i | n |   |   |   |

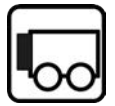

Position of P23 at 109

Positions 110, 111, 87, 113 are obtained by keys:

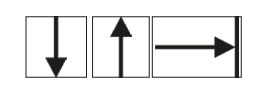

| 0 | 1 |    |   |   | Ι | 40 | 2  | 0 | 0 | Α  |   | 114 | 0 | 1 | 2 | 0 | s |   |   |
|---|---|----|---|---|---|----|----|---|---|----|---|-----|---|---|---|---|---|---|---|
|   | S | Ρ  | D |   |   | 91 | 0  | 0 | 3 | 5  | С | m   | / | m | i | n |   |   |   |
|   | U | 41 | 2 | 0 |   | 2  | V  |   | F | 87 | 1 | 0   |   | 0 | Ι | / | m | i | n |
|   |   |    | W | f | s |    | 42 |   | 9 | 0  | С | m   | / | m | i | n |   |   |   |

114:
Setting 25 = S: indicates the remaining time
Setting 25 = 51 or 52: indicates the number of rotations remaining

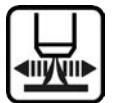

Position of P23 at 123

Positions 119, 120, 121, 122 are obtained by keys:

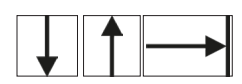

| 0 | 1 |   | М | D   |   | 0 | F | F | S | Е | Т |   |   | 123 | + | 0 | 1 | 0 | % |
|---|---|---|---|-----|---|---|---|---|---|---|---|---|---|-----|---|---|---|---|---|
|   | Α | 1 |   | 119 |   | 0 | 5 | 0 | % |   | Α | 2 |   | 120 |   | 0 | 5 | 0 | % |
|   | Т | А | 1 | 121 | 0 |   | 2 | 0 | s |   | Т | А | 2 | 122 | 0 |   | 2 | 0 | s |
|   |   |   |   |     |   |   |   |   |   |   |   |   |   |     |   |   |   |   |   |

If the password is active and the accessibility % (A) is not zero. The operator may then vary the initial value by +/-A/2.

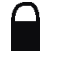

The password is active when this symbol is under the program number.

Example:

accessibility % = 50%  $\rightarrow$  A/2 = 25% I = welding current = 100A The operator may vary the current from 75A (100x0.75) to 125A (100x1.25)

At the end of the cycle, if you have modified the welding settings, the **T/P CONTROLLER** control console will ask if you want to save the changes.

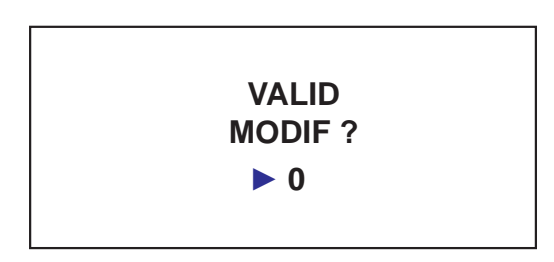

If the password is active, the T/P CONTROLLER control console will not offer to save the changes

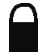

The password is active when this symbol is under the program number.

#### 5.8 Warning message

The following messages may appear to remedy the problem; refer to the Maintenance section.

Once the problem has been solved, erase the error message (if the fault is not resolved, the message will not be erased).

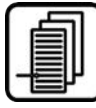

Fault erasing key.

| SECURITY FAULT                                           | SECURITY FAULT                                                          |
|----------------------------------------------------------|-------------------------------------------------------------------------|
| EXTERNAL 1                                               | EXTERNAL 2                                                              |
| External safety device 1 of your installation is active. | External safety device 2 of your installation is active during a cycle. |

| SECURITY FAULT<br>GAS<br>The gas cylinder is empty or closed<br>or<br>Failure or adjustment of pressure contact of gas unit.                                                                                                   | SECURITY FAULT<br>WATER         No water supply         One of the safety devices of the cooling system is active (flow, temperature) or the unit is not operating.                                                 |
|----------------------------------------------------------------------------------------------------|----------------------------------------------------------------------------------------------------|
| SECURITY FAULT<br>TEMPERATURE                                                                                                    | SECURITY FAULT<br>AC SWITCH                                                                                                    |
| ual for the meaning of code xxx         SECURITY FAULT         SECURITY FAULT         FAN         Power source ventilation inadequate (fan blade contact open.).         Check that the main fan is operating or that the dust | ual for the meaning of code xxx         Emercency stop         Stopping due to key P15 (Immediate cycle stop)         Immediately stops welding and shifts to post gas (no holding of current or drop in intensity) |
| filters are not too dirty.                                                                                                    |                                                                                                    |
| Welding arc break                                                                                                    | External inputs 5 and 6 of <b>J24</b> are not connected or are not valid                                                                                                    |

| RAM ERROR!!!<br>RAM faulty                                                                                                    | CONFIG FAULT<br>Displayed if setting Vfil is greater than what the feed-<br>er can supply.<br>or<br>If the power source version is not compatible with the<br>console version.                                                                                                    |
|----------------------------------------------------------------------------------------------------|----------------------------------------------------------------------------------------------------|
| SECURITY FAULT<br>MVT1 FAULT<br>The variable drive output for movement 1 is active.                                                                                                    | SECURITY FAULT<br>LIMIT SWITCH                                                                                                    |
| SECURITY FAULT<br>POSITIONNING                                                                                                    | Transmit error !                                                                                                    |
| During an automatic movement in a cycle, an unexpected limit switch (1, 2 or 3) is active.                                                                                                    | Communication fault between console and power<br>source. Check that the optical fibre link is not dam-<br>aged. Check that LED <b>D87</b> of the basic interface<br>board is on and check that the ATX power supply fan<br>on the right-hand side of the power source is operat-<br>ing. |
| Initialization                                                                                                    |                                                                                                    |
| If this message is displayed for more than 5 minutes,<br>check that LED D87 of the basic interface board is<br>on and make sure that ATX power supply fan on the<br>right-hand side of the power source is operating. |                                                                                                    |

| FAULT SECURITY<br>PW FAULT                                                                                                    | CONFIG FAULT<br>INVALI PW WELDSET                                                                                                    |
|----------------------------------------------------------------------------------------------------|----------------------------------------------------------------------------------------------------|
| Power source error; refer to the <b>POWERWAVE</b> manual for the meaning of code xxx                                                                                                    | The weld set configuration of the power source is not<br>appropriate for the <b>LINC-MASTER</b> ; check the weld<br>set of the power source and the options of the <b>LINC-</b><br><b>MASTER</b> (AC present) and the "I LIM PLASMA". |
| CONFIG FAULT<br>GW INVALID COMMAND                                                                                                    | SECURITY FAULT<br>ARC IGNIT. TIMEOUT                                                                                                    |
| Communication error between PC104 and the gateway; check program versions.                                                                                                    | Pilot arc strike time out; move closer to the piece to strike on time or change the Arc Start Timeout setting in the configuration                                                                                                    |
| LINK STATUS<br>LincMaster<br>Gateway<br>X> Powerwave                                                                                                    |                                                                                                    |
| Communication lost; a chart is displayed with the status of communication between LINC-MASTER (PC104) <-> Gateway <-> POWERWAVE.<br>The chart shows the connection of the link:<br>• A continuous arrow► shows that the link<br>is established<br>• An arrow with a cross - X -► indicates that the link is broken<br>• An arrow with a star - * -► indicates that the link is being initialised |                                                                                                    |
| This screen is displayed while starting (then<br>disappears automatically when all the links are<br>established).<br>Then it is displayed as soon as a communication<br>fault occurs.                                                                                                    |                                                                                                    |

٦

\_

\_

| POWERWAVE                                                                                                    | POWERWAVE                                                                                            |
|----------------------------------------------------------------------------------------------------|----------------------------------------------------------------------------------------------------|
| HIBERNATION                                                                                                    | WAKING UP                                                                                            |
| In order to save power, the <b>POWERWAVE</b> goes into hibernation mode after a configurable inactive period of the power source. | If a cycle is started when the power source is not yet operational, the "Waking" fault is displayed. |

The following faults can be hidden by pressing the menu button.

- Communication status
- Hibernation
- Waking...
- PW weld set error

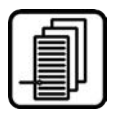

Г

Fault hiding key

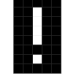

The presence of the fault is showed by a symbol at the top right of the screen. During that time, you can manipulate the installation (move the axes, change settings etc.) but not start a cycle.

#### 5.9 Password

Once all the required programs are configured and edited, access to the program settings and other menus by the operator can be blocked. Access to settings can also be limited during the welding cycle. The Access setting in the Installation configuration is used for defining access to the setting.

Operator locking can only be activated after the code number is modified in the Installation configuration (000 by default)

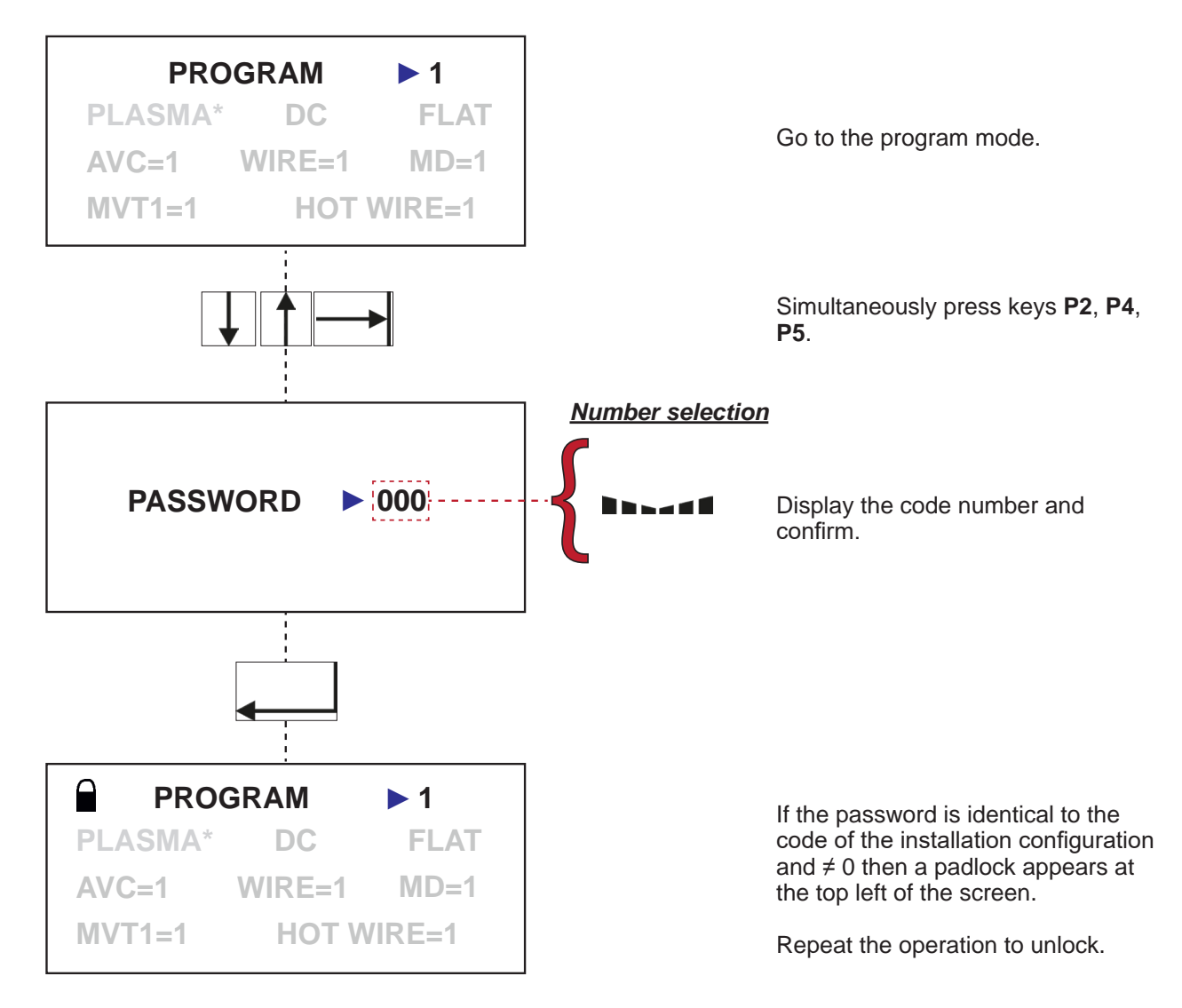

76

If the password is lost in locked mode, please contact us.

#### **F - MAINTENANCE**

#### 1 - Care

For a long and trouble-free life, the machine requires a minimum level of care and maintenance.

The frequency of such maintenance is indicated for production in one work shift per day, or maximum 2 hours of daily running for each movement axis. For higher production rates, increase the maintenance frequencies accordingly.

Your maintenance department could photocopy these pages to track maintenance frequencies and times and the operations completed (tick the appropriate box).

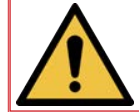

Before working on the machine, it is <u>MANDATORY</u> to lock out all the supplies of utilities to the machine (electricity, air, gas etc.). Locking an emergency stop button is not sufficient.

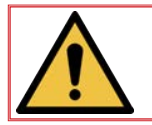

**<u>CAUTION</u>**: All work at heights (maintenance, troubleshooting etc.) must be carried out with appropriate personnel lifting equipment.

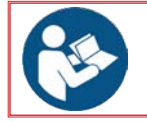

For operating instructions, adjustments, troubleshooting and spare parts, please refer to the special instructions for safe operating and maintenance.

#### 1.1 Maintenance schedule

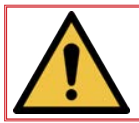

This schedule must <u>absolutely</u> be followed.

We recommend putting in place a traced system for tracking all your maintenance operations.

| Sub          |           | Туре          | pe Frequency |            | Time<br>(in hours) | Stop      |   |      |
|--------------|-----------|---------------|--------------|------------|--------------------|-----------|---|------|
| -assembly    | Component | of inspection | Action       | 1<br>month | 6<br>months        | 1<br>year | 8 | Step |
| LINC-        |           |               | Blowing      | x          |                    |           |   | Α    |
| MASIER       |           |               | Tightening   |            | Х                  |           |   | В    |
|              |           |               | Blowing      | Х          |                    |           |   | С    |
| PILOT UNIT   |           |               | Tightening   |            | Х                  |           |   | D    |
| Bundle       |           | Visual        |              |            |                    |           |   | Е    |
| Installation |           |               | Blowing      |            |                    |           | Х | F    |

| Step | Operation                                                                                                    | ОК | NOK |
|------|----------------------------------------------------------------------------------------------------|----|-----|
| Α    | LINC-MASTER box                                                                                                    | ~  | ×   |
|      | Open the casings of the <b>LINC-MASTER</b> unit and blow on the inside.<br>Also blow on the unit inlet and outlet filters. |    |     |

| Step | Operation                                                                               | ОК | NOK |
|------|-----------------------------------------------------------------------------------------|----|-----|
| В    | LINC-MASTER unit                                                                        | ~  | ×   |
|      | Open the casings of the <b>LINC-MASTER</b> unit and check the tightening of connectors. |    |     |

| Step | Operation                                                                                                    | ОК | NOK |
|------|----------------------------------------------------------------------------------------------------|----|-----|
| С    | PILOT UNIT                                                                                                    | ~  | ×   |
|      | Open the casings of the <b>PILOT UNIT</b> and blow on the inside of the unit.<br>Also blow on the unit inlet and outlet filters. |    |     |

| Step | Operation                                                                               | ОК | NOK |
|------|-----------------------------------------------------------------------------------------|----|-----|
| D    | PILOT UNIT                                                                              | ~  | ×   |
|      | Open the casings of the <b>LINC-MASTER</b> unit and check the tightening of connectors. |    |     |

| Step | Operation                                                                                               | OK | NOK |
|------|----------------------------------------------------------------------------------------------------|----|-----|
| Е    | Bundle                                                                                                  | ~  | ×   |
|      | Check the condition of bundles. Change them if damaged or worn.<br>Check the connectors of each bundle. |    |     |

| Step | Operation                    | ОК | NOK |  |  |
|------|------------------------------|----|-----|--|--|
| F    | LINC-MASTER installation     |    |     |  |  |
|      | Blow the outside of each box |    |     |  |  |

## 2 - Troubleshooting

| Possible symptom                                                                                                    | Probable causes                                                                                   | Possible remedies                                                                                                    |
|----------------------------------------------------------------------------------------------------|---------------------------------------------------------------------------------------------------|----------------------------------------------------------------------------------------------------|
| No pilot arc in plasma                                                                                              | PILOT UNIT failure                                                                                | Check the fuses and power supply of the <b>PILOT UNIT</b>                                                                           |
|                                                                                                    | No HF                                                                                             | Check if the continuity of the welding cable is correct (serial HF)                                                                 |
| No TIG strike                                                                                                    | No power output from POWERWAVE \$500                                                              | Check the continuity of the welding cable                                                                                           |
|                                                                                                    | No HF                                                                                             | Check if the continuity of the welding cable is correct (serial HF)                                                                 |
| The arc is transferred and immediately broken                                                                       | Arc break                                                                                         | Check the welding ground<br>connection on the piece to weld                                                                         |
| The cycle stops immediately after<br>the cycle start is pressed and<br>the message "Immediate stop" is<br>displayed | External Immediate stop input active and not strapped                                             | Check that there is a strap<br>between<br>1 and 6, or 2 and 6 of J24<br>(if an outside contact is connected,<br>check that contact) |
| The pilot arc does not go off after the cycle stop                                                                  | The PLASMA mode with the pilot<br>arc held (PLASMA*) is selected in<br>the program configuration. | Change the PLASMA mode in the program configuration                                                                                 |
| The console display does not display any character.                                                                 | The system may have frozen                                                                        | Switch off the power source and<br>switch it back on; everything<br>should be as normal after that.                                 |

#### 2.1 Troubleshooting chart

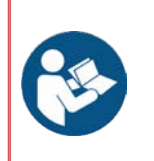

- Refer to the electrical diagram:
  - 95577043 => Electrical diagram for standalone LINC-MASTER installation
  - 95577042 => Connection of LINC-MASTER interface
  - 93570112 => Electrical diagram of LINC-MASTER unit
  - 93570130 => Electrical diagram of PILOT UNIT

2.2 Basic interface board

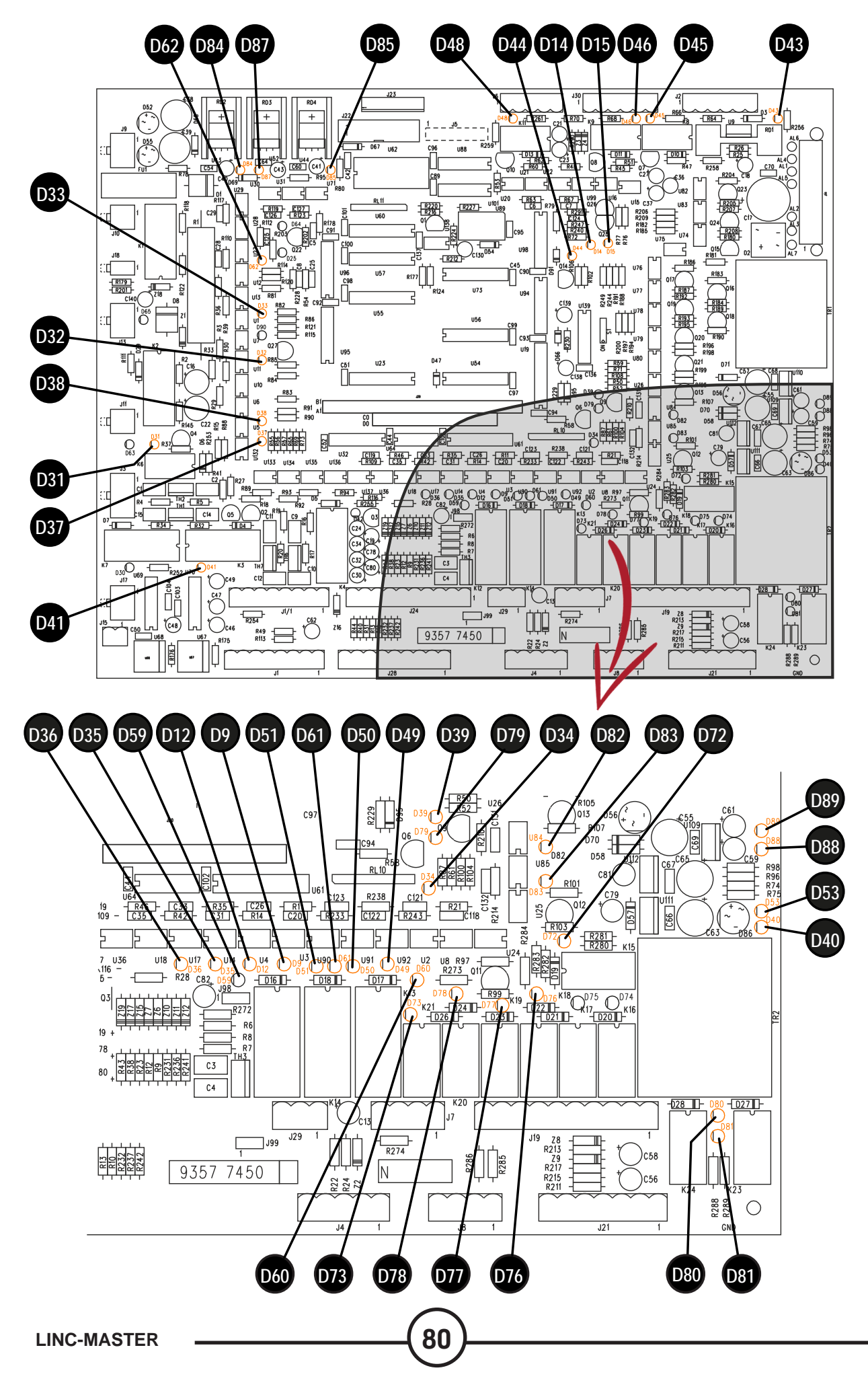

| D9  | Immediate external stop                | D50 | External pilot arc control |
|-----|----------------------------------------|-----|----------------------------|
| D12 | External front disabling               | D51 | External welding control   |
| D14 | Movement 1 safety                      | D53 | - 15 V AVC                 |
| D15 | Movement 2 safety                      | D59 | HF control                 |
| D31 | Fault                                  | D60 | Hot wire control           |
| D32 | Cooling unit control                   | D61 | Video cache control        |
| D33 | Ventilation control                    | D62 | External source control    |
| D34 | Water solenoid valve control           | D72 | Pilot arc RI               |
| D35 | External feeling up                    | D73 | Process fault              |
| D36 | External feeling down                  | D76 | In cycle                   |
| D37 | EV5 control                            | D77 | Power source fault         |
| D38 | EV3 control                            | D78 | Process OK                 |
| D39 | Water safety                           | D79 | Gas safety                 |
| D40 | AVC +15V                               | D80 | Additional output 1        |
| D41 | EV2 control                            | D81 | Additional output 2        |
| D42 | EV4 control                            | D82 | Additional input 1         |
| D43 | + 24 V inputs/outputs                  | D83 | Additional input 2         |
| D44 | External safety                        | D84 | Chopper +15 V              |
| D45 | Movement 1 control                     | D85 | Chopper - 15 V             |
| D46 | Movement 2 control                     | D87 | Power supply               |
| D48 | Magnetic oscillation/deviation control | D88 | Wire speed +15V            |
| D49 | External chaining                      | D89 | - Wire speed - 15 V        |
|     |                                        |     |                            |

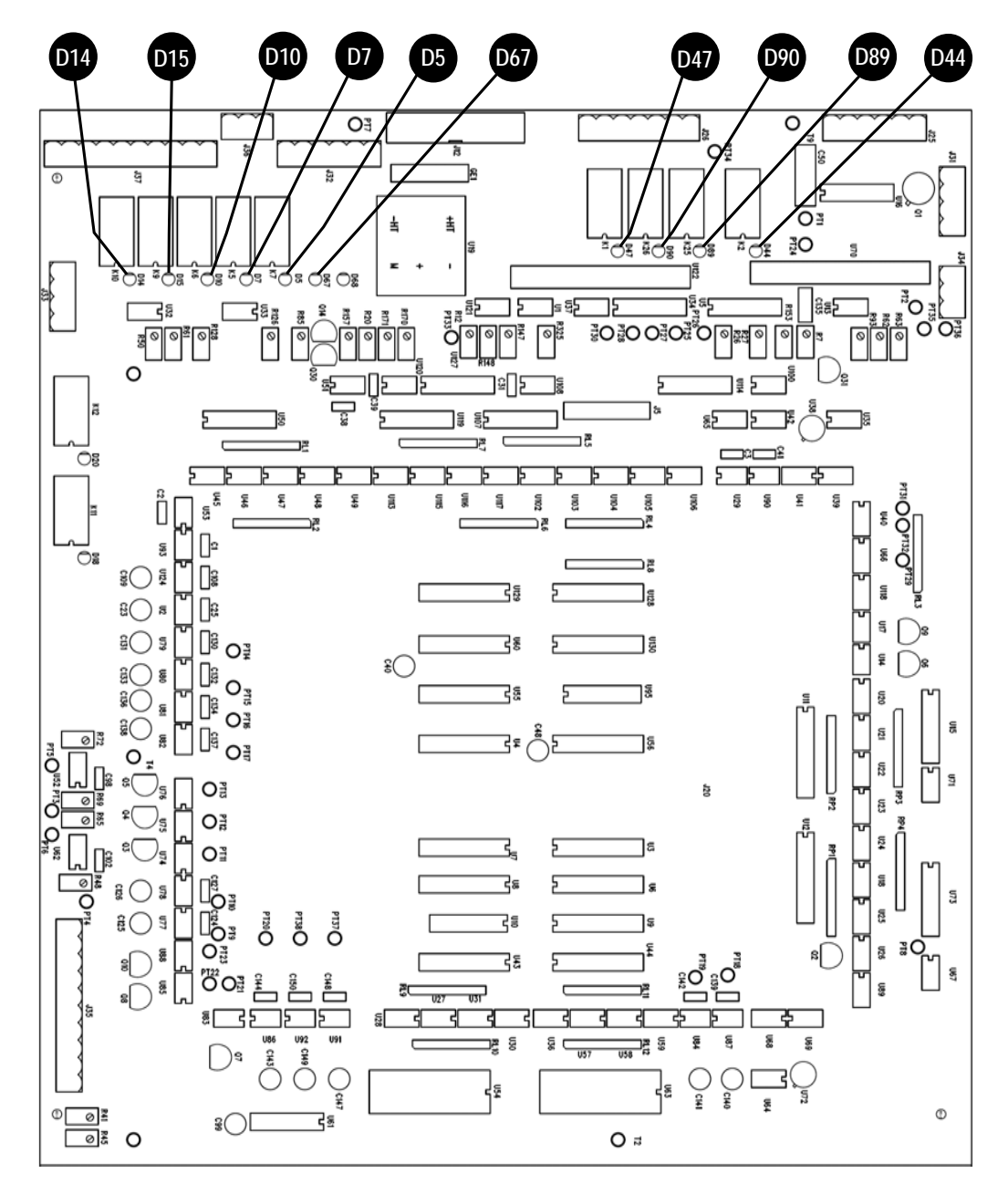

| D5  | Movement 1 locking                     | D44 | Wire lock             |
|-----|----------------------------------------|-----|-----------------------|
| D7  | Movement 1 control in + direction      | D47 | AVC lock              |
| D10 | Movement 1 control in - direction      | D67 | Thermal safety device |
| D14 | Movement 1 limit switch in + direction | D89 | Upper limit switch    |
| D15 | Movement 1 limit switch in - direction | D90 | Lower limit switch    |

82

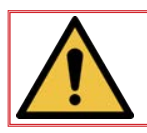

Do not upset the potentiometers; they are factory set

#### Ordering procedure:

Almost all the parts of a machine or installation are referenced in the photographs and sketches.

#### The descriptive tables contain three types of item:

- items normally held in stock:
- items not held in stock: X
- articles upon request: no reference

(For such parts, please complete the list of parts page and send us a copy. In the Order column, state the number of parts required and indicate the type and number of your equipment.)

For items referenced in the photographs or sketches but not included in the tables, please send us a copy of the relevant page and highlight the relevant reference.

#### Example:

|   | <ul> <li>✓</li> </ul> | normally held in stock. |
|---|-----------------------|-------------------------|
| _ | ×                     | not in stock            |
|   |                       | upon request.           |
|   |                       |                         |

| Ref. | Part no    | Stock | Order | Description             |
|------|------------|-------|-------|-------------------------|
| E1   | W000XXXXXX | ~     |       | Machine interface board |
| G2   | W000XXXXXX | ×     |       | Flow meter              |
| A3   | P9357XXXX  |       |       | Printed front plates    |

While ordering parts, please indicate the quantity and note the number of your machine in the box above.

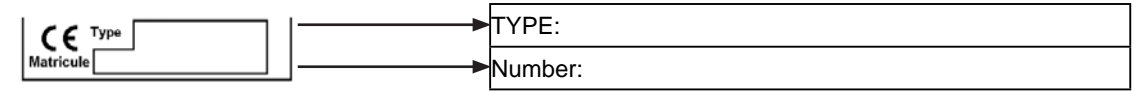

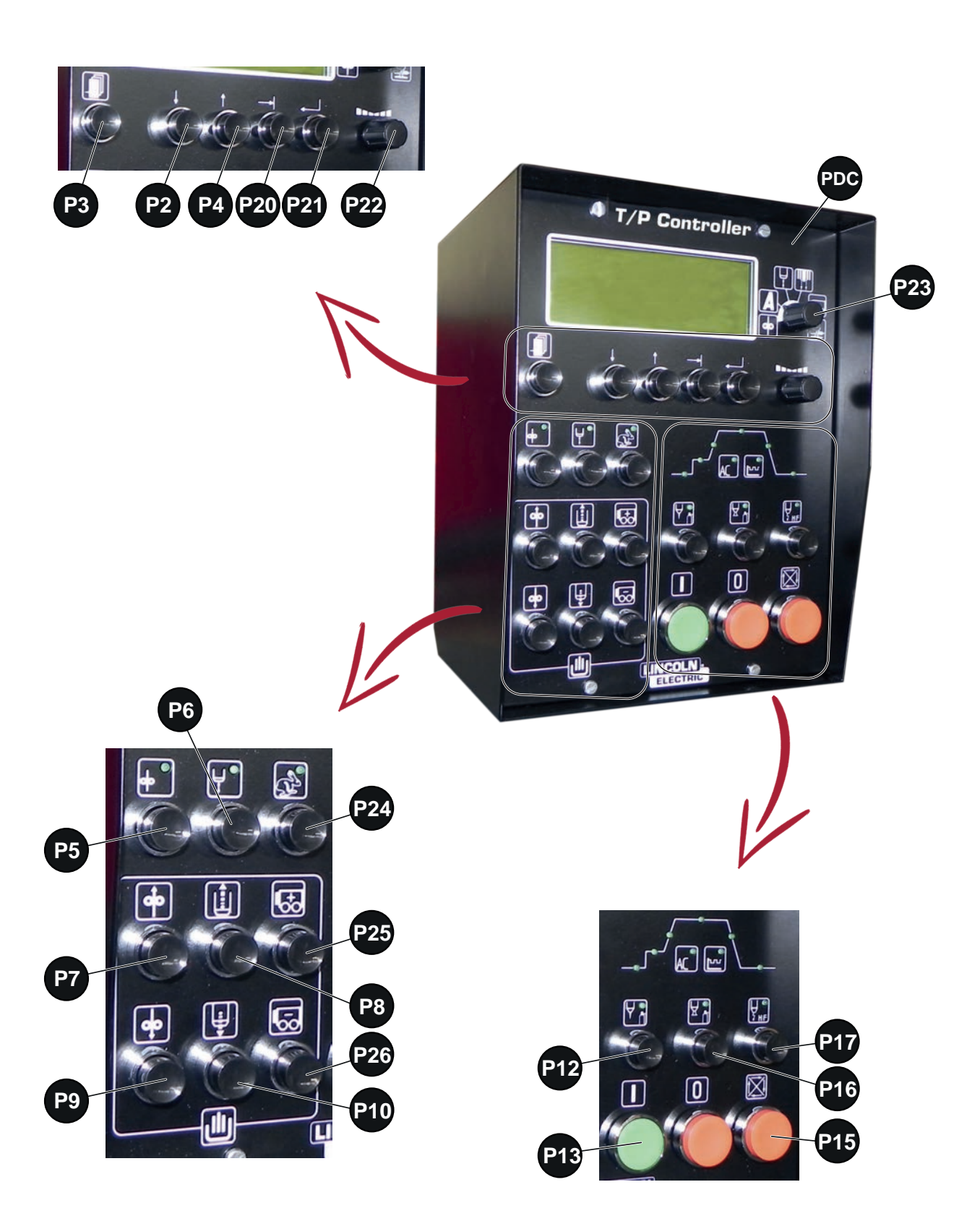

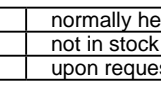

|   | <b>~</b> | normally held in stock. |
|---|----------|-------------------------|
| _ | X        | not in stock            |
|   |          | upon request.           |
|   |          | upon request.           |

| Ref.                                                                                                    | Part no        | Stock | Order   | Description                             |
|----------------------------------------------------------------------------------------------------|----------------|-------|---------|-----------------------------------------|
| СС                                                                                                    | AS-WS-95577171 | ~     |         | Complete T/P CONTROLLER control console |
|                                                                                                    | W000352130     | ×     |         | HF filter                               |
| P14<br>P15                                                                                                  | W000365793     | ×     |         | Protruding red pushbutton               |
| P13                                                                                                    | W000137821     | ~     |         | Green pushbutton                        |
| P2<br>P3<br>P4<br>P5<br>P6<br>P7<br>P8<br>P9<br>P10<br>P12<br>P16<br>P17<br>P20<br>P21<br>P24<br>P25<br>P26 | W000366050     | v     |         | Black cap                               |
| P22<br>P23                                                                                                  | W000366162     | ~     | <b></b> | Potentiometer button                    |

• While ordering parts, please indicate the quantity and note the number of your machine in the box above.

|           | <b></b> | TYPE:   |
|-----------|---------|---------|
| Matricule | J       | Number: |

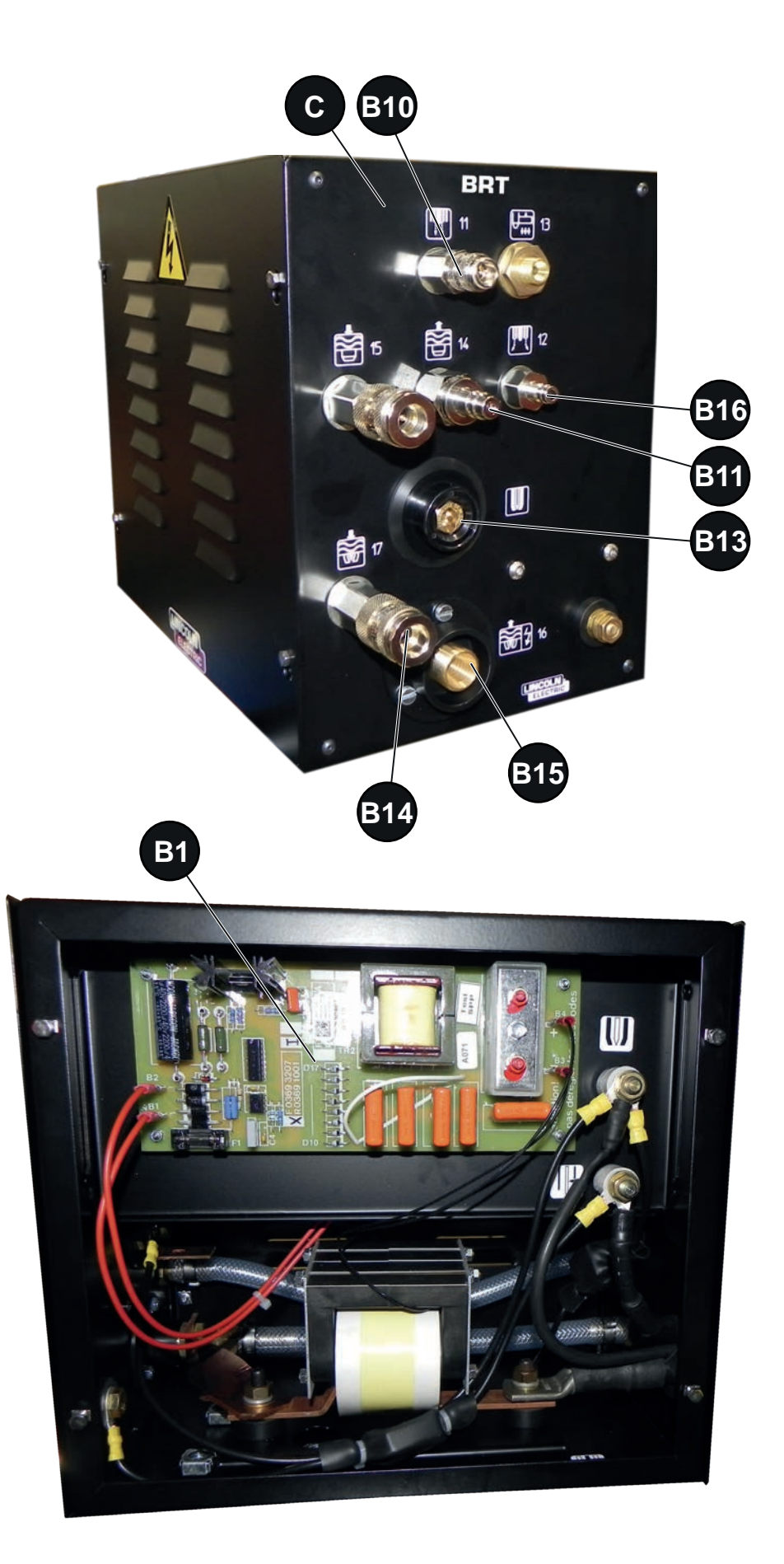

LINC-MASTER

|   | ~ | normally held in stock. |  |  |  |  |  |  |  |
|---|---|-------------------------|--|--|--|--|--|--|--|
| _ | × | not in stock            |  |  |  |  |  |  |  |
|   |   | upon request.           |  |  |  |  |  |  |  |
|   |   |                         |  |  |  |  |  |  |  |

| Ref.                            | Part no    | Stock | Order | Description                           |
|---------------------------------|------------|-------|-------|---------------------------------------|
| С                               | W000352133 | ~     |       | BRT unit                              |
| B1                              | W000147583 | ~     |       | HF interface board                    |
| B13                             | W000384710 | ~     |       | Torch connector, 10-25mm <sup>2</sup> |
| B10<br>B11<br>B12<br>B14<br>B16 | W000352131 | ×     |       | Water + gas fitting assembly          |
| B15                             | W000352132 | ×     | •     | Complete power connector              |

• While ordering parts, please indicate the quantity and note the number of your machine in the box above.

Γ

|           | <br>TYPE:   |
|-----------|-------------|
| Matricule | <br>Number: |

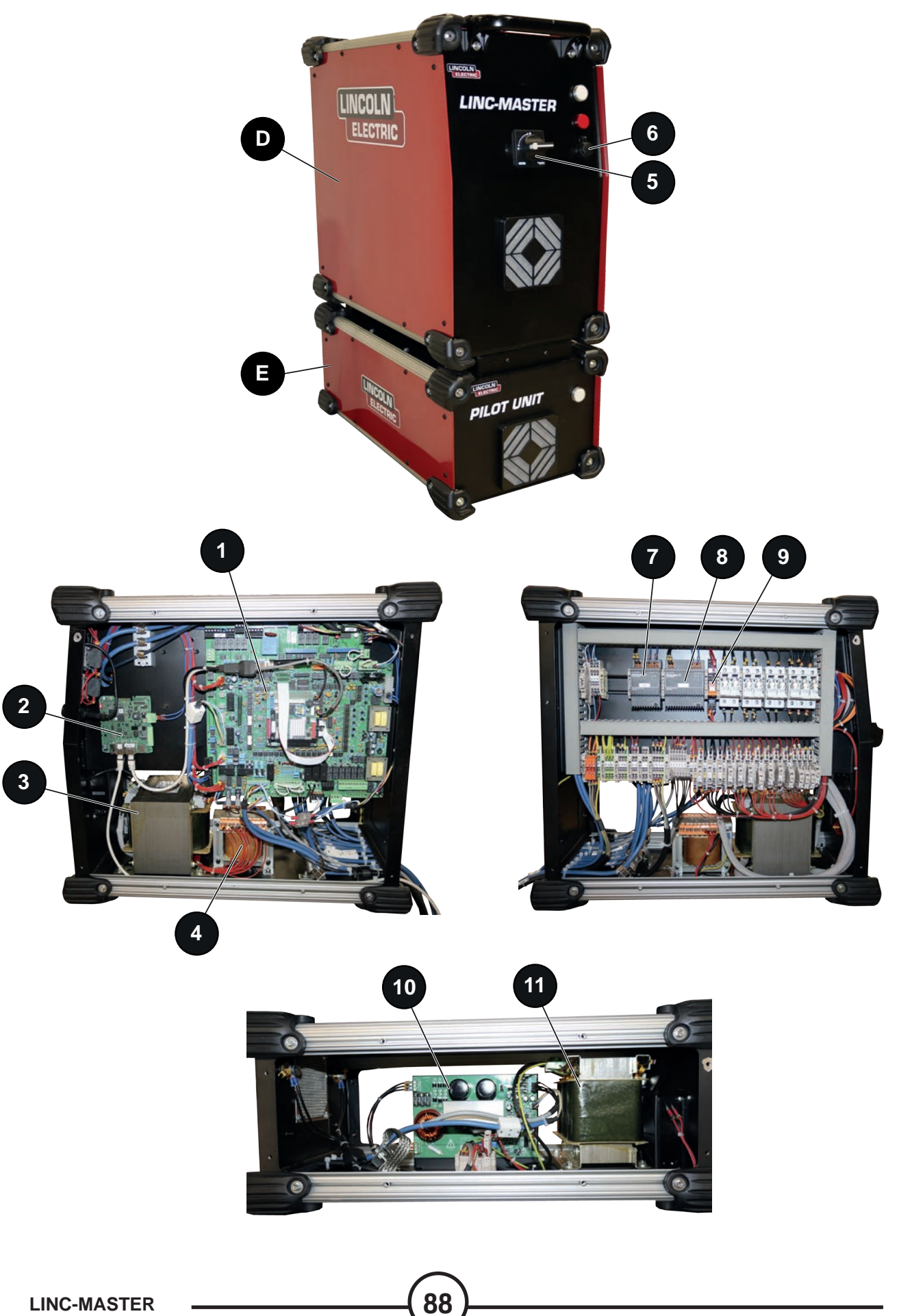

|      |                |       | <b>X</b> | not in stock                               |
|------|----------------|-------|----------|--------------------------------------------|
|      |                | Ļ     |          |                                            |
| Ref. | Part no        | Stock | Order    | Description                                |
| D    | AS-WS-93570101 |       |          | LINC-MASTER unit                           |
| 1    | W000377994     | ~     |          | Set of boards                              |
|      | W000141596     | ~     |          | Inputs outputs interface board             |
|      | W000377988     | ~     |          | Analogue board                             |
|      | W000373162     | ~     |          | PC104 board + console EPROM                |
| 2    | AS-WS-C5703350 |       |          | PC104-PW S500 communication gateway        |
| 3    | PC5706105      |       |          | Transformer, 230+400V - 3x42V - 1260VA     |
| 4    | 90000353P      |       |          | Transformer, M19 - 318VA                   |
| 5    | PC5702587      |       |          | Sectioning switch, 3P - 25A                |
| 6    | PC5703288      |       |          | USB connector                              |
| 7    | PC5706238      |       |          | Power supply, 230V - 5VDC - 6A             |
| 8    | PC5706238      |       |          | Power supply, 230V - 12VDC - 2.6A          |
| 9    | PC5701744      |       |          | Relay + connector, 24VAC - 2RT - 8A        |
| E    | AS-WS-93570120 |       |          | PILOT UNIT                                 |
| 10   | W000140149     |       |          | Auxiliary source board                     |
| 11   | PC5706237      |       |          | Transformer, 3x400V - 3x75V - 1000VA + 24V |
|      | AS-WS-95577130 |       | •        | LINC-MASTER software pack                  |

✓ normally held in stock.

• While ordering parts, please indicate the quantity and note the number of your machine in the box above.

|           | ►             | TYPE:   |
|-----------|---------------|---------|
| Matricule | <b> </b> ───► | Number: |

| Γ  | ~ | normally held in stock. |
|----|---|-------------------------|
| -[ | X | not in stock            |
|    |   | upon request.           |

|        |                |       | ×       | not in stock<br>upon request.                         |
|--------|----------------|-------|---------|-------------------------------------------------------|
|        |                |       |         |                                                       |
| Ref.   | Part no        | Stock | Order   | Description                                           |
| J25    | AS-WS-93577106 |       |         | LINC-MASTER AVC control power source bundle           |
| J26    | AS-WS-93577107 |       |         | LINC-MASTER wire/movement control power source bundle |
|        | AS-WS-95577036 |       |         | PILOT UNIT power supply bundle                        |
| J7-J11 | AS-WS-95577032 |       |         | PILOT UNIT measurement bundle                         |
| J6     | P95577034      |       | <b></b> | PILOT UNIT control power supply bundle                |

• While ordering parts, please indicate the quantity and note the number of your machine in the box above.

|           | TYPE:       |  |
|-----------|-------------|--|
| Matricule | ──► Number: |  |

| Connection subassembly<br>LINC-MASTER | 10 metres      | 17 metres      | 22 metres      | 25 metres      | 30 metres      |
|---------------------------------------|----------------|----------------|----------------|----------------|----------------|
|                                       | AS-WS-9577290  | AS-WS-95577291 | AS-WS-95577292 | AS-WS-95577293 | AS-WS-95577294 |
| Console bundle                        | AS-WS-95577231 | AS-WS-95577232 | AS-WS-95577233 | AS-WS-95577234 | AS-WS-95577235 |
| Gas controller bundle                 | AS-WS-93577175 | AS-WS-93577176 | AS-WS-93577177 | AS-WS-93577552 | AS-WS-95577178 |
| BRT unit bundle                       | AS-WS-93577180 | W000366096     | AS-WS-93577182 | W000366100     | AS-WS-95577183 |
| Auxiliary electrode bundle            | AS-WS-95577209 | AS-WS-95577207 | AS-WS-95577210 | AS-WS-95577211 | AS-WS-95577212 |
| Gas pipe bundle (x2)                  | AS-WS-93577375 | AS-WS-93577376 | AS-WS-93577377 | AS-WS-93577555 | AS-WS-95577378 |
| Water pipe bundle (x2)                | AS-WS-93577380 | AS-WS-93577381 | AS-WS-93577382 | AS-WS-93577556 | AS-WS-95577383 |
| Electrode cable bundle                | AS-WS-95577213 | AS-WS-95577200 | AS-WS-95577214 | AS-WS-95577215 | AS-WS-95577216 |
| Gas pipe bundle, 6M                   | AS-WS-93577098 | AS-WS-93577098 | AS-WS-93577098 | AS-WS-93577098 | AS-WS-93577098 |
| Power source ground cable bundle      | AS-WS-95577206 | AS-WS-95577206 | AS-WS-95577206 | AS-WS-95577206 | AS-WS-95577206 |

| With version PLASMA - PILOT UNIT | 10 metres      | 17 metres      | 22 metres      | 25 metres      | 30 metres      |
|----------------------------------|----------------|----------------|----------------|----------------|----------------|
| Nozzle cable bundle              | AS-WS-95577217 | AS-WS-95577202 | AS-WS-95577218 | AS-WS-95577219 | AS-WS-95577220 |
| Electrode nozzle cable bundle    | AS-WS-95577221 | AS-WS-95577204 | AS-WS-95577222 | AS-WS-95577223 | AS-WS-95577224 |

| LINCOLN ELECTRIC France S.A.S.<br>Avenue Franklin Roosevelt 76120 Le Grand Quevilly<br>76121 Le Grand Quevilly cedex<br>www.lincolnelectriceurope.com |
|----------------------------------------------------------------------------------------------------|

92

-